# **Db2 Warehouse on Cloud**モニタリング

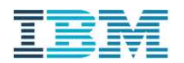

# はじめに

### このSILは、Db2 Warehouse on Cloud (以下 Db2 WoC)で、 稼働状況の監視やパフォーマンスモニタリングを行う方法をガイドするものです。

Db2 WoC は クラウドマネージドサービスであるため、 オンプレミスのDb2とは異なり、 データベースサーバーにログインしてOSコマンドや Db2システム・コマンドを使用できません。

Db2のインスタンスオーナーIDを使用することはできません。 このため、稼働状況監視やパフォーマンスモニタリングに関して、 従来のオンプレミス環境とは異なる方法を使う必要がある場合があります。

このSILでは、Db2 WoCで使用できるコマンドやSQLを使っての監視やモニタリングを紹介しています。

このSILで紹介しているモニタリングツールや SQL関数は、オンプレでも使用可能であるため、 これらをそのままオンプレミスのDb2で実行することは可能です。

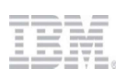

# 目次

### 1. どうやってモニタリングする?

- 1) モニタリングの選択肢
- 2) Webコンソールを使おう
- 3) Db2クライアントを使おう

#### 2. パフォーマンスに問題がありますか?

- 1) いいえ、問題はありません。=>「3.稼働状況の監視」
- 2) はい、問題があります。=>「4.こんな時、どうする」

#### 3. 稼働状況の監視

### 4. こんな時、どうする?

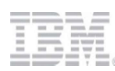

1.どうやってモニタリングする?

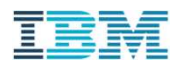

# モニタリングの選択肢

### 適切なモニタリング方法を使おう

Db2 Warehouse が提供する多様なモニタリング機能のすべてをこの資料で網羅することは困難であるため、 当資料は「SQLによる取得と分析が可能なMON\_GET表関数」でのモニタリングに重点を置いています。 他のモニタリング機能については逆引きトピックの観点から、 特に有用性が高い使い方を必要に応じて紹介する形を取っています。

特定のモニタリング機能について重点的に学ぶ場合は、 下記の選択肢から適切なモニタリング機能を選び、参考資料を参照してください。

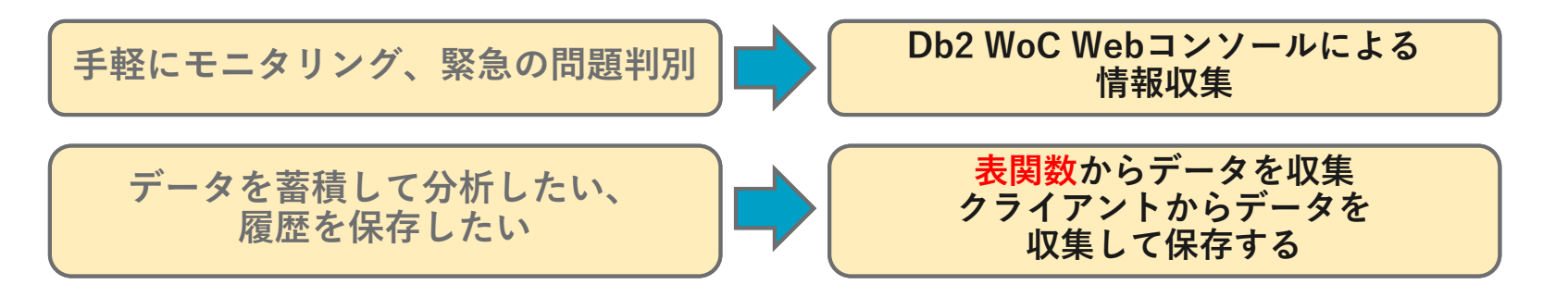

参考資料

<u>ザ・技術SIL 「IBM Db2 Data Management Console 利用ガイド」</u>

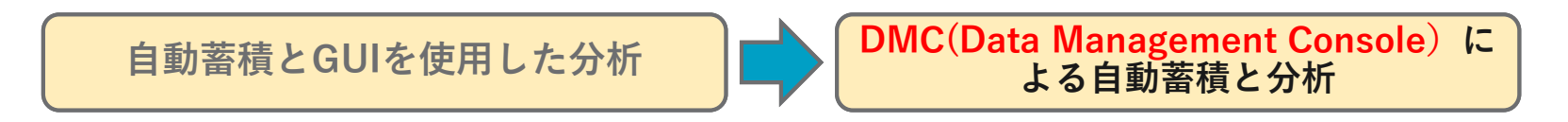

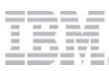

1.1)Webコンソールを使おう

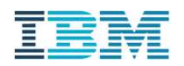

# Webコンソールにアクセスしよう

### Db2 WoC の Web コンソールでは、さまざまな モニタリング機能を使用することができます。

ここでは 以下項目について 解説します。

- WebコンソールのURL
- Webコンソール画面
- •Webコンソールを使うときに
  - 履歴の蓄積

# WebコンソールのURL

### Webコンソールへは、Webブラウザから以下URLで接続することができます。

https://db2w-xxxx.ap-north.db2w.cloud.ibm.com/console/

※赤文字部分はホスト名。

- Db2 Warehouse on Cloud(Db2 WoC) Webコンソールは、Db2 WoCのモニタリングおよび管理を行うためのGUIインタフェースです。
  - Db2 WoCサービスをデプロイすると、コンソールのアドレスとWebコンソールにログインするための認証情報が通知されます。
  - Webコンコールでは、ユーザー登録や、バックアップスケジュールの設定などの運用管理作業も行えますが、本資料では、モニタリング機能に焦点をあてて紹介します。

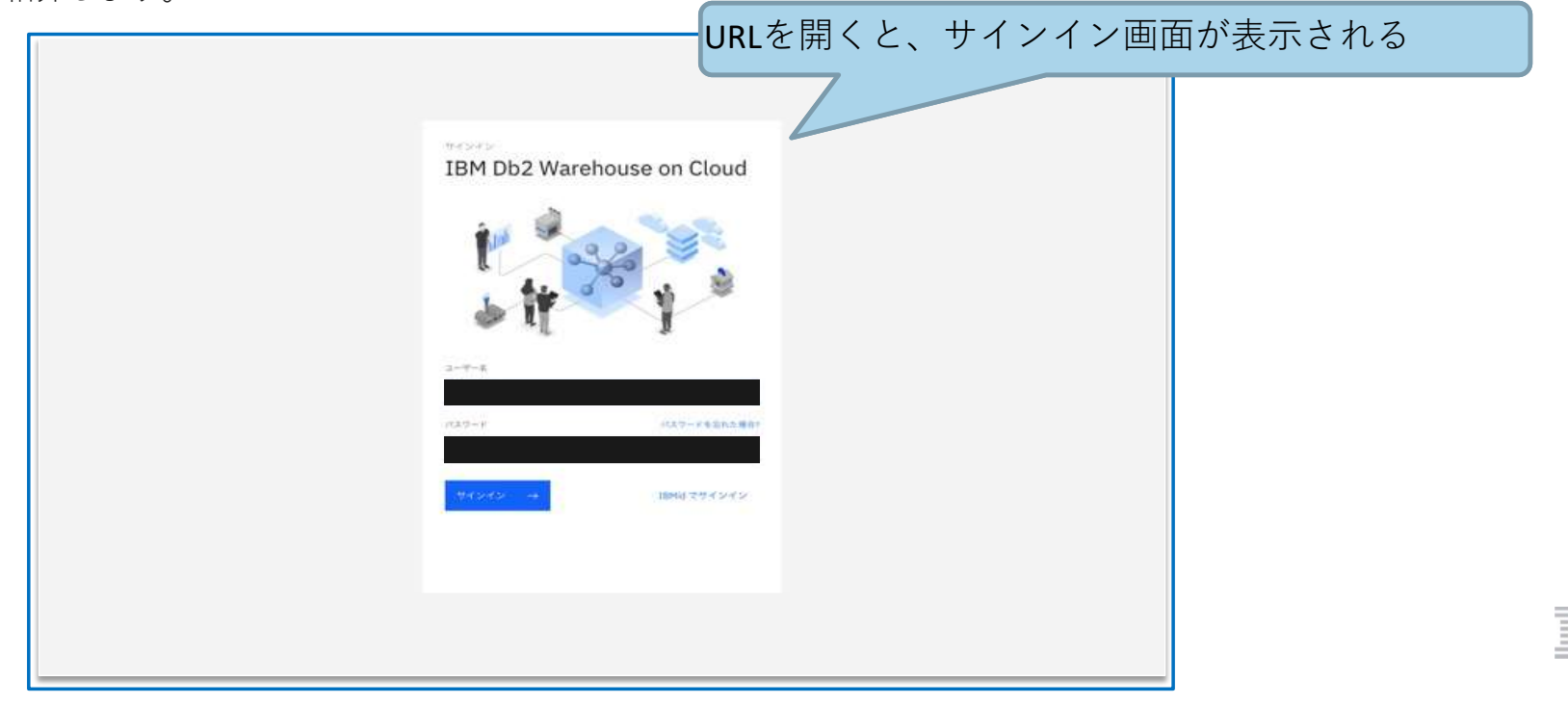

# Webコンソール画面

#### 画面左上のメニューボタンをクリックすると、メニューが表示されます。

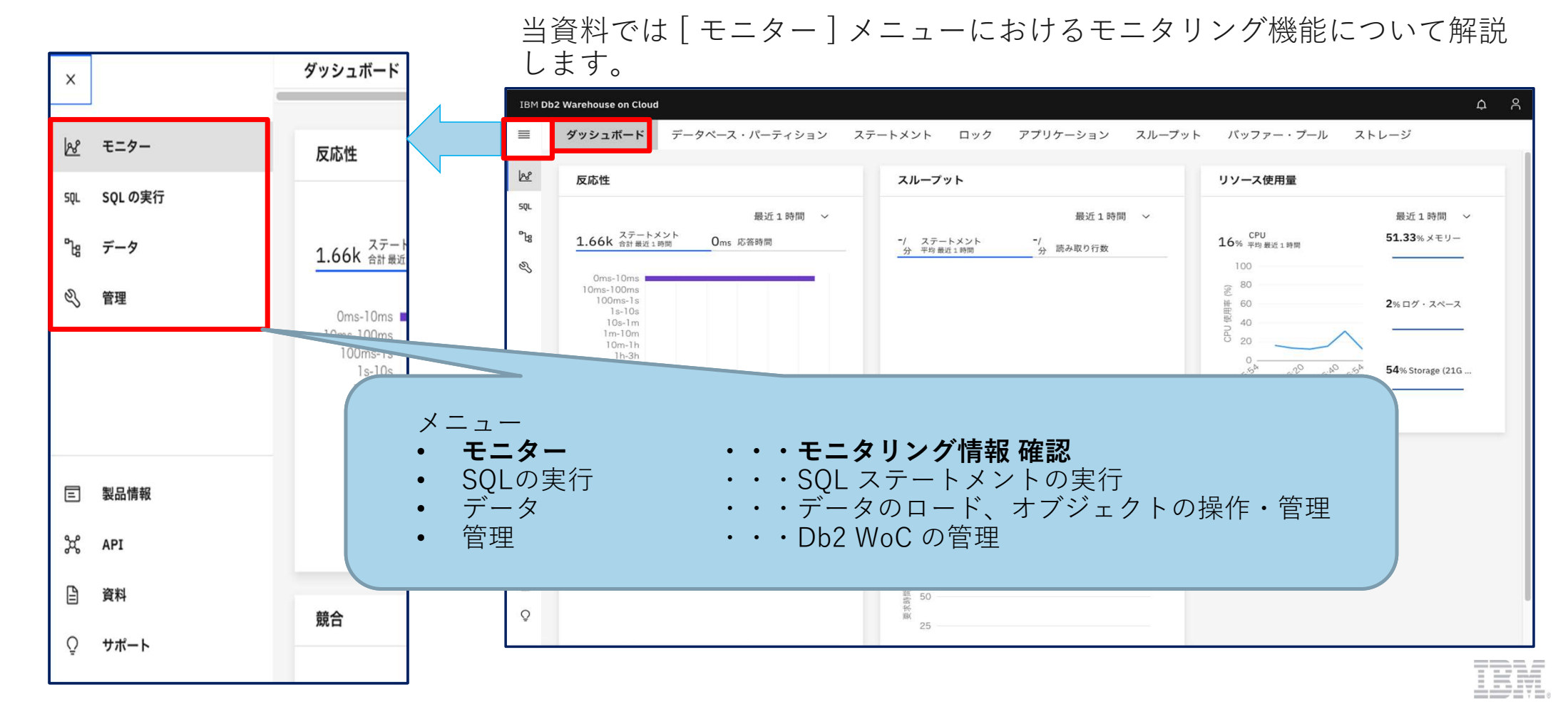

# Webコンソール画面 - ダッシュボード [モニター] > [ダッシュボード]タブにて、全体のモニタリング情報が確認できます。

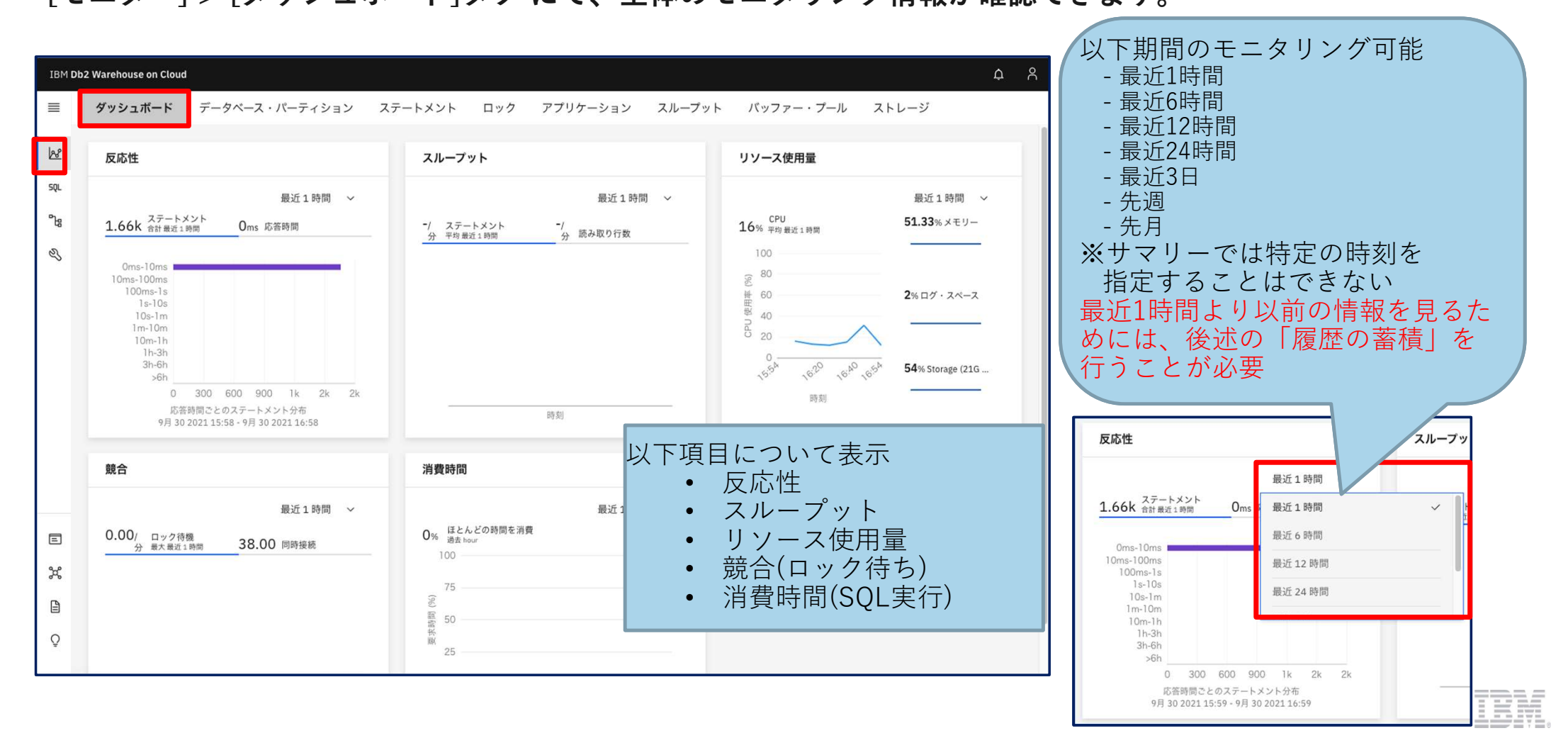

Webコンソール画面 - データベース・パーティション [モニター]>[データベース・パーティション]タブにて、

各データベース・パーティションの CPU, ソート数, 入出力の 状態を確認できます。

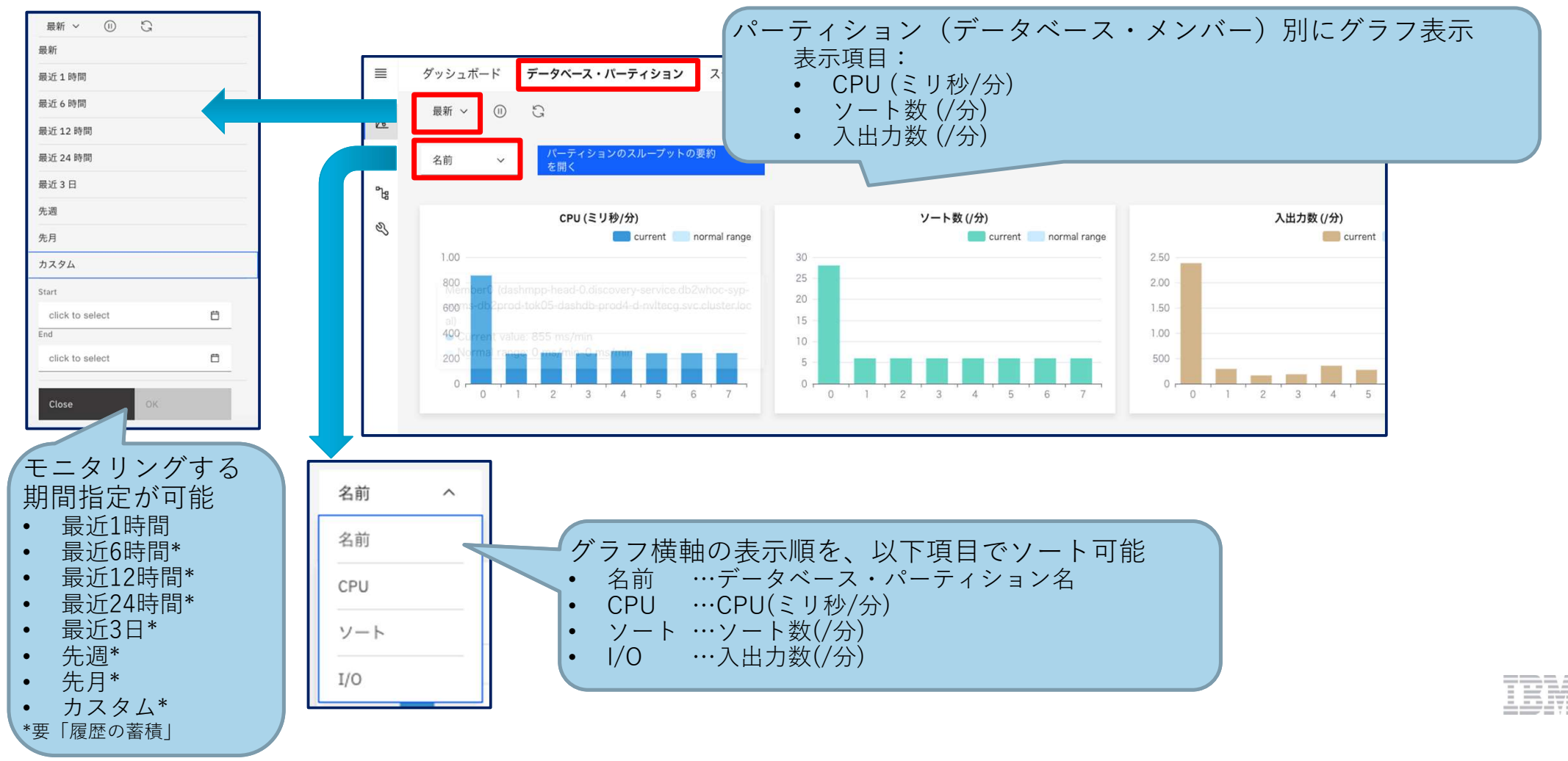

# Webコンソール画面 - ステートメント (1/3)

#### [モニター] > [ステートメント]タブにて、ステートメントの実行状況を確認できます。

以下観点で それぞれのスループットに関する モニタリングが可能です。

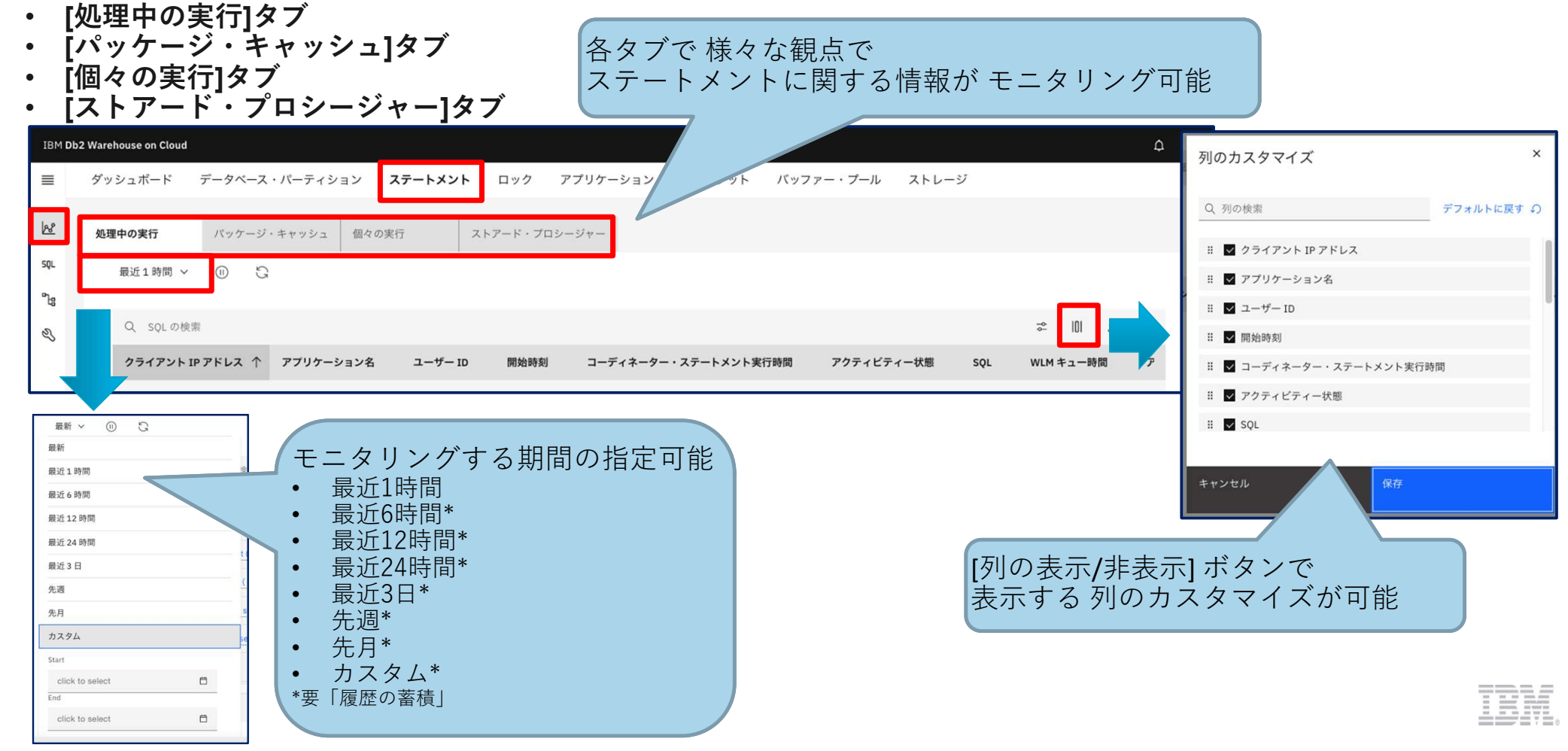

#### Webコンソール画面 - ステートメント (2/3) [モニター] > [ステートメント]タブの [処理中の実行] タブでは現在実行されているSQLステートメント、 [パッケージ・キャッシュ]タブではパッケージ・キャッシュ内のSQLステートメントに関するメトリック のモニタリングができます。

• [処理中の実行] タブ

| ダッ<br>処理 | シュボード データベース・バ<br>中の実行 バッケージ・キ・ | (ーティション ステー | トメント ロ<br><sub>ストアー</sub> | ック アプリ・<br>ド・プロシージャ        | ケーション スループット バッファ-<br>- | 実行されて<br>SQL以外の | ている <b>SQL</b> スラ<br>ユーティリティ・ | テートメ:<br>-による奴 | ントを確<br>L理も表示 | 電認可能<br>Ricされる |
|----------|---------------------------------|-------------|---------------------------|----------------------------|-------------------------|-----------------|-------------------------------|----------------|---------------|----------------|
|          | 最新 ~ ① 〇                        |             |                           |                            |                         |                 |                               | 最終収集: 2021-12- | 08 15:49:29   |                |
|          | Q SQLの検索                        |             |                           |                            |                         |                 |                               | ≈ 101 1        | <b>1</b>      |                |
|          | クライアント IP アドレス                  | アプリケーション名   | ユーザー ID                   | 開始時刻                       | コーディネーター・ステートメント実行時間    | アクティビティー状態      | SQL                           | WLM キュー時間      |               |                |
|          | 172.30.146.128                  | db2bp       | OGAWA                     | 2021-12-<br>08<br>15:46:50 | 0:02:32.356             | EXECUTING       | update t1 set c1=? where c1=? | 0.000          | 1             |                |

• [パッケージ・キャッシュ] タブ

| ≡    | ダッシュボード データベース・パーティション <b>ステートメント</b> ロック アプリケーション スループット バッファー・プール ストレージ                    |     |
|------|----------------------------------------------------------------------------------------------|-----|
| 200  | 処理中の実行 パッケージ・キャッシュ 個々の実行 ストアード・プロシージャー パッケージ・キャッシュ 内の                                        |     |
| SQL  | <sup> </sup>                                                                                 | ぎきる |
| °-13 |                                                                                              |     |
| Ł    | フィルター基準:     平均 ∨     Q. SQLの検索                                                              |     |
|      | SQL         実行数         ステートメント実行時間 (ミリ秒)         CPU 時間 (ミリ秒)         読み取り行数         戻された行数 |     |
|      | WITH T(C1, C2, C3, C4, C5, C6, C7, C8, C9, C10) AS (VALUES (CAS 2 0.000 0:00.004 0 0 E       |     |

### Webコンソール画面 - ステートメント(3/3) [モニター]>[ステートメント]タブの [個々の実行] タブでは過去に実行されたSQLステートメントのメトリック、 [ストアード・プロシージャー] タブでは実行されたルーチンに関する情報 を確認することができます。

• [個々の実行]タブ

| 処理中の実行   | パッケージ・キャッシュ | 個々の実行       | ストアード・プロシー   | ジャー 過去に実       | 行された      |            |       |            |
|----------|-------------|-------------|--------------|----------------|-----------|------------|-------|------------|
| 最新 ~ (1) | G           |             |              | SQLAT          |           | のメトリック     | クが確言  | 忍できる       |
| フィルター基準: | デフォルト 🗸 🔾   | 、 SQL とアプリケ | ーション名の検索     |                |           |            | ≈ 101 | ¤ <u>↑</u> |
| SQL ステー  | トメントの実行時間   | CPU 時間      | ワークロードのキュー時間 | クライアント IP アドレス | アプリケーション名 | セッション許可 ID | ワークロー | ・ド名        |
|          |             |             |              |                |           |            |       |            |

• [ストアード・プロシージャー]タブ

|     | ダッシュボ・ | ード データベー      | ース・パーティショ  | ン <b>ステートメント</b> | ロック アフ      | プリケーション ジ | <i>、</i> ループット | バッファー・プー   | ルスト      | レージ      |        |      |                  |
|-----|--------|---------------|------------|------------------|-------------|-----------|----------------|------------|----------|----------|--------|------|------------------|
| 201 | 処理中の実行 | <b>テ</b> パッケー | -ジ・キャッシュ   | 個々の実行            | ストアード・プロシーシ | ジャー       | INT            | バーナク       | <i>+</i> | _チンが-    |        | -+ h | 2                |
| SQL | (1)    | G             |            |                  |             |           |                | υщет       |          |          | 見公小    | C 11 | , <sub>(</sub> ) |
| ීය  |        |               |            |                  |             |           |                |            |          |          |        |      |                  |
| Z   | Q )    | レーチン・スキーマま    | たはルーチン名の検索 |                  |             |           |                |            |          |          | ⇒ I()  | ⊥    |                  |
|     | ,      | レーチン・スキーマ     | ルーチン名      | 呼び出された回数         | 論理読み取り数/分   | 物理読み取り数   | /分 ルー          | チン ID 読み取り | )数/分     | 読み取り行数/分 | 返された行数 |      |                  |
|     | 4      | UDIT          | LOAD       | 4,088            | 0.00        | 0.        | 00 6           | 8,315      | 0.00     | 0.00     | 0.1    | I    |                  |
|     |        |               |            |                  |             |           |                |            | 2.2.2    |          |        |      |                  |

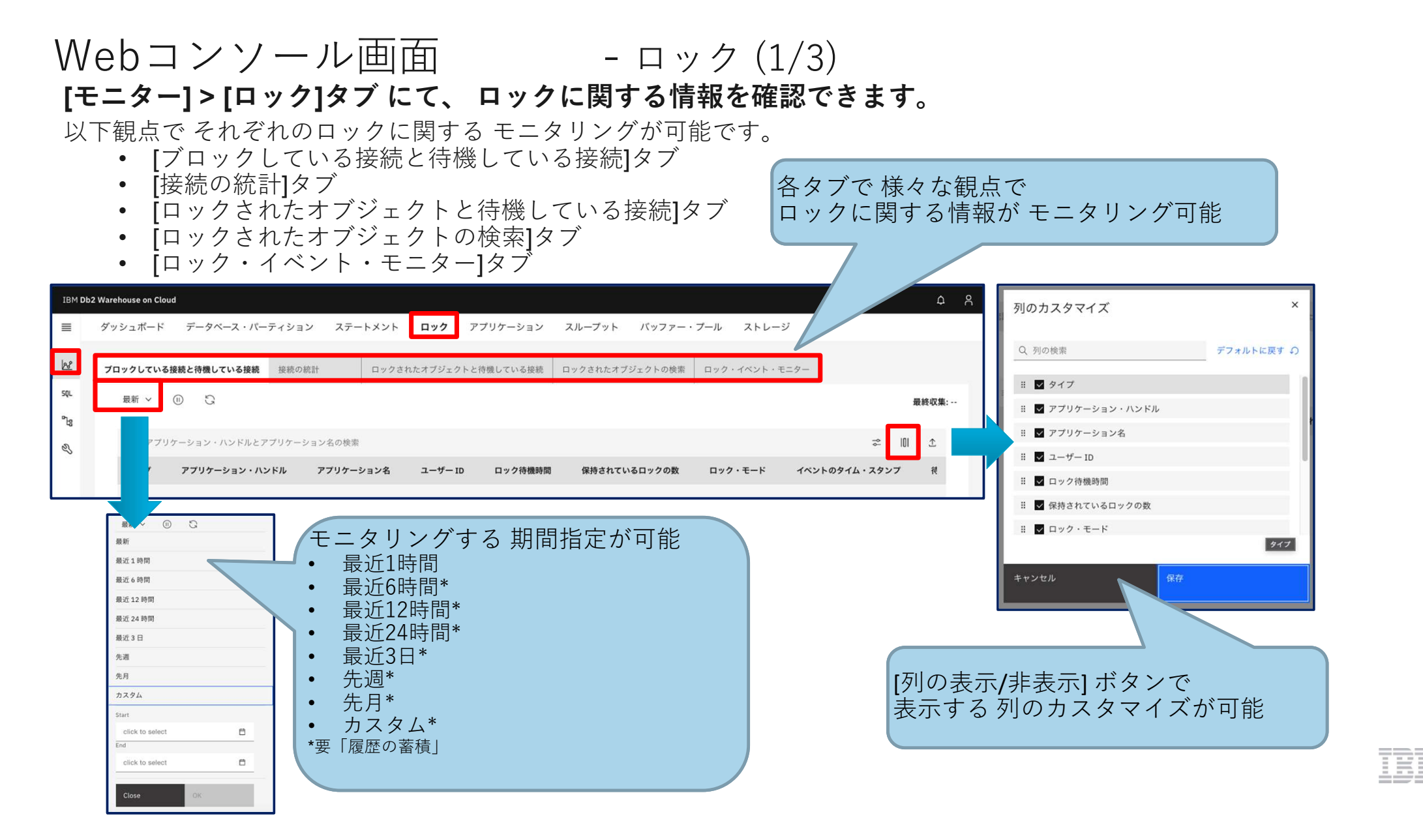

Webコンソール画面 - ロック(2/3)

[モニター] > [ロック]タブ の [ブロックしている接続と待機している接続]では ロックによって ブロック待機している接続 、 [接続の統計] タブ では 各アプリケーションのロックに関する統計 を確認できます。

• [ブロックしている接続と待機している接続]タブ

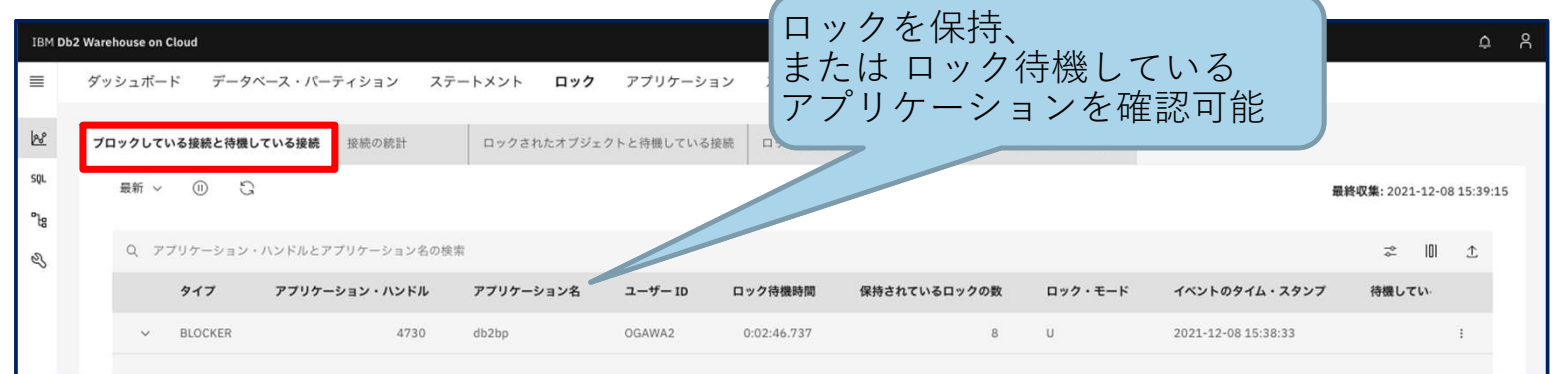

[接続の統計]タブ

|     |                                                | 「アプリケーションごとの                                |
|-----|------------------------------------------------|---------------------------------------------|
| =   | ダッシュボード データベース・パーティション ステートメント <b>ロック</b> アプリク | 接続やロックに関する統計が確認できる                          |
| 128 | ブロックしている接続と待機している接続 接続の統計 ロックされたオブジェクトと待機し     | WSBR HYTCHLATTERS HYTTATE                   |
| squ | 最新 ~ ① こ                                       | 1-30 15:33:57                               |
| В   | Q、 アプリケーション・ハンドルまたはアプリケーション名の検索                | * 10 5                                      |
| ~   | アプリケーション名 アプリケーション・ハンドル 接続開始時刻 CPU 時間/:        | ▶ 使用メモリー・プール (KB) アイドル時間 デッドロック検出数/分 保留ロック敷 |
|     | db2bp 4867 2021-11-22 0.00                     | 4,800.00 0:29.637 0 :                       |
|     |                                                |                                             |

# Webコンソール画面 - ロック(3/3)

[モニター] > [ロック]タブの [ロックされたオブジェクトと待機している接続] / [ロックされたオブジェクトの検索]タブでは ロックされているオブジェクトや、ロック待機の接続数・待機時間などの情報 を確認できます。

• [ロックされたオブジェクトと待機している接続]タブ

| IBM D                    | b2 Warehouse on Cloud |              |                |              |        |     |                                  |             |            | <del>0</del> 8 |
|--------------------------|-----------------------|--------------|----------------|--------------|--------|-----|----------------------------------|-------------|------------|----------------|
| ≡                        | ダッシュボード データベース・パー     | -ティション ステー   | ->>> <b>Dy</b> | 7 アプリケーション   | スループット | バッフ | ァー・ブール                           | ストレージ       |            |                |
| k                        | プロックしている接続と待機している接続   | 接続の統計        | ロックされたオプジ      | ェクトと待機している接続 |        | クさ  | されて                              | いる          |            | ロック待機している接続数や  |
| sqi.<br><sup>o</sup> 'la | 最新 ~ (1) 🕄            |              |                |              | र र    | ンコ  | ェクト                              | を唯認「        | リ能         |                |
| Z                        | Q アプリケーション・ハンドルまた     | とはアプリケーション名の | 検索             |              |        |     |                                  |             |            | ĩ              |
|                          | アプリケーション・ハンドル         | アプリケーション名    | ユーザー ID        | オブジェクト・タイプ   | 表スキーマ  | 表名  | ロック名                             | 待機に費やされた時間  | 待機している接続の数 | 7-9-15-        |
|                          | 4730                  | db2bp        | OGAWA2         | ROW          | OGAWA  | T1  | 02009B00<br>00000000<br>00000000 | 0:02:29.000 | 1          | :              |

• [ロックされたオブジェクトの検索]タブ

| =          | ダッシュボード データベース・パー   | ティション ステー | -トメント ロック    | アプリケーション ス | スループット バッ  | ッファー・フ        | ペール スト                                 | レージ        |     |      |                  |
|------------|---------------------|-----------|--------------|------------|------------|---------------|----------------------------------------|------------|-----|------|------------------|
| 68         | プロックしている接続と待機している接続 | 接続の統計     | ロックされたオブジェクト | 、と待機している接続 | ックされたオブジェク | トの検索          | ロック・イベン                                | ト・モニター     |     | クさ   | ミれているオブジェクトが確認可能 |
| squ<br>°bg | 最新 > ① じ            |           |              |            |            |               |                                        | 最新         |     |      |                  |
| Ł          | Q 表スキーマまたは表名の検索     |           |              |            |            |               |                                        |            | ٩٩  | 01 £ |                  |
|            | アプリケーション・ハンドル       | アプリケーション名 | セッション許可 ID   | オブジェクト・タイプ | 表スキーマ      | 表名            | ロック名                                   | 待機している接続の数 | (待視 |      |                  |
|            | 458811              | db2fw4    | DB2INST1     | TABLE      | IBM_RTMON  | OSMET<br>RICS | 0A000A00<br>00000000<br>00000000<br>54 | 0          |     | I    |                  |
|            | 458811              | db2fw4    | DB2INST1     | TABLE      | IBM_RTMON  | WLSTA<br>TS   | 0A000700<br>00000000<br>00000000       | 0          |     | ÷    |                  |

# Webコンソール画面 - アプリケーション (1/3) [モニター] > [アプリケーション]タブより、アプリケーションのモニタリングができます。

以下のタブ項目で スループットに関する モニタリングが可能です。

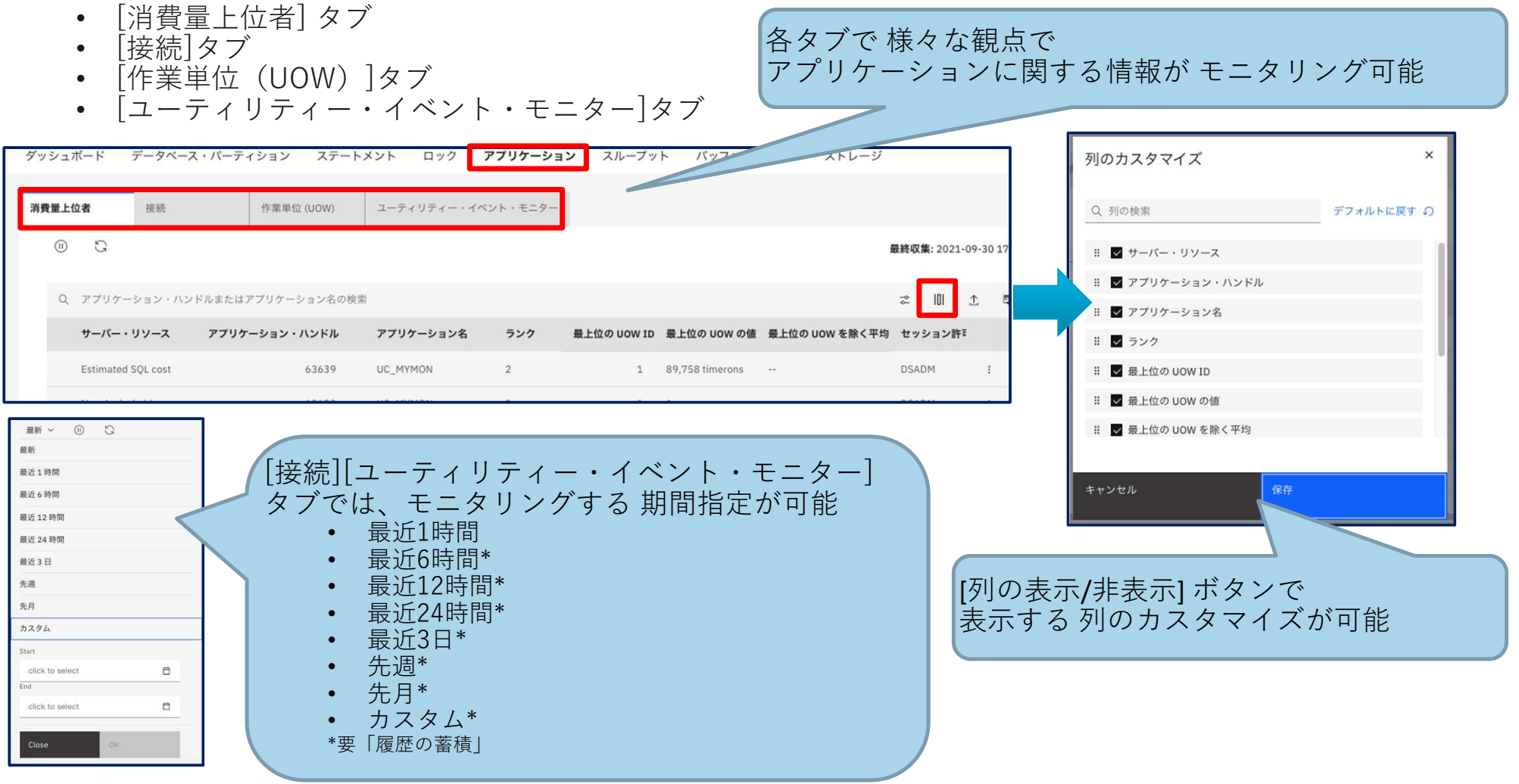

# Webコンソール画面 - アプリケーション (2/3) [モニター] > [アプリケーション]タブの [消費量上位者] タブにて、 リソースを多く消費しているアプリケーションに関する情報を確認することができます。

| ≡         | ダッシュボード データベーン            | ス・パーティション ステート    | メント ロック     | アプリケーション | スループッ       | ト バッファー・            | · プール ストレージ     |                         |         |      |
|-----------|---------------------------|-------------------|-------------|----------|-------------|---------------------|-----------------|-------------------------|---------|------|
| کھ<br>جور | <b>消費量上位者</b> 接続<br>① ごう  | 作葉単位 (UOW)        | ユーティリティー・イ  | ペント・モニター | リソ<br>アプ    | ースを多<br>リケーシ        | く消費して<br>ョンが 一覧 | いる<br>表示され <sup>に</sup> | 3       | 7:57 |
| Ł         | Q アプリケーション・ハン             | ドルまたはアプリケーション名の検察 | Ŕ           |          |             |                     |                 | \$ 101                  | Ť       |      |
|           | サーバー・リソース                 | アプリケーション・ハンドル     | アプリケーション名   | דער      | 最上位の UOW ID | 最上位の UOW の値         | 最上位の UOW を除く平均  | セッション許可 ID              | 5       |      |
|           | Memory                    | 38312             | UC_REPO_dba | 3        |             | 1,984 KB            | 320 KB          | DSADM                   | C<br>Li | 1    |
|           | CPU time                  | 23454             | UC_MYMON    | 1        |             |                     |                 | DSADM                   | C<br>Li | 1    |
|           | Estimated SQL cost        | 23454             | UC_MYMON    | 1        | 1           | 74,799 timerons     |                 | DSADM                   | C<br>Li | :    |
|           | Num locks held            | 23454             | UC_MYMON    | 1        | 1           | 1                   |                 | DSADM                   | C<br>Li | 1    |
|           | Longest UOW               | 4877              | UC_REPO_run | 2        | 8878        | 4d:22:55:11.33<br>2 | 01:08:11.749    | DSADM                   | C<br>Li | 1    |
|           | Remote table wait time    |                   |             |          |             | 0                   | 0               |                         |         | 1    |
|           | Log space used            |                   |             |          |             | 0                   | 0               |                         |         | I    |
|           | Rows written              |                   |             |          |             | 0                   | 0               |                         |         | 1    |
|           | Remote table rows<br>read |                   |             |          |             | 0                   | 0               |                         |         | ÷    |
| Ξ         | Lock wait time            |                   |             |          |             | 0                   | 0               |                         |         | 1    |
| ×         |                           |                   |             |          |             |                     |                 |                         |         |      |

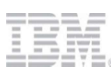

### Webコンソール画面 - アプリケーション (3/3) [モニター] > [アプリケーション]タブの [接続] タブでは接続されている アプリケーション、 [作業単位 (UOW)]タブでは作業単位 (UOW) に関する情報 が確認できます。

• [接続]タブ

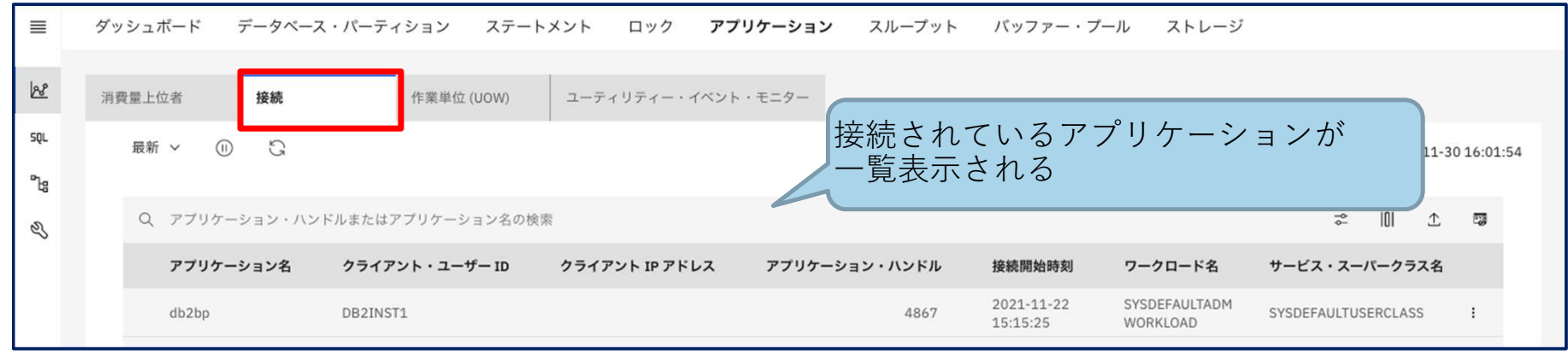

• [作業単位 (UOW)]タブ

| ≡          | ダッシュボード データベース・パーティション ステートメント ロック <b>アプリケーション</b> スループット バッファー・プール ストレージ                      |         |
|------------|------------------------------------------------------------------------------------------------|---------|
| 128        | <sup>消費量上位者</sup> 接続 作業単位(UOW) ユーティリティー・イベント・モニター 各アプリケーションの                                   |         |
| SQL        | ◎ S (作業単位(UOW)の情報が確認できる (1-3016)                                                               | 6:02:00 |
| <b>6</b> 9 |                                                                                                |         |
| Ľ          | Q、アプリケーション・ハンドルまたはアプリケーション名の検索 🖧 👘 🛧 🖪                                                         | 3       |
|            | アプリケーション・ハンドル アプリケーション名 UOW ID UOW 状態 完了したアクティビティー数 異常終了したアクティビティー数 拒否されたアクティビティー <sup>#</sup> |         |
|            | 4867 db2bp 20679 UOWWAIT 0 0 ( :                                                               | į.      |

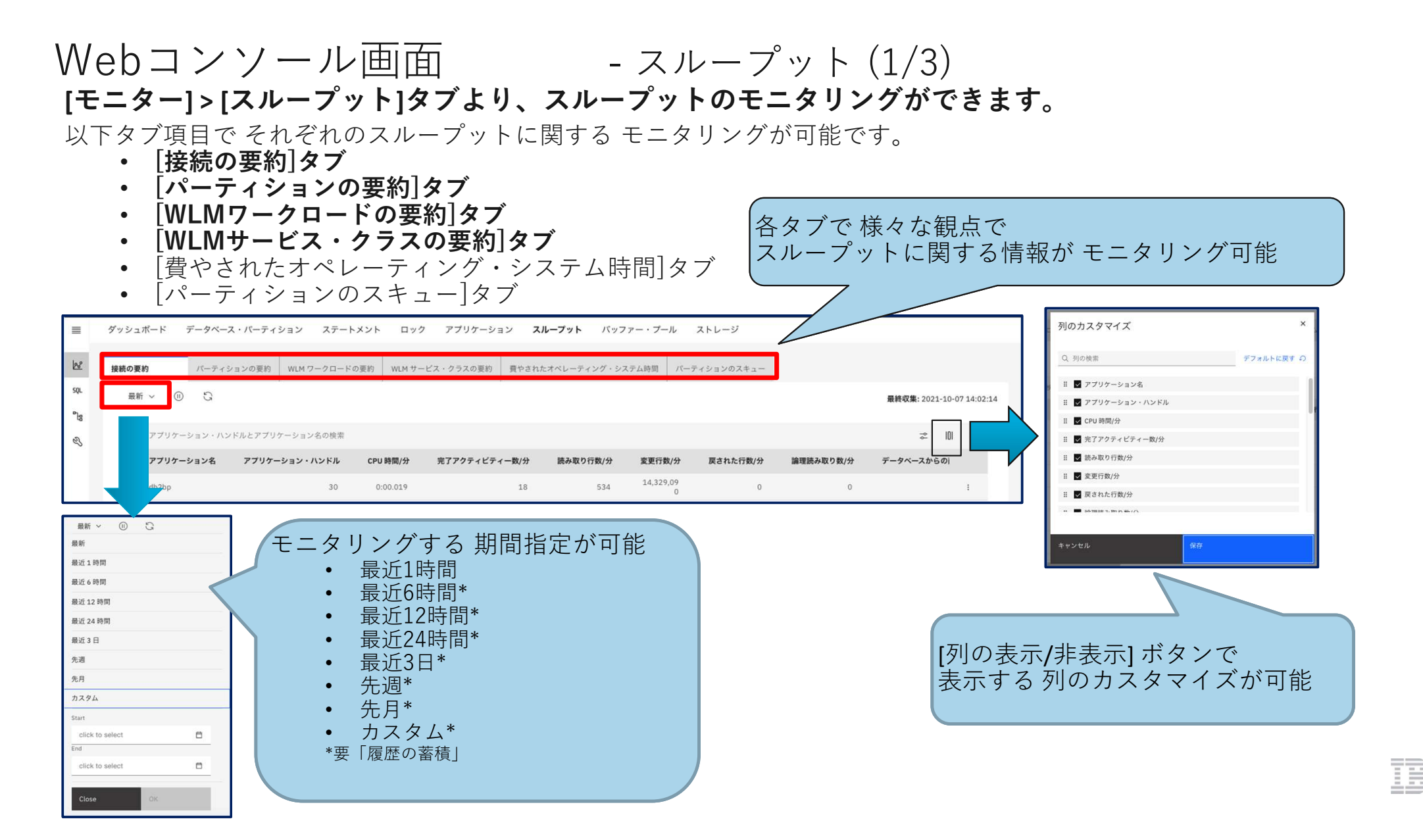

### Webコンソール画面 - スループット(2/3) [モニター] > [スループット]タブの [接続の要約] タブでは アプリケーション ごとのスループット、 [パーティションの要約]タブでは データベースのメンバー(パーティション)ごとのスループット がモニタリングができます。

• [接続の要約]タブ

| IBM DE | 2 Warehouse on Cloud |                    |            |                |          |              |                            |         | ф         |    |
|--------|----------------------|--------------------|------------|----------------|----------|--------------|----------------------------|---------|-----------|----|
| ≡      | ダッシュボード データベー        | ス・パーティション ステート     | メント ロック    | アプリケーション       | スループット   |              | 1997 - 199 <b>2</b> (1992) |         |           | 1  |
| R      | 接続の要約 バーティ           | ションの要約 WLM ワークロードの | D要約 WLM サー | ビス・クラスの要約 費やされ |          | プリケー<br>レープッ | ·ションこ<br>トに関す              | ⁻ろ情報±   | が確認「      | 可能 |
| SQL    | 最新 ~ 🕕 🕄             |                    |            |                |          |              |                            |         | , ыт п.с. |    |
| S<br>B | Q アプリケーション・ハン        | ッドルとアプリケーション名の検索   |            |                |          |              |                            | ⇒ 0     | Ĺ         |    |
|        | アプリケーション名            | アプリケーション・ハンドル      | CPU 時間/分   | 完了アクティビティー数/分  | 読み取り行数/分 | 変更行数/分       | 戻された行数/分                   | 論理読み取り数 |           |    |
|        | DS_ConnMgt_          | 73                 | 0.000      | 0              | 0        | 0            | 0                          |         | 1         |    |
|        | DS Consider          | 74                 | 0.000      | 0              | 0        | 0            | 0                          |         |           |    |

### • [パーティションの要約]タブ

| IBM DE | 2 Warehouse on Cloud |             |                    |             |                  |              |              |              | ۵        | R      |  |
|--------|----------------------|-------------|--------------------|-------------|------------------|--------------|--------------|--------------|----------|--------|--|
| ≡      | ダッシュボード データベース       | ・パーティション    | ステートメント ロック        | アプリケーション    | スループット           | バッファー・プール    | ストレージ        |              |          |        |  |
| SQL    | 接続の要約<br>最新 ~ ① 〇    | ョンの要約 WLM ' | フークロードの要約 WLM サービス | 、・クラスの要約 テス | ・<br>ータベ<br>、ループ | ースのメ<br>ットに関 | ンバー(<br>する情報 | パーティ<br>が確認可 | ショ<br>「能 | ン) ごとの |  |
| ъв     |                      |             |                    |             | /                |              |              |              |          |        |  |
| Ł      | Q データベース・メンバーの       | 検索          |                    |             | L                |              |              | ⇒ (          | I ⊥      |        |  |
|        | データベース・メンバー          | CPU 時間/分    | 完了したアクティビティー数/分    | 読み取り行数/分    | 変更行数/分           | 戻された行数/分     | 論理読み取り数/分    | 直接読み取り/分     |          |        |  |
|        | 7                    | 0:00.055    | 0.00               | 105.00      | 117.00           | 0.00         | 98.00        | 0.00         | 1        |        |  |
|        | 6                    | 0:00.055    | 0.00               | 132.00      | 137.00           | 0.00         | 113.00       | 0.00         | 1        |        |  |

### Webコンソール画面 - スループット(3/3) [モニター] > [スループット]タブの [WLMワークロードの要約] タブでは ワークロードごとのスループット、 [WLM サービス・クラスの要約] タブでは サービス・クラスごとのスループット のモニタリングができます。

• [WLMワークロードの要約]タブ

| IBM Db | b2 Warehouse on Cloud      |             |                          |            |           |              |                     |            | 4 R  |    |
|--------|----------------------------|-------------|--------------------------|------------|-----------|--------------|---------------------|------------|------|----|
| ≡      | ダッシュボード データへ               | ベース・パーティション | ステートメント ロック              | アプリケーション   | スループット    |              | 1 <b>7 L1 _ </b> 85 |            |      | 1  |
| R      | 接続の要約 パーテ                  | ィションの要約 WLM | <b>ワークロードの要約</b> WLM サービ | ス・クラスの要約 費 | やされたオベレーラ | ワークロ<br>スループ | ード ごと<br>ットに関す      | の<br>する情報ヵ | 「確認可 | 丁能 |
| SQL    | 最新 > 🕕 🕄                   |             |                          |            |           |              |                     |            |      |    |
| ීය     |                            |             |                          |            |           |              |                     |            |      |    |
| Ľ      | Q ワークロード名の検                | 索           |                          |            |           |              |                     | \$ 10      | Ť    |    |
|        | ワークロード名                    | 合計 CPU 時間/分 | 完了したアクティビティー数/分          | 読み取り行数/分   | 変更行数/分    | 戻された行数/分     | 論理読み取り数/分           | 直接読み取り/分   |      |    |
|        | SYSDEFAULTUSE<br>RWORKLOAD | 0:00.049    | 4                        | 36         | 23        | 18           | 34                  | 0          | 1    |    |
|        | SYSDEFAULTADM              |             |                          |            |           |              |                     |            | 1.1  |    |

#### • [WLMサービス・クラスの要約]タブ

| IBM Db | 22 Warehouse on Cloud A R                                                                                              |
|--------|----------------------------------------------------------------------------------------------------|
|        | ダッシュボード データベース・パーティション ステートメント ロック アプリケーション <b>スループット</b> バッファー・プール ストレージ                                              |
| R      | 接続の医約         パーティションの医約         WLM ワークロードの医約         WLM サービス・クラスごとの           サービス・クラスごとの         スループットに関する情報が確認可能 |
| SQL    |                                                                                                    |
| S<br>E | Q、サービス・クラス名とサービス・サブクラス名の検索                                                                                             |
|        | サービス・クラス名 サービス・サブクラス名 合計 CPU 時間/分 完了したアクティビティー数/分 読み取り行数/分 変更行数/分 戻された行数/分 論理読み取                                       |
|        | SYSDEFAULTUSERCLA<br>SS 0.000 0 0 0 0 :                                                                                |

### Webコンソール画面 - バッファー・プール [モニター]>[バッファー・プール]タブより、 バッファー・プールのモニタリングができます。

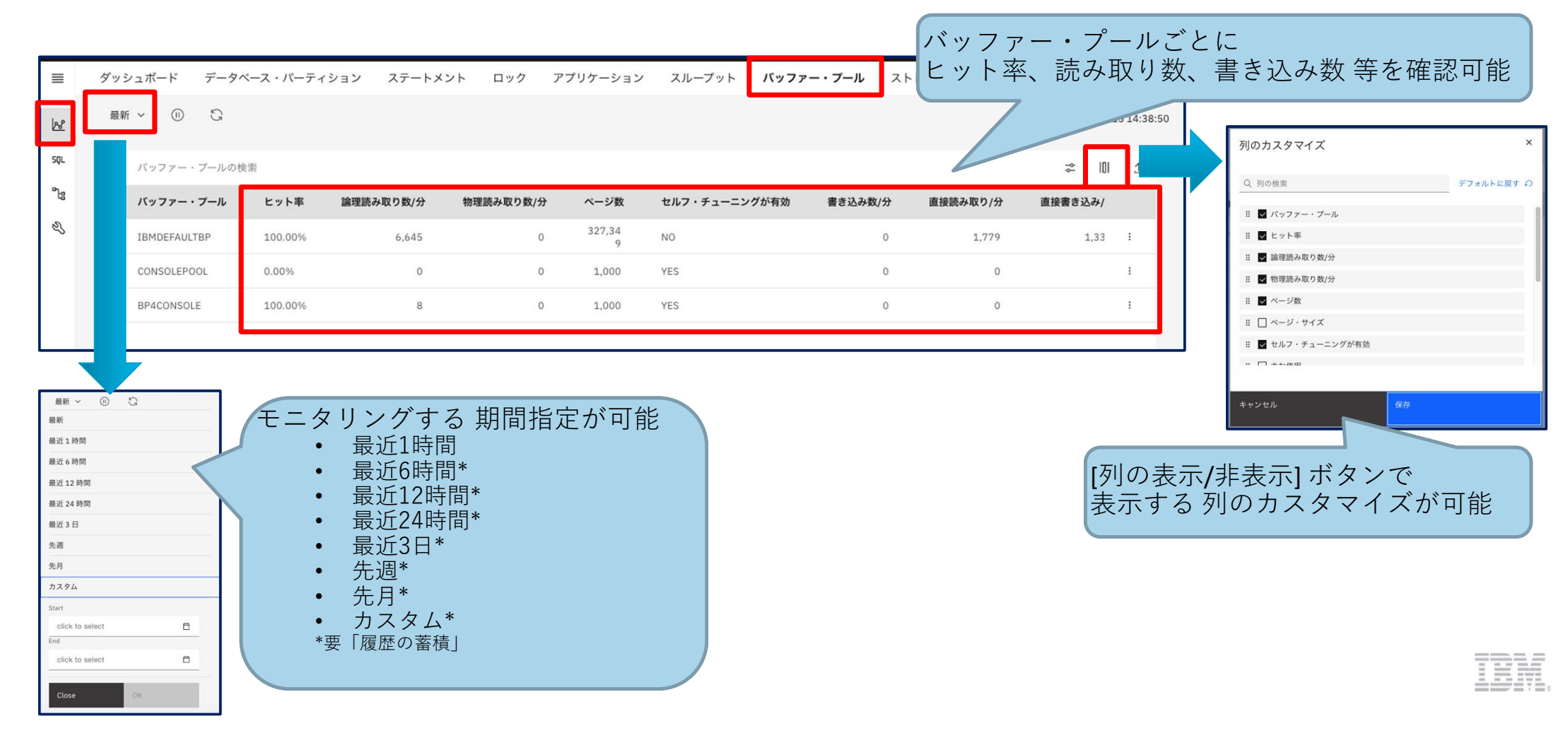

# Webコンソール画面 - ストレージ (1/3)[モニター] > [ストレージ]タブより、ストレージのモニタリングができます。

以下タブにて、それぞれストレージのモニタリングが可能です。

- [表のパフォーマンス]タブ
   ・・・ 各テーブルのパフォーマンスに関する情報が表示される
   [ストレージ] タブ
   ・・・ 各テーブルの物理/論理サイズに関する情報が表示される

|                                                                                                    | 各タブ・                                                                                            | でスト     | トレージ                         | に関す                                                                                        | るモニタリン                           | ィグが可能         | )                   |                           |                | 列のカスタマイズ                                     | ×                     |
|----------------------------------------------------------------------------------------------------|-------------------------------------------------------------------------------------------------|---------|------------------------------|--------------------------------------------------------------------------------------------|----------------------------------|---------------|---------------------|---------------------------|----------------|----------------------------------------------|-----------------------|
|                                                                                                    |                                                                                                 |         |                              |                                                                                            |                                  |               |                     |                           | - I            | Q、列の検索                                       | デフォルトに戻す の            |
| ≡                                                                                                    | ダッシュボード                                                                                         | データベース  | ・パーティション                     | ステートメント                                                                                    | ロック アプリケーショ                      | ン スループット バッファ | ァー・プール <b>ストレージ</b> |                           |                | ። ✓ スキーマ名                                    |                       |
| 128                                                                                                    | 事のパフォーマンス                                                                                       | 751-31  |                              |                                                                                            |                                  |               |                     |                           |                | # ✔ 表名                                       |                       |
| 501                                                                                                    | 201171-172                                                                                      | XF0-9   |                              |                                                                                            |                                  |               |                     |                           |                | ∷ 🔽 表タイプ                                     |                       |
| Pr.                                                                                                    | 最新 ~ 🕕                                                                                          | 3       |                              |                                                                                            |                                  |               |                     | 最終収集: 2021-11-15 15:17:29 |                | ። ✓ 表スペース名                                   |                       |
| -18                                                                                                    | (川内一其海                                                                                          | n. at v | ○ 7±-□=====                  | +事々の絵帯                                                                                     |                                  |               |                     | -> III ↑                  |                | ∷ ✔ 表スキャン数/分                                 |                       |
| Ľ                                                                                                    | 1707 224                                                                                        | =. 4x · | 4 AT 16/Ch                   |                                                                                            |                                  |               |                     |                           |                | \rm 🔛 読み取り行数/分                               |                       |
|                                                                                                    | スキー                                                                                             | マ名      | 表名                           | 表タイプ                                                                                       | 表スペース名                           | 表スキャン数/分      | 読み取り行数/分            | アクセス/分                    | 1              | ₩ 🗍 挿入行数/分                                   |                       |
|                                                                                                    | AUDIT                                                                                           | 8       | EXECUTE                      | USER_TABLE                                                                                 | TS1                              | 0             | 0                   | 0 i                       |                |                                              |                       |
| <ul> <li>最新 ~</li> <li>最新 ~</li> <li>最新 ~</li> <li>最近 1 時時</li> <li>最近 1 時時</li> <li>最近 1 2 時</li> <li>最近 2 4 時</li> <li>最近 3 日</li> <li>先週</li> <li>先月</li> <li>た月</li> <li>カスタム</li> <li>Start</li> <li>Click to</li> <li>Clicse</li> </ul> | ा ि ि<br>म<br>म<br>म<br>म<br>म<br>म<br>म<br>म<br>म<br>म<br>म<br>म<br>म<br>म<br>म<br>म<br>म<br>म |         | モニタ<br>・<br>・<br>・<br>・<br>・ | リング<br>最最最<br>最<br>し<br>近<br>近<br>近<br>近<br>近<br>3<br>日<br>本<br>カ<br>履<br>歴<br>の<br>で<br>で | する 期間指<br>時間*<br>時間*<br>日*<br>ム* | 定が可能          |                     | [列の表示<br>表示する             | <b>〔</b><br>利の | ** <sup>&gt;*tル</sup><br>表示] ボタンで<br>カスタマイズか | <sup>977</sup><br>か可能 |

# Webコンソール画面 - ストレージ (2/3)

### [モニター] > [ストレージ]タブの [表のパフォーマンス] タブでは、 表/スキーマ ごとの パフォーマンスに関するモニタリングができます。

| =      | ダッシュ       | エボード データベース                                                                                                    | ・パーティション ステートメ   | ント ロック | アプリ    | リケーション スループット                | バッファー・                         | プール <b>ストレ</b>        | ージ                    |             |                   |          |               |          |
|--------|------------|----------------------------------------------------------------------------------------------------|------------------|--------|--------|------------------------------|--------------------------------|-----------------------|-----------------------|-------------|-------------------|----------|---------------|----------|
| R      | 表のパフ       | <b>オーマンス</b> ストレージ                                                                                                    |                  |        |        |                              |                                |                       |                       |             |                   |          |               |          |
| sqr    | 最新         | π∨ Ш G                                                                                                    |                  |        |        |                              |                                |                       |                       | 最終収集: 20:   | 21-09-30 17:33:38 |          |               |          |
| S<br>S | 7.         | ィルター基準: 表 〜                                                                                                    | Q スキーマまたは表名の検索   |        |        |                              |                                |                       |                       | ⇒ I0I       | 1 B               |          |               |          |
|        |            | スキーマ名 ↓                                                                                                    | 表名               | 表タイ    | プ      | 表スペース名                       |                                | 表スキャン数/分              | 読み取り行数/5              | アクセス/分      |                   |          |               |          |
|        |            | TEST3Q21                                                                                                    | DTBL01           | USER_  | _TABLE | USERSPACE1                   |                                | 0                     | C                     | 0           | I                 |          |               |          |
|        |            | TEST3Q21                                                                                                    | COMMENTTBL01     | USER_  | =      | ダッシュボード データベース・              | ・パーティション                       | テートメント                | ロック アプリケーション          | スループット バッファ |                   | レージ      |               |          |
|        |            | SUMI                                                                                                    | мікомі           | USER_  | 24     | <b>表のパフォーマンス</b> ストレージ       |                                |                       |                       |             |                   |          |               |          |
|        |            |                                                                                                    |                  |        | SQL    | 最新 > (11) 🕄                  |                                |                       |                       |             |                   | 最終収      | 集: 2021-12-01 | 11:10:23 |
|        |            | <b>7</b>                                                                                                    |                  |        | a<br>S | フィルター基準: スキーマ                | ~ Q Z+-7                       |                       |                       |             |                   | -0<br>0- | 101 ±         | 9        |
| 7.     | ィルターま      | 基準: 表 ^                                                                                                    | Q スキーマまたは表名(     | D検索    |        | スキーマ名                        |                                |                       | 表スキャン数/分              | 読み取り行奏      | 如分                | アクセス/分   |               |          |
|        |            |                                                                                                    |                  |        |        | <4867> <db2inst1></db2inst1> |                                |                       | 0                     |             | 0                 | 0        | :             |          |
|        | スキ         | マ名 <sup>衣</sup>                                                                                                    |                  | ~      |        | ASN                          |                                |                       | 0                     |             | 0                 | 0        | I             |          |
|        | < 48       | 67> <d< td=""><td></td><td></td><td></td><td>AUDIT</td><td></td><td></td><td>0</td><td></td><td>0</td><td>0</td><td>1</td><td></td></d<> |                  |        |        | AUDIT                        |                                |                       | 0                     |             | 0                 | 0        | 1             |          |
|        | (10)       |                                                                                                    |                  | -      |        | BT DR ADM                    |                                |                       |                       |             | 0                 | 0        | r.            |          |
| -<br>t | 一覧の<br>辺り者 | の表示を 表<br>替えること                                                                                                    | ジスキーマ ごと<br>ができる | 12     |        |                              | 表/ス <sup>=</sup><br>アクセ<br>一覧表 | Fーマ こ<br>ス数や詞<br>示される | ごとに対する<br>売み取り行数<br>る | などの情報       | が                 |          |               |          |

### Webコンソール画面 - ストレージ(3/3) [モニター]>[ストレージ]タブの[ストレージ] タブでは、 表/スキーマごとの物理/論理サイズに関するモニタリングができます。

| ダッシュボード データベース・パーティション ステートメント ロック アフ                                                                                                    | プリケーション スループット バッファー・                                                                     | <sup>ブール</sup> ストレージ<br>表/ス<br>確認                                  | < キーマ ごとの論<br>することが可能                                                                                | ]<br>理・物理サイズを                          |
|----------------------------------------------------------------------------------------------------|-------------------------------------------------------------------------------------------|--------------------------------------------------------------------|----------------------------------------------------------------------------------------------------|----------------------------------------|
| <ul> <li>マイルター基準:表 ∨</li> <li>マスキーマまたは表名の検索</li> <li>マキーマ名</li> <li>シ</li> <li>表名</li> <li>セールス</li> <li>担当者</li> <li>YVINCCDI</li> <li>Deut1aPR</li> </ul> | 論理サイズ (KB)<br>1,920                                                                       | 物理サイズ(KB)         収集時間           1,920         2021-09-29 09:35:24 | 3                                                                                                    |                                        |
| XYINGCDL DRUG1nM50<br>XYINGCDL DRUG1nL60<br>XYINGCDL DRUG1nL60                                                                                              | <ul> <li>■ ダッシュボード データベース・パーラ</li> <li>● 歳のパフォーマンス ストレージ</li> <li>SQL 最新 ∨ ○ ℃</li> </ul> | ・イション ステートメント ロック アプリケーシ<br>_                                      | a ット バッファー・ブー                                                                                        | -ル ストレージ<br>最終収集: 2021-11-30 17:27:06  |
| フィルター基準: 表 ^ Q スキーマまたは表名の検索                                                                                                    | *28<br>ペ<br>マイルター基準: スキーマ ×<br>スキーマ名<br>ASN                                               | Q スキーマの検索<br><b>論理サイズ (KB)</b><br>1,024                            | 物理サイズ (KB)         収集時間           1,024         2021-11-30                                           | ≈ IDI ± ख<br>17:27:06 ⋮                |
| スキーマ名         表         ✓           ASN         スキーマ                                                                                                    | AUDIT<br>BI_DB_ADM<br>BLUADMIN                                                            | 85,415,648<br>45,312<br>6,144                                      | 85,418,112         2021-11-30           47,104         2021-11-30           6,144         2021-11-30 | 17:27:06 E<br>17:27:06 E<br>17:27:06 E |
| 一覧の表示を 表/スキーマ ごとに<br>切り替えることができる                                                                                                    |                                                                                           |                                                                    |                                                                                                    |                                        |

# Webコンソールを使うときに (1/2)

Webコンソールでモニタリングをする際には、履歴モニターを "ON" に設定しておく必要があります。 [管理] > [設定]タブの [モニター・プロファイル] タブにて、履歴モニターのON/OFF を設定できます。

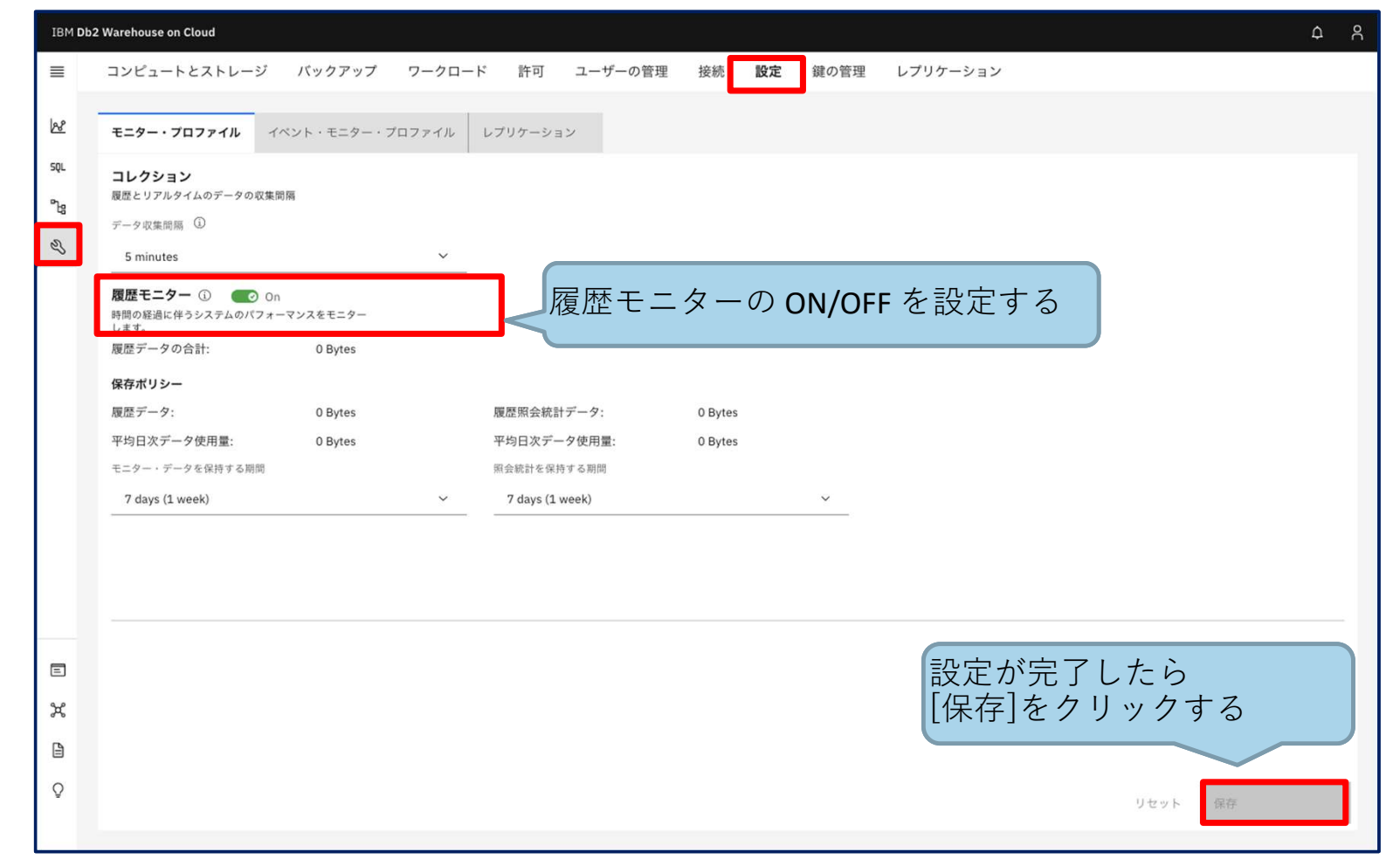

# Webコンソールを使うときに (2/2)

### Db2 WoCでは 4つのイベント・モニターの設定を行います。

#### <イベント・モニター>

- Activity(アクティビティー・イベント・モニター) … [モニター]>[ステートメント]>[個々の実行]のモニタリングに必要。

- Locking (ロック・イベント・モニター)
   Itel (ロック・イベント・モニター)
   Utility (ユーティリティー・イベント・モニター)
   Itel (ロック)>[ロック]>[ロック・イベント・モニター]
   Itel (ロック・イベント・モニター)
   Itel (ロック)>[アプリケーション]>[ユーティリティー・イベント・モニター]の モニタリングに必要。
- Statistics (統計イベント・モニター)

… [モニター]>[ダッシュボード] の [反応性] のモニタリングに必要。

[管理] > [設定]タブの [イベント・モニター・プロファイル] タブにて、各イベント・モニターの有効化/無効化が可能です。

| IBM Db     | 2 Warehouse on Cloud                                             |                                |                     |                         | 4 A             |             |
|------------|------------------------------------------------------------------|--------------------------------|---------------------|-------------------------|-----------------|-------------|
| =          | コンピュートとストレージ バックアッフ                                              | <sup>ゲ</sup> ワークロード 許可 ユーザーの管孔 | 理 接続 <b>設定</b> 鍵の管理 | レプリケーション                |                 |             |
| k          | モニター・プロファイル <b>イベント・モニター</b>                                     | ・ <b>プロファイル</b> レプリケーション       |                     |                         |                 | 設定が完了したら    |
| sqL        |                                                                  |                                |                     |                         | 保存              | [保存]をクリックする |
| <b>~</b> e |                                                                  |                                |                     |                         |                 |             |
| Z          | 表スペース使用率                                                         |                                |                     |                         |                 |             |
|            | TS4MONITOR(2.0GB) 0%                                             | 0                              |                     |                         |                 |             |
|            | 非活動化しきい値: 100%                                                   | スケール                           | (                   |                         |                 |             |
|            | Event monitor configuration                                      |                                |                     | ヘノト・モーダー                | -               |             |
|            |                                                                  |                                | F                   | ctivity, Locking, Utili | ity, Statistics |             |
|            | Activity Locking                                                 | Utility Statistics             |                     | それぞれの 有効化 <b>/</b>      | '無効化 を設'        | 定する         |
|            | 名前<br>DTMON FUMON STATE                                          | 収集開碼 (分単位)                     |                     |                         |                 |             |
|            | RTMON_EVMON_STATS                                                | 5                              | -   +               |                         |                 |             |
|            | 使用可能                                                             | データの保存 (日数)                    |                     |                         |                 |             |
|            |                                                                  | 28                             | -   +               |                         |                 |             |
|            | 統計イベント・モニターは、システムの様<br>働状況をさまざまな側面から 調べるため<br>に使用できるデータをキャプチャーしま | 管理用タスク・スケジューラー (ATS) の使用 (j)   |                     |                         |                 |             |
|            | T.                                                               | ()オン                           |                     |                         |                 |             |
|            | 詳細口                                                              |                                |                     |                         |                 |             |
| ×          | パフォーマンスの警告                                                       |                                |                     |                         |                 |             |

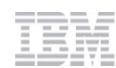

1.2)Db2クライアントを使おう

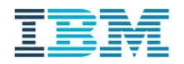

# Db2クライアントのセットアップとDb2WoCへの接続

#### Db2 クライアントを使用した Db2 WoC への接続方法を紹介します。

以下手順で、Db2 クライアントのセットアップと Db2WoC への接続を実施します。

- Db2 クライアントの導入
- SSL通信用証明書の準備
- Db2 クライアントの構成
- Db2 クライアントからDb2WoCへの接続

各手順の詳細は、次ページ以降 を ご参照ください。

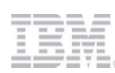

# Db2クライアントの導入

### Db2 Warehouse on Cloud データベースに接続するためのクライアントモジュールを入手します。

ドライバー・パッケージは、 Webコンソールの [管理]メニュー > [接続]タブ から取得でき、 Linux, Mac, PowerLinux, Windows用が用意されています。 パッケージには、JDBC, ODBC, CLI等のプロトコルのドライバーが含まれています。 Windowsの場合は、ドライバー・パッケージではなく、IBM Data Server Clientを導入することも可能です。

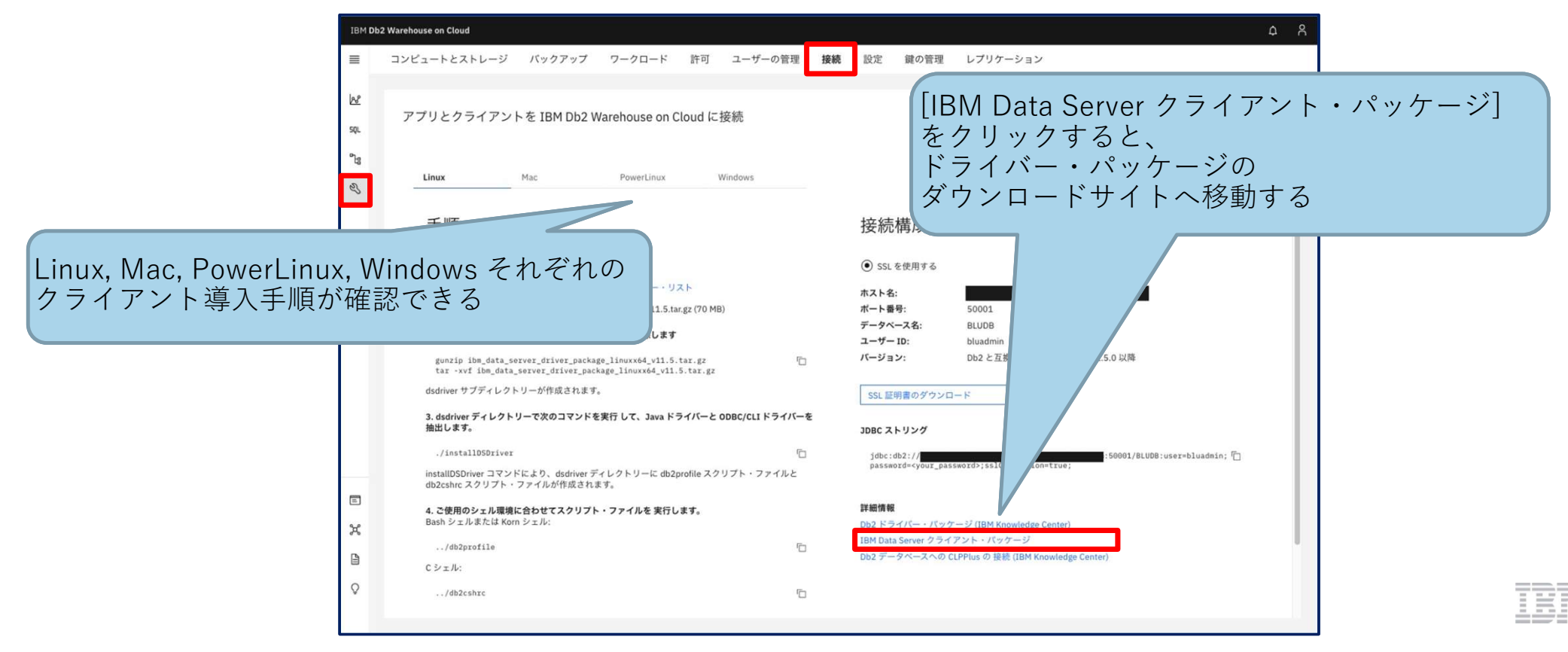

# SSL通信用証明書の準備

#### SSL接続ではサード・パーティーのデジタル認証局(CA)によって発行された証明書を使用します。

- セキュリティーのため、接続にはSSLの使用を強く推奨します。
- 証明書は、Db2 ドライバー・パッケージに含まれるので、別途ダウンロードの必要はありません。
- アプリケーション独自のドライバーを使用する場合は、証明書を別途ダウンロードしてください。

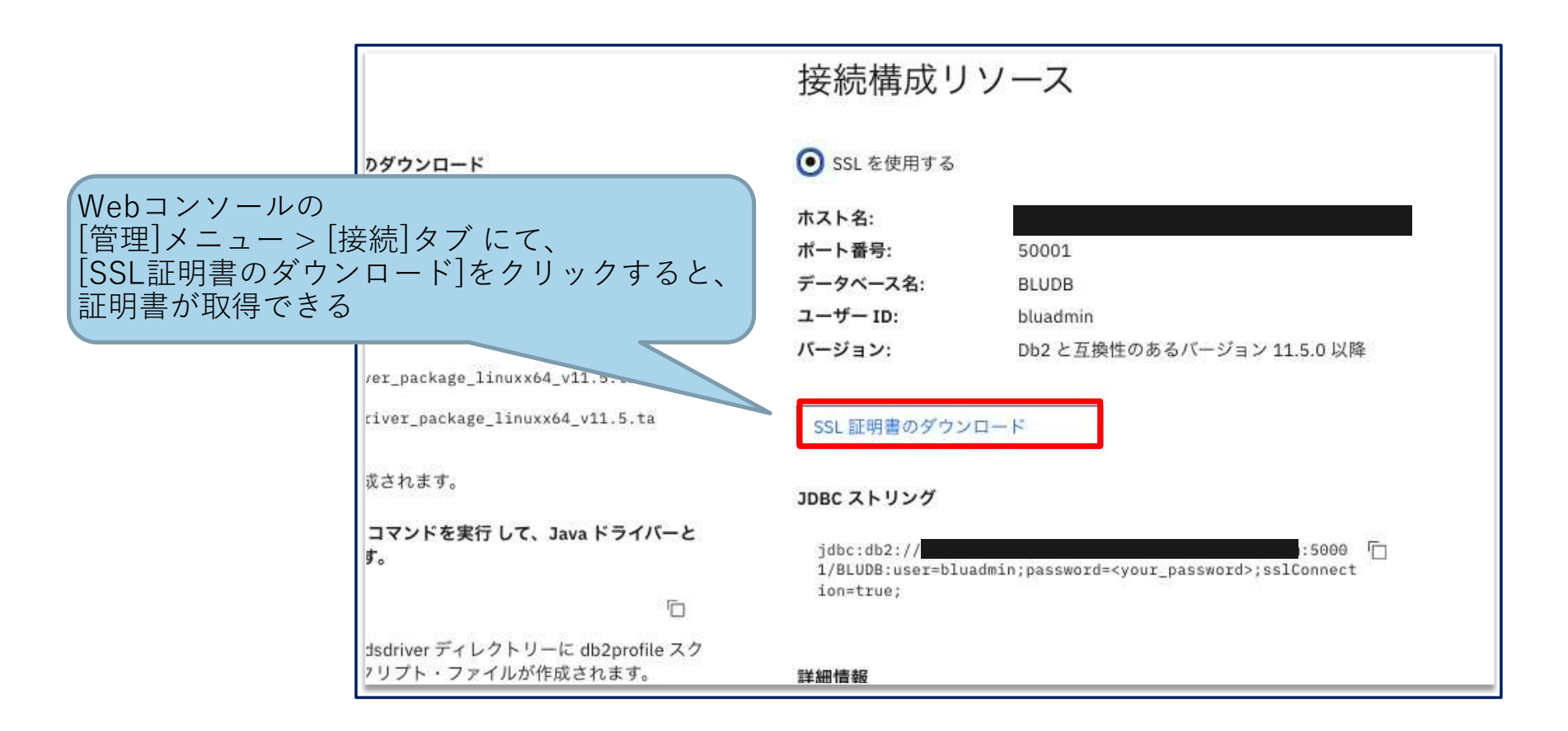

# Db2クライアントの構成

クライアント・ツールから Db2 Warehouse on Cloud に SSL接続するには、 クライアント環境を構成する必要があります。

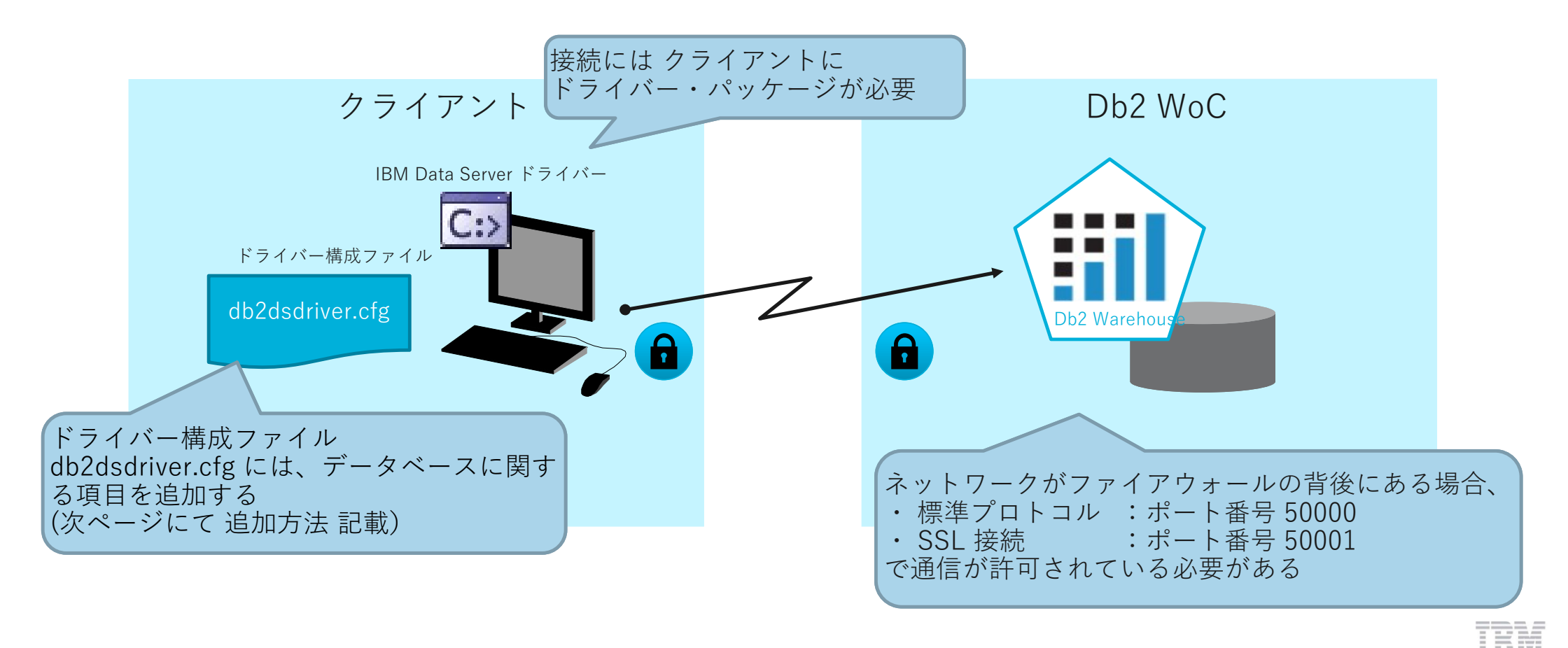

# Db2クライアントからDb2WoCへの接続(1/2)

### Db2WoC に接続する ため、 db2dsdriver.cfgドライバー構成ファイルに接続先 データベースに関するエントリーを追加します。

以下のようにdb2cliコマンドを使用すると、 db2dsdriver.cfgドライバー構成ファイルにエントリー追加ができます。

db2cli writecfg add -database BLUDB -host <hostname> -port 50001

db2cli writecfg add -dsn <alias> -database BLUDB -host <hostname> -port 50001

db2cli writecfg add -database BLUDB -host <hostname> -port 50001 -parameter "SecurityTransportMode=SSL"

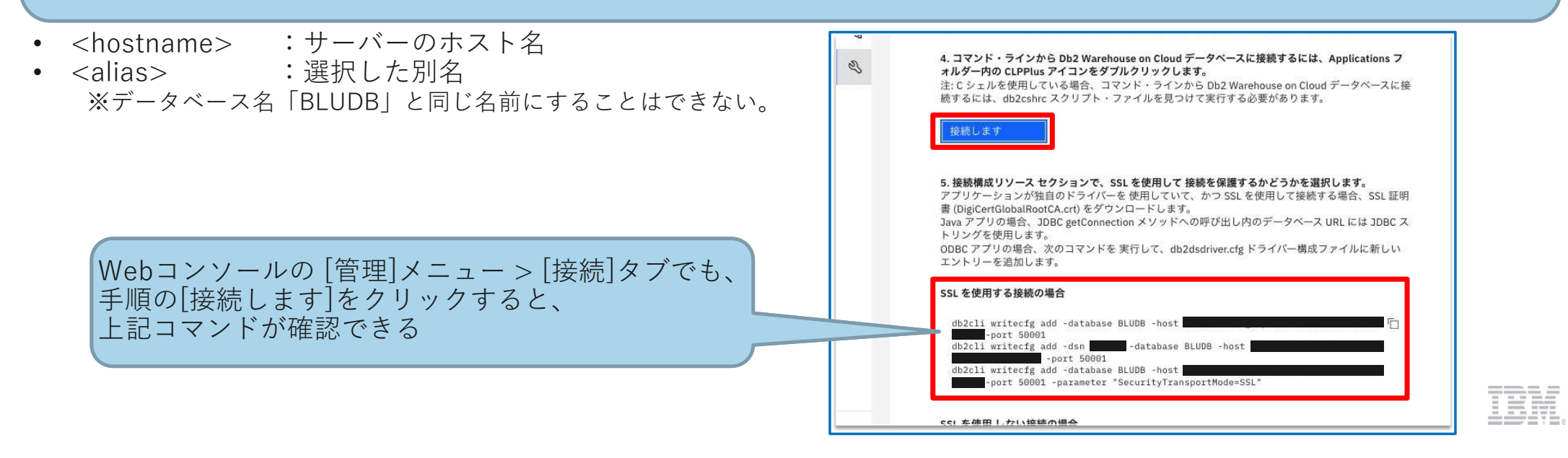

# Db2クライアントからDb2WoCへの接続(2/2)

# コマンド・プロンプトから db2cli validate コマンドを発行して、接続テストが可能です。

接続テストには、以下コマンドを実行します。

db2cli validate -dsn <alias> -connect -user <userid> -passwd <password> :前手順で作成した別名 <alias> ٠ <userid> : Db2WoC ユーザー ID <password> :Db2WoC ユーザー・パスワード • 実行結果 例(Mac) \_\_\_\_\_ Client information for the current copy: Client Package Type : IBM Data Server Driver Package Client Version (level/bit): DB2 v11.1.3.3 (s1807091300/64-bit) Client Platform : Darwin Install/Instance Path : /Applications/dsdriver DB2DSDRIVER CFG PATH value: <not-set> db2dsdriver.cfg Path : /Applications/dsdriver/cfg/db2dsdriver.cfg DB2CLIINIPATH value : <not-set> db2cli.ini Path : /Applications/dsdriver/cfg/db2cli.ini db2diag.log Path : /Applications/dsdriver/db2dump/db2diag.log 接続が成功したら、 ~~~(省略)~~~ [SUCCESS] が表示される \_\_\_\_\_ Connection attempt for data source name "dashdb": \_\_\_\_\_ [SUCCESS] The validation is completed \_\_\_\_\_
## Db2 クライアントからのコマンド/SQL実行(1/2) Db2クライアントからコマンド・SQLを実行するには、 データベースへの接続して CLPPlus を開始します。

以下コマンドを実行すると、

db2dsdriver.cfgドライバー構成ファイルのエントリーを使用して データベースへ接続し、CLPPlus が開始されます。 ・Linuxの場合:

clpplus -nw <userid>@<alias>

・Windows/Macの場合:

clpplus <userid>@<alias>

- <userid> : Db2WoCユーザーID
- <alias> :設定したDB別名

CLPPlus ウィンドウで Db2WoC ユーザー・パスワードを入力すると、データベース情報が表示され 接続されます。

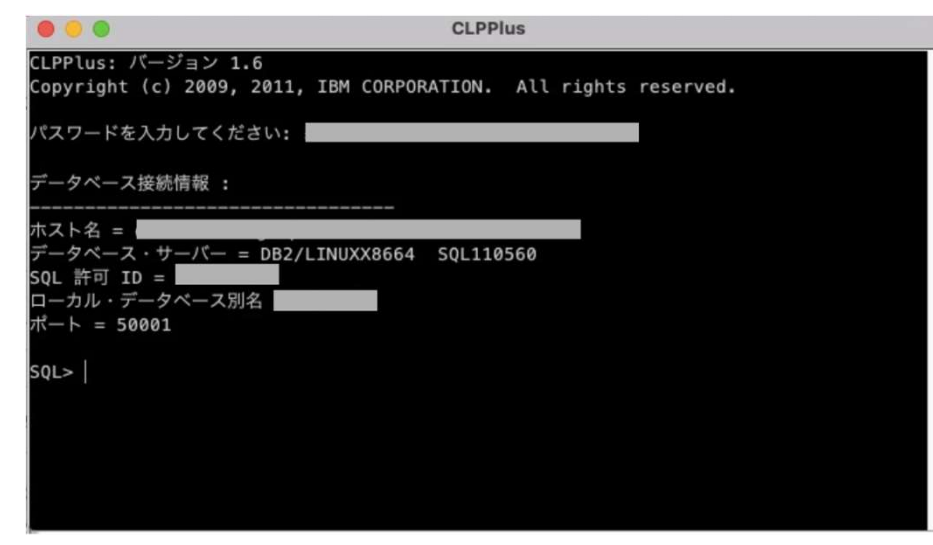

# Db2 クライアントからのコマンド/SQL実行(2/2)

### データベースへの接続が完了したら、 SQL プロンプトで コマンド/SQL を実行することができます。

・SQLステートメント実行

| SQL> SELECT | * FROM SAMP.CUSTOMER; |        |
|-------------|-----------------------|--------|
| CUST_ID     | NAME                  | GENDER |
|             |                       |        |
| 50          | 田中                    | F      |
| 30          | 山田                    | Μ      |
| 10          | 鈴木                    | F      |
| 20          | 林                     | М      |
| 40          | 古川                    | Μ      |

・ローカルPC(ここではMac)上のSQLファイル(/Users/ogawa/sample.sql)実行

| SQL> start , | /Users/ogawa/sample.sql |        |
|--------------|-------------------------|--------|
| CUST_ID      | NAME                    | GENDER |
|              |                         |        |
| 20           | 林                       | Μ      |
| 40           | 古川                      | Μ      |
| 10           | 鈴木                      | F      |
| 50           | 田中                      | F      |
| 30           | 山田                      | Μ      |

# 2. パフォーマンスに問題がありますか?

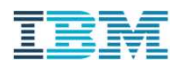

パフォーマンスに問題がありますか?

いいえ、問題はありません。 =><u>「3.稼働状況の監視」</u>を行っておきましょう。
 はい、問題があります。 =><u>「4. こんな時、どうする」</u>を見て、問題判別してみましょう。

# 3.稼働状況の監視

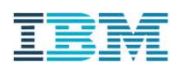

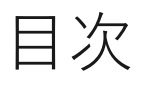

4-5

4-6 4-7

4-8

トランザクションログ領域の使用率

エラーログ(db2diag.log)の確認

スループット

レスポンスタイム

| 稼働状況。 | の監視           | 目次                                           |  |  |  |  |  |  |
|-------|---------------|----------------------------------------------|--|--|--|--|--|--|
| No.   | Title         | Title                                        |  |  |  |  |  |  |
| 1     | Db2 Warehouse | Db2 Warehouseの稼働環境を調べる                       |  |  |  |  |  |  |
| 2     | Db2 Warehouse | Db2 Warehouseの構成情報を調べる(DBM構成パラメータ、DB構成パラメータ) |  |  |  |  |  |  |
| 3     | ディスクの構成を      | ディスクの構成を知る(表スペース、トランザクションログパス)               |  |  |  |  |  |  |
| 4     | 日常的に収集す~      | 日常的に収集すべき基本モニタリング項目                          |  |  |  |  |  |  |
| 4-1   | CPU使用率        | CPU使用率                                       |  |  |  |  |  |  |
| 4-2   | メモリ使用率        | メモリ使用率                                       |  |  |  |  |  |  |
| 4-3   | メモリー使用量(      | メモリー使用量(メモリーの種類ごと)                           |  |  |  |  |  |  |
| 4-4   | ストレージ使用お      | ストレージ使用状況                                    |  |  |  |  |  |  |

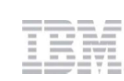

1. Db2 Warehouseの稼働環境を調べる

#### 概要

Db2 Warehouse 稼働環境は、ENV\_GET\_SYSTEM\_RESOURCES 表関数で取得することができます。

#### 結果の例

次ページの結果サンプルを参照してください。

#### 詳細情報のリンク

[Db2 WoC] ENV\_GET\_SYSTEM\_RESOURCES 表関数 - システム情報を戻す https://www.ibm.com/docs/ja/db2woc?topic=erv-env-get-system-resources-table-function-return-system-information

備考

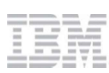

#### Db2 Warehouse稼働環境を調べる (CPUコア数、メモリサイズ、DBパーティション数)

ENV\_GET\_SYSTEM\_RESOURCES 表関数は、システム上のメンバーに関連した情報を戻します。

データベースには1つ以上のメンバー(DBパーティション)が存在することがあります。 NV\_GET\_SYSTEM\_RESOURCES表関数は、メンバーごとの環境情報を表示します。 ここでは、メンバーごとのホスト名(HOST\_NAME)、CPU数(CPU\_TOTAL)、メモリー量(MEMORY\_TOTAL)を取得します。CPU数、メモリ量はサーバーの合計となります。

#### ステートメント

SELECT MEMBER, VARCHAR(HOST\_NAME,12) AS HOST\_NAME, CPU\_TOTAL, MEMORY\_TOTAL FROM TABLE(SYSPROC.ENV\_GET\_SYSTEM\_RESOURCES()) ORDER BY MEMBER;

■各項目の説明 ・ MEMBER ・ HOST\_NAME ・ CPU\_TOTAL ・ MEMORY\_TOTAL

:データベースのメンバーID (パーティション番号) :ホスト名 :合計CPU数 :合計メモリー数

#### 出力結果

|                       | MEMBER | HOST_NAME    | CPU_TOTAL | MEMORY_TOTAL |  |
|-----------------------|--------|--------------|-----------|--------------|--|
| 1                     | 0      | dashmpp-head | 40        | 386662       |  |
|                       | 1      | dashmpp-head | 40        | 386662       |  |
| メンバーごとの<br>環境情報が表示される | 2      | dashmpp-head | 40        | 386662       |  |
|                       | 3      | dashmpp-head | 40        | 386662       |  |
|                       | 4      | dashmpp-head | 40        | 386662       |  |
|                       | 5      | dashmpp-head | 40        | 386662       |  |
|                       | 6      | dashmpp-head | 40        | 386662       |  |
|                       | 7      | dashmpp-head | 40        | 386662       |  |

各メンバーの ホスト名、CPU数、メモリー数が返される

この例は、サーバー1台(ホスト名dashmpp-head)に、8つのデータパーティション(メンバー)が稼働している構成である CPUとメモリサイズは、メンバーに対する割り当てではなく、サーバー全体での合計となる

## 参考: Db2 WoCの構成

#### Db2 WoCは、複数パーティションで並列にデータを処理するデータベースです。

- パーティションの数は、Db2 WoCのプランによって異なります。

| プラン     | Flex One  | Flex       | Flex Performance |
|---------|-----------|------------|------------------|
| パーティション | 1         | マルチ        | マルチ              |
| ストレージ   | 40GB~4TB) | 960GB~96TB | 2.4TB~96TB       |
| 仮想VPC   | 6~28      | 16~160     | 48~576           |

#### - 下の絵は、24パーティションのDb2 WoC構成を表しています。

■ それぞれのパーティションは、割り当てられたデータを処理します。データは重ならないので、シェアード・ナッシングと呼ばれます。

■ パーティションを増やすことによって、処理能力を増強することができます。

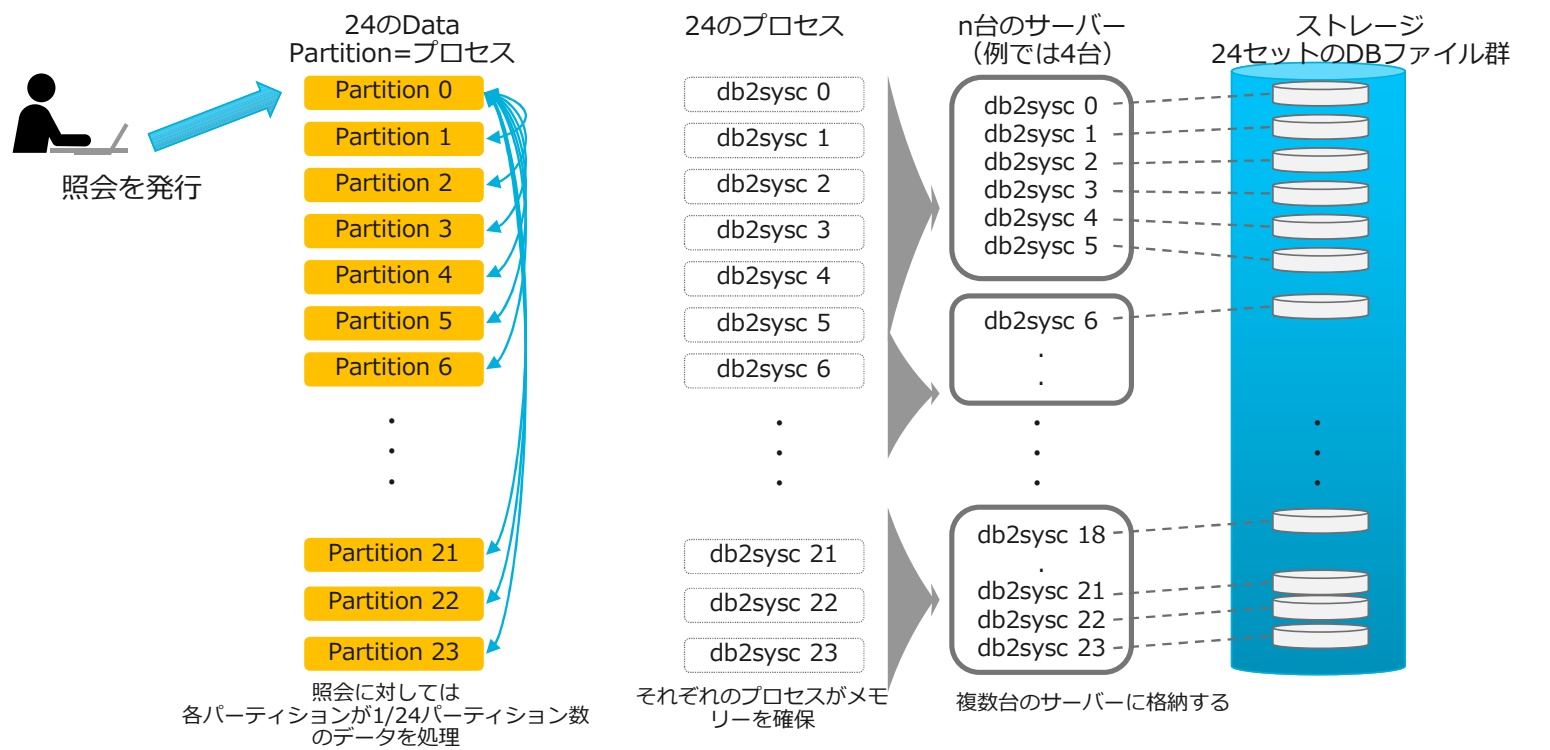

| 3.稼働状況の監                                           | 視 2. DB2 Warehouseの構成情報を調べる (DB構成パラメーター・DBM構成パラメーター)                                                            |  |  |  |  |  |
|----------------------------------------------------|----------------------------------------------------------------------------------------------------|--|--|--|--|--|
| <b>概要</b><br>DB構成パラメーター/DBM                        | 構成パラメーターは、get db cfg / get dbm cfg コマンドで取得す ることができます。                                                           |  |  |  |  |  |
| 結果の例                                               |                                                                                                    |  |  |  |  |  |
| 次ページの結果サンプルを                                       | 参照してください。                                                                                                    |  |  |  |  |  |
| 詳細情報のリンク                                           | リンク                                                                                                    |  |  |  |  |  |
| [Db2 Warehouse] 構成パラ<br>https://www.ibm.com/docs/j | メーターによる Db2 データベース・マネージャーの構成<br>a/db2-warehouse?topic=parameters-configuring-db2-database-manager-configuration |  |  |  |  |  |
| 備考                                                 |                                                                                                    |  |  |  |  |  |
|                                                    |                                                                                                    |  |  |  |  |  |

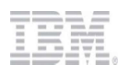

| サンプル1 DB構                                                                                                    | DB構成パラメーター・DBM構成パラメーター を確認する                                                                                                    |  |  |  |
|----------------------------------------------------------------------------------------------------|----------------------------------------------------------------------------------------------------|--|--|--|
| get db cfg / get dbm cfg で取得される値<br>現在の値と再活動化に適用される値を                                                                                                    | る値は、現在の設定値です。<br>を知りたい場合は、show detail オプションをつけます。                                                                                                    |  |  |  |
| <ul> <li>DB構成パラメーター 確認</li> <li>\$ db2 get db cfg for <db名> <ul> <li>Database Configuration for</li> <li>Database configuration release</li> <li>Database release level</li> </ul> </db名></li> <li>Database territory</li> <li>Database code page</li> <li>Database collating sequence</li> <li>Alternate collating sequence</li> <li>Number compatibility</li> <li>Varchar2 compatibility</li> <li>Database page size</li> <li></li> </ul> | <ul> <li>DBM構成パラメーター確認<br/>\$ db2 get dbm cfg<br/>Database IBMWOC</li> <li>se level = 0x1500<br/>= 0x1500</li> <li>US = Client</li> <li>Database manager configuration release level = 0x1400</li> <li>Federated Database System Support (FEDERATED) = NO<br/>Transaction processor monitor name (TP_MON_NAME) =<br/>UTF-8<br/>1 Default charge-back account (DFT_ACCOUNT_STR) =<br/></li> <li>OFF<br/>= 0FF<br/>= 0FF<br/>= 322768</li> </ul> |  |  |  |
|                                                                                                    |                                                                                                    |  |  |  |

3.稼働状況の監視

#### 概要

表スペースの情報は、MON\_GET\_TABLESPACE表関数で取得することができます。 トランザクションログパスの情報は、DB構成パラメーターで取得できます。

#### 結果の例

次ページの結果サンプルを参照してください。

#### 詳細情報のリンク

[Db2 WoC] MON\_GET\_TABLESPACE 表関数 - 表スペース・メトリックの取得

https://www.ibm.com/docs/ja/db2woc?topic=functions-mon-get-tablespace-get-table-space-metrics

[Db2 Warehouse] 構成パラメーターによる Db2 データベース・マネージャーの構成

https://www.ibm.com/docs/ja/db2-warehouse?topic=parameters-configuring-db2-database-manager-configuration

[Db2 Warehouse] logpath - ログ・ファイルのロケーション構成パラメーター

https://www.ibm.com/docs/ja/db2-warehouse?topic=parameters-logpath-location-log-files

[Db2 Warehouse] newlogpath - データベース・ログ・パスの変更構成パラメーター

https://www.ibm.com/docs/ja/db2-warehouse?topic=parameters-newlogpath-change-database-log-path

備考

IBM

#### サンプル1 表スペースの情報を取得する

MON\_GET\_TABLESPACE表関数を使用して 表スペースの情報を取得します。 ここでは 各DBメンバーに存在する 表スペースの情報を それぞれ返しています。

この表関数は パラメーター として、tbsp\_name(表スペース名) と member(メンバー)が指定でき、 tbsp\_nameがNULL または空ストリング である場合、データベース内のすべての表スペースのメトリックが取得されます。 また、member は-1を指定すると現行のデータベース・メンバー、-2 を指定するとすべてのアクティブなデータベース・メンバー での表スペースの情報が取得されます。 member で NULL 値を指定すると、-1 が暗黙的に設定されます。

#### ステートメント

| SELECT<br>VARCHAR(TBSP_NAME, 30) as TBSP_NAME,<br>TBSP_ID, MEMBER, |                                        |                                       |
|--------------------------------------------------------------------|----------------------------------------|---------------------------------------|
| TBSP_TYPE,                                                         |                                        |                                       |
| TBSP_CONTENT_TYPE,                                                 | ●各項目の説明                                |                                       |
| TBSP_STATE,                                                        | TBSP_NAME                              | :表スペース名                               |
| TBSP_TOTAL_PAGES,                                                  | • TBSP_ID                              | :<br>表スペースID                          |
| TBSP_USABLE_PAGES,                                                 | • MEMBER                               | :テータベース・メンバー                          |
| TBSP_USED_PAGES,                                                   | • TBSP_TYPE                            | :表スペースのタイプ(DMS, SMS)                  |
| TBSP_FREE_PAGES,                                                   | TBSP_CONTENT_TYPE                      | :表スペースのコンテンツ・タイブ(ANY, LARGE, SYSTEMP, |
| TBSP_PAGE_SIZE,                                                    | USRTEMP)                               |                                       |
| TBSP_EXTENT_SIZE,                                                  | TBSP_STATE                             | :表スペースの状態                             |
| TBSP_PREFETCH_SIZE,                                                | TBSP_TOTAL_PAGES                       | :表スペースの合計ページ数                         |
| TBSP_NUM_CONTAINERS                                                | • TBSP_USABLE_PAGES                    | :表スペースの使用可能ページ数                       |
| FROM TABLE(MON_GET_TABLESPACE('',-2)) AS t                         | TBSP_USED_PAGES                        | :表人ペー人の使用ペーン数                         |
| ORDER BY TBSP_ID, MEMBER                                           | • TBSP_FREE_PAGES                      | :表スペースのフリー・ページ数                       |
|                                                                    | TBSP_PAGE_SIZE                         | :表人ペー人のページ・サイス                        |
|                                                                    | TBSP_EXTENT_SIZE                       | :表人ペー人のエクステント・サイス                     |
|                                                                    | • TBSP_PREFETCH_SIZE                   | :表人ペー人のフリフェッナ・サイス                     |
|                                                                    | TBSP_NUM_CONTAINERS                    | :表スペースのコンテナ数  :                       |
|                                                                    |                                        |                                       |
|                                                                    | ここでは パラメーターは                           |                                       |
|                                                                    | <ul> <li>tbsp_name (表スペース名)</li> </ul> | : NULL                                |
|                                                                    | • member (メンバー) :-2                    |                                       |
|                                                                    | で相圧し、<br>アクティブかデータベース・メンバー内の すべ        | ての表スペースの情報を取得する                       |
|                                                                    |                                        |                                       |
|                                                                    |                                        |                                       |
|                                                                    |                                        |                                       |
|                                                                    |                                        |                                       |

#### 表スペースの情報を取得する(つづき)

|                    | TBSP_NAME   | TBSP_ID | MEMBER | TBSP_TYP<br>E                                                                                  | TBSP_CONT<br>ENT_TYPE                                        | TBSP_STAT<br>E                       | TBSP_TOTA<br>L_PAGES | TBSP_USAB<br>LE_PAGES        | TBSP_USED<br>_PAGES           | TBSP_FREE<br>_PAGES                               | TBSP_PAGE<br>_SIZE     | TBSP_EXTE<br>NT_SIZE | TBSP_PREF<br>ETCH_SIZE | CONTAINER |
|--------------------|-------------|---------|--------|------------------------------------------------------------------------------------------------|--------------------------------------------------------------|--------------------------------------|----------------------|------------------------------|-------------------------------|---------------------------------------------------|------------------------|----------------------|------------------------|-----------|
|                    | SYSCATSPACE | 0       | 0      | DMS                                                                                            | ANY                                                          | NORMAL                               | 23552                | 23548                        | 23044                         | 504                                               | 32768                  | 4                    | 4                      | 1         |
|                    | TEMPSPACE1  | 1       | 0      | SMS                                                                                            | SYSTEMP                                                      | NORMAL                               | 2                    | 2                            | 2                             | 0                                                 | 32768                  | 4                    | 4                      | 0         |
| × ノハー,衣ス<br>ペースごとの | TEMPSPACE1  | 1       | 1      | SMS                                                                                            | SYSTEMP                                                      | NORMAL                               | 1                    | 1                            | 1                             | 0                                                 | 32768                  | 4                    | 4                      | 0         |
| 青報が表示される           | TEMPSPACE1  | 1       | 2      | SMS                                                                                            | SYSTEMP                                                      | NORMAL                               | 1                    | 1                            | 1                             | 0                                                 | 32768                  | 4                    | 4                      | 0         |
|                    | TEMPSPACE1  | 1       | 3      | SMS                                                                                            | SYSTEMP                                                      | NORMAL                               | 1                    | 1                            | 1                             | 0                                                 | 32768                  | 4                    | 4                      | 0         |
|                    | TEMPSPACE1  | 1       | 4      | SMS                                                                                            | SYSTEMP                                                      | NORMAL                               | 1                    | 1                            | 1                             | 0                                                 | 32768                  | 4                    | 4                      | 0         |
|                    | TEMPSPACE1  | 1       | 5      | SMS                                                                                            | SYSTEMP                                                      | NORMAL                               | 1                    | 1                            | 1                             | 0                                                 | 32768                  | 4                    | 4                      | 0         |
|                    | TEMPSPACE1  | 1       | 6      | SMS                                                                                            | SYSTEMP                                                      | NORMAL                               | 1                    | 1                            | 1                             | 0                                                 | 32768                  | 4                    | 4                      | 0         |
|                    | TEMPSPACE1  | 1       | 7      | SMS                                                                                            | SYSTEMP                                                      | NORMAL                               | 1                    | 1                            | 1                             | 0                                                 | 32768                  | 4                    | 4                      | 0         |
|                    |             |         |        |                                                                                                |                                                              |                                      |                      |                              |                               |                                                   |                        |                      |                        |           |
|                    |             |         |        | <ul> <li>TBSP</li> <li>TBSP</li> <li>SYST</li> <li>TBSP</li> <li>TBSP</li> <li>TBSP</li> </ul> | _TYPE<br>_CONTEN<br>EMP, USF<br>_STATE<br>_TOTAL_<br>_USABLE | NT_TYPE<br>RTEMP)<br>PAGES<br>_PAGES |                      | :表スペ<br>:表スペ<br>:表スペ<br>:表スペ | ースのタ/<br>:表<br>ースの状態<br>ースの使用 | イプ(DMS<br>スペースの<br><sup>態</sup><br>十ページ数<br>月可能ペー | S, SMS)<br>コンテン、<br>ジ数 | ソ・タイプ                | °(ANY, L/              | ARGE,     |
|                    |             |         |        | <ul><li>TBSP</li><li>TBSP</li></ul>                                                            |                                                              | AGES<br>AGES                         |                      | :表スペ<br>:表スペ                 | ースの使用                         | 用ページ数<br>ノー・ペー                                    | 、<br>·ジ数               |                      |                        |           |
|                    |             |         |        | • TBSP                                                                                         | _PAGE_S                                                      | IZE                                  |                      | :表スペ                         | ースのペ-                         | -ジ・サイ                                             | ズ                      |                      |                        |           |
|                    |             |         |        | TBSP                                                                                           | _EXTENT                                                      | _SIZE                                |                      | :表スペ                         | ースのエク                         | クステント                                             | ・サイズ                   | - 11 /               | N                      |           |
|                    |             |         |        | • IBSP                                                                                         | _PREFET                                                      | CH_SIZE                              | )C                   | ・主っぺ                         | :表ス<br>- マのコ、                 | スペースの<br>ノテ+粉                                     | フリフェ                   | ッチ・サイ                | ス                      | _         |

#### トランザクションログパスを取得する

get db cfg コマンドから DB構成パラメーター を取得し、トランザクション・ログ・パスを確認することができます。

アクティブ・ログ・パスは logpath(Path to log files)の値を確認します。 また アーカイブ・ロギングの場合、アーカイブ・ログ・パスは logarchmeth\* の値で確認します。

※ 循環ロギングの場合は logarchmeth\* は OFFになります。

#### ステートメント

#### get db cfg

| ~~~(省略)~~~                           |                   |                                                              |
|--------------------------------------|-------------------|--------------------------------------------------------------|
| Log file size (4KB)                  | (LOGFILSIZ)       | = 150000                                                     |
| Number of primary log files          | (LOGPRIMARY)      | = 10                                                         |
| Number of secondary log files        | (LOGSECOND)       | = 20                                                         |
| Changed path to log files            | (NEWLOGPATH)      | =                                                            |
| Path to log files                    |                   | <pre>= /head/db2inst1/NODE0000/SQL00001/LOGSTREAM0000/</pre> |
| Overflow log path                    | (OVERFLOWLOGPATH) | =                                                            |
| Mirror log path                      | (MIRRORLOGPATH)   | =                                                            |
| First active log file                |                   | = S0000518.LOG                                               |
| ~~~(省略)~~~                           |                   |                                                              |
| First log archive method             | (LOGARCHMETH1)    | <pre>= DISK:/scratch/db2archive/archive_log/</pre>           |
| Archive compression for logarchmeth1 | (LOGARCHCOMPR1)   | = OFF                                                        |
| Options for logarchmeth1             | (LOGARCHOPT1)     | =                                                            |
| Second log archive method            | (LOGARCHMETH2)    | = OFF                                                        |
| Archive compression for logarchmeth2 | (LOGARCHCOMPR2)   | = OFF                                                        |
| Options for logarchmeth2             | (LOGARCHOPT2)     | =                                                            |
| Failover log archive path            | (FAILARCHPATH)    | =                                                            |
| ~~~(省略)~~~                           |                   |                                                              |
|                                      |                   |                                                              |

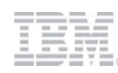

| 3 稼働状況の陸組                                                                                                    | 4.日常的に収集すべき基本モニタリング項目                                                                                                    |  |  |  |  |  |  |  |
|----------------------------------------------------------------------------------------------------|----------------------------------------------------------------------------------------------------|--|--|--|--|--|--|--|
|                                                                                                    | 4-1. CPU使用率                                                                                                    |  |  |  |  |  |  |  |
| 概要                                                                                                    |                                                                                                    |  |  |  |  |  |  |  |
| ホスト全体のCPU使用率は、Webコン                                                                                                    | ソールから確認できます。                                                                                                    |  |  |  |  |  |  |  |
| また、サービス・サブクラスごとのCI<br>ワークロードごとのCPU使用率は、M                                                                                                    | PU使用率は、MON_GET_SERVICE_SUBCLASS_STATS / MON_GET_SERVICE_SUPERCLASS_STATS表関数、<br>ON_GET_WORKLOAD_STATS表関数 / MON_SAMPLE_WORKLOAD_METRICS表関数 のCPU_UTILIZATIONで取得できます。 |  |  |  |  |  |  |  |
| 結果の例                                                                                                    |                                                                                                    |  |  |  |  |  |  |  |
| 次ページの結果サンプルを参照してく                                                                                                    | ー<br>ださい。                                                                                                    |  |  |  |  |  |  |  |
| 詳細情報のリンク                                                                                                    |                                                                                                    |  |  |  |  |  |  |  |
| [Db2 WoC] MON_GET_SERVICE_SUBCLASS_STATS 表関数 - サービス・サブクラスの統計を戻す<br>https://www.ibm.com/docs/ja/db2woc?topic=mpf-mon-get-service-subclass-stats-return-statistics-service-subclasses<br>[Db2 WoC] MON_SAMPLE_SERVICE_CLASS_METRICS - サービス・クラス・メトリックのサンプルの取得<br>https://www.ibm.com/docs/ja/db2woc?topic=mpf-mon-sample-service-class-metrics-get-sample-service-class-metrics<br>[Db2 WoC] MON_GET_WORKLOAD_STATS 表関数 - ワークロード統計を戻す<br>https://www.ibm.com/docs/ja/db2woc?topic=functions-mon-get-workload-stats-return-workload-statistics<br>[Db2 WoC] MON_SAMPLE_WORKLOAD_METRICS - サンプルの取得<br>https://www.ibm.com/docs/ja/db2woc?topic=functions-mon-get-workload-stats-return-workload-statistics<br>[Db2 WoC] MON_SAMPLE_WORKLOAD_METRICS - サンプルの取得 |                                                                                                    |  |  |  |  |  |  |  |
| 備考                                                                                                    | 備考                                                                                                    |  |  |  |  |  |  |  |
|                                                                                                    |                                                                                                    |  |  |  |  |  |  |  |

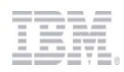

#### Webコンソールから ホスト全体のCPU使用率を確認する

Webコンソールの[モニター]メニュー > [ダッシュボード]タブ にて、CPU使用率が表示されています。 期間は **最近1時間、最近6時間、最近12時間、最近24時間、最近3日、先週、先月**を 選択できます。

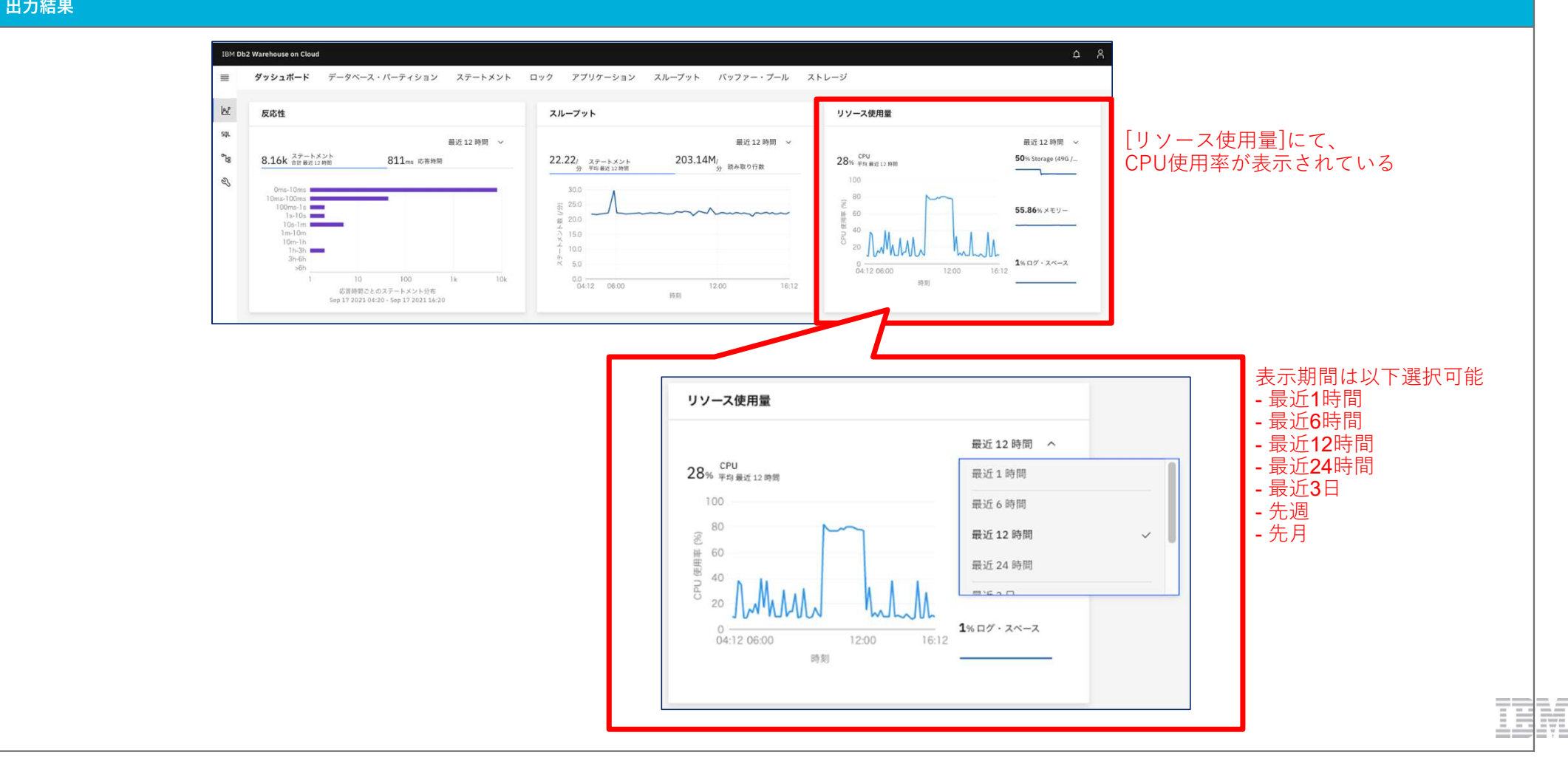

#### サンプル2 サービスクラスごとのCPU使用率を取得する

MON\_GET\_SERVICE\_SUBCLASS\_STATS 関数で サービス・サブクラスごとの基本統計が取得されます。 CPU\_UTILIZATIONからサービスクラスごとのCPU使用率を確認します。

#### ステートメント

#### SELECT

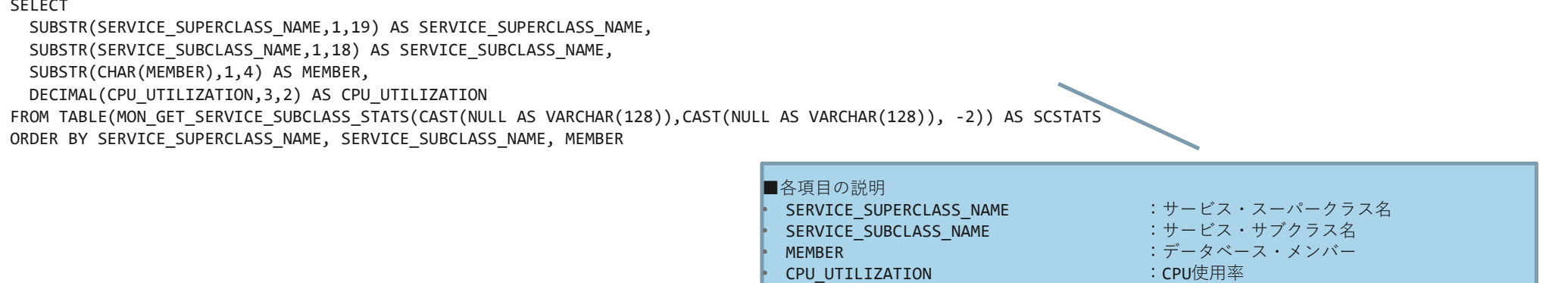

#### 出力結果

| SERVICE_SUPERCLASS_NAME | SERVICE_SUBCLASS_NAME | MEMBER | CPU_UTILIZATION |
|-------------------------|-----------------------|--------|-----------------|
| SYSDEFAULTUSERCLASS     | SYSDEFAULTSUBCLASS    | 0      | 0.58            |
| SYSDEFAULTUSERCLASS     | SYSDEFAULTSUBCLASS    | 1      | 0.15            |
| SYSDEFAULTUSERCLASS     | SYSDEFAULTSUBCLASS    | 2      | 0.13            |
| SYSDEFAULTUSERCLASS     | SYSDEFAULTSUBCLASS    | 3      | 0.11            |
| SYSDEFAULTUSERCLASS     | SYSDEFAULTSUBCLASS    | 4      | 0.12            |
| SYSDEFAULTUSERCLASS     | SYSDEFAULTSUBCLASS    | 5      | 0.13            |
| SYSDEFAULTUSERCLASS     | SYSDEFAULTSUBCLASS    | 6      | 0.15            |
| SYSDEFAULTUSERCLASS     | SYSDEFAULTSUBCLASS    | 7      | 0.14            |
| •••                     |                       |        |                 |

サービスクラス、メンバーごとのCPU使用率が表示される

#### 指定した期間(秒)のサービスクラスごとのCPU使用率をリアルタイムで取得する

MON\_SAMPLE\_SERVICE\_CLASS\_METRICS表関数から、各サービス・クラスの 指定時間内(ここでは300秒)のCPU 使用率を取得します。 指定時間を変更したい場合は 5つ目の表関数パラメーター にて 秒単位で指定します。 CPU\_UTILIZATIONから サービスクラスごとのCPU使用率を確認します。

#### ステートメント

#### SELECT

SUBSTR(SERVICE\_SUPERCLASS\_NAME,1,19) AS SERVICE\_SUPERCLASS\_NAME, SUBSTR(SERVICE\_SUBCLASS\_NAME,1,18) AS SERVICE\_SUBCLASS\_NAME, SUBSTR(CHAR(MEMBER),1,4) AS MEMBER, DECIMAL(CPU\_UTILIZATION,3,2) AS CPU\_UTILIZATION FROM TABLE(MON\_SAMPLE\_SERVICE\_CLASS\_METRICS(NULL, NULL, '', '', 300, -2)) ORDER BY SERVICE\_SUPERCLASS\_NAME, SERVICE\_SUBCLASS\_NAME, MEMBER

| - | ■各項目の説明<br>・ SERVICE_SUPERCLASS_NAME<br>・ SERVICE_SUBCLASS_NAME<br>・ MEMBER<br>・ CPU_UTILIZATION | : サービス・スーパークラス名<br>: サービス・サブクラス名<br>: データベース・メンバー<br>: CPU使用率 |  |
|---|--------------------------------------------------------------------------------------------------|---------------------------------------------------------------|--|
|   | 300秒間のCPU使用率を取得するように指定                                                                           |                                                               |  |

#### 出力結果

| SERVICE_SUPERCLASS_NAME | SERVICE_SUBCLASS_NAME | MEMBER | CPU_UTILIZATION |
|-------------------------|-----------------------|--------|-----------------|
| SYSDEFAULTUSERCLASS     | SYSDEFAULTSUBCLASS    | 0      | 0.11            |
| SYSDEFAULTUSERCLASS     | SYSDEFAULTSUBCLASS    | 1      | 0.01            |
| SYSDEFAULTUSERCLASS     | SYSDEFAULTSUBCLASS    | 2      | 0.01            |
| SYSDEFAULTUSERCLASS     | SYSDEFAULTSUBCLASS    | 3      | 0.01            |
| SYSDEFAULTUSERCLASS     | SYSDEFAULTSUBCLASS    | 4      | 0.01            |
| SYSDEFAULTUSERCLASS     | SYSDEFAULTSUBCLASS    | 5      | 0.01            |
| SYSDEFAULTUSERCLASS     | SYSDEFAULTSUBCLASS    | 6      | 0.01            |
| SYSDEFAULTUSERCLASS     | SYSDEFAULTSUBCLASS    | 7      | 0.01            |
| • • •                   |                       |        |                 |

#### サービスクラス、メンバーごとのCPU使用率が表示される

#### ワークロードごとのCPU使用率を取得する

MON\_GET\_WORKLOAD\_STATS 関数で ワークロードの基本統計が取得されます。 CPU\_UTILIZATIONから ワークロードごとのCPU使用率を確認します。

#### ステートメント

#### SELECT

| SUBSTR(WORKLOAD_NAME,1,18) AS WORKLOAD_NAME,                                  | ■各項日の説明         |               |
|-------------------------------------------------------------------------------|-----------------|---------------|
| SUBSTR(CHAR(MEMBER),1,4) AS MEMBER,                                           | • WORKLOAD NAME | :ワークロード名      |
| DECIMAL(CPU_UTILIZATION,3,2) AS CPU_UTILIZATION                               | • MEMBER        | : データベース・メンバー |
| FROM TABLE(MON_GET_WORKLOAD_STATS(CAST(NULL AS VARCHAR(128)), -2)) AS WLSTATS | CPU UTILIZATION | :CPU使用率       |
| ORDER BY WORKLOAD_NAME, MEMBER                                                | _               |               |

#### 出力結果

| WORKLOAD_NAME    | мемвек | CPU_UTILIZATION |
|------------------|--------|-----------------|
| CONSOLE_WORKLOAD | 0      | 0.66            |
| CONSOLE_WORKLOAD | 1      | 0.07            |
| CONSOLE_WORKLOAD | 2      | 0.09            |
| CONSOLE_WORKLOAD | 3      | 0.05            |
| CONSOLE_WORKLOAD | 4      | 0.06            |
| CONSOLE_WORKLOAD | 5      | 0.06            |
| CONSOLE_WORKLOAD | 6      | 0.06            |
| CONSOLE_WORKLOAD | 7      | 0.07            |
|                  |        |                 |

メンバー、ワークロードごとのCPU使用率が表示される

#### 指定した期間(秒)のワークロードごとのCPU使用率をリアルタイムで取得する

MON\_SAMPLE\_WORKLOAD\_METRICS 表関数から、各ワークロードの 指定時間内(ここでは300秒)のCPU 使用率を取得します。 指定時間を変更したい場合は、4つ目の表関数パラメーター で秒単位で指定します。 CPU\_UTILIZATIONから ワークロードごとのCPU使用率を確認します。

#### ステートメント

サンプル5

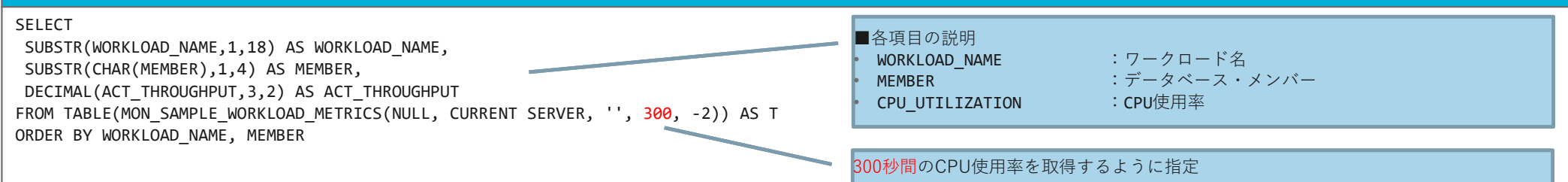

#### 出力結果

| WORKLOAD_NAME    | MEMBER | CPU_UTILIZATION |
|------------------|--------|-----------------|
| CONSOLE_WORKLOAD | 0      | 0.06            |
| CONSOLE_WORKLOAD | 1      | 0.02            |
| CONSOLE_WORKLOAD | 2      | 0.02            |
| CONSOLE_WORKLOAD | 3      | 0.02            |
| CONSOLE_WORKLOAD | 4      | 0.02            |
| CONSOLE_WORKLOAD | 5      | 0.02            |
| CONSOLE_WORKLOAD | 6      | 0.02            |
| CONSOLE_WORKLOAD | 7      | 0.02            |
| • • •            |        |                 |

メンバー、ワークロードごとのCPU使用率が表示される

| 3.稼働状況の監視                                        |                        | 4.日常的に収集すべき基本モニタリング項目                                                                                  |  |  |
|--------------------------------------------------|------------------------|----------------------------------------------------------------------------------------------------|--|--|
|                                                  |                        | <b>4-2.</b> メモリ使用率                                                                                     |  |  |
| 概要                                               |                        |                                                                                                    |  |  |
| 全体のメモリ使用率は、We<br>また、ENV_GET_SYSTEM_              | ebコンソール<br>_RESOURCE   | レの[Webコンソールの[モニター]メニュー > [ダッシュボード]タブ から確認できます。<br>ES 表関数から システム上のサーバーごとの合計メモリー、メモリーの空き容量を確認することができます。  |  |  |
| 結果の例                                             |                        |                                                                                                    |  |  |
| 次ページの結果サンプルを                                     | 参照してくた                 |                                                                                                    |  |  |
| 詳細情報のリンク                                         |                        |                                                                                                    |  |  |
| [Db2 WoC] ENV_GET_SYS<br>https://www.ibm.com/doc | TEM_RESO<br>s/ja/db2wo | URCES 表関数 - システム情報を戻す<br>c?topic=erv-env-get-system-resources-table-function-return-system-information |  |  |
| 備考                                               |                        |                                                                                                    |  |  |
|                                                  |                        |                                                                                                    |  |  |

# 

#### Webコンソールからメモリー使用率を確認する

Webコンソールの[モニター]メニュー > [ダッシュボード]タブ にて、メモリー使用率が表示されています。 期間は 最近1時間、最近6時間、最近12時間、最近24時間、最近3日、先週、先月を 選択できます。

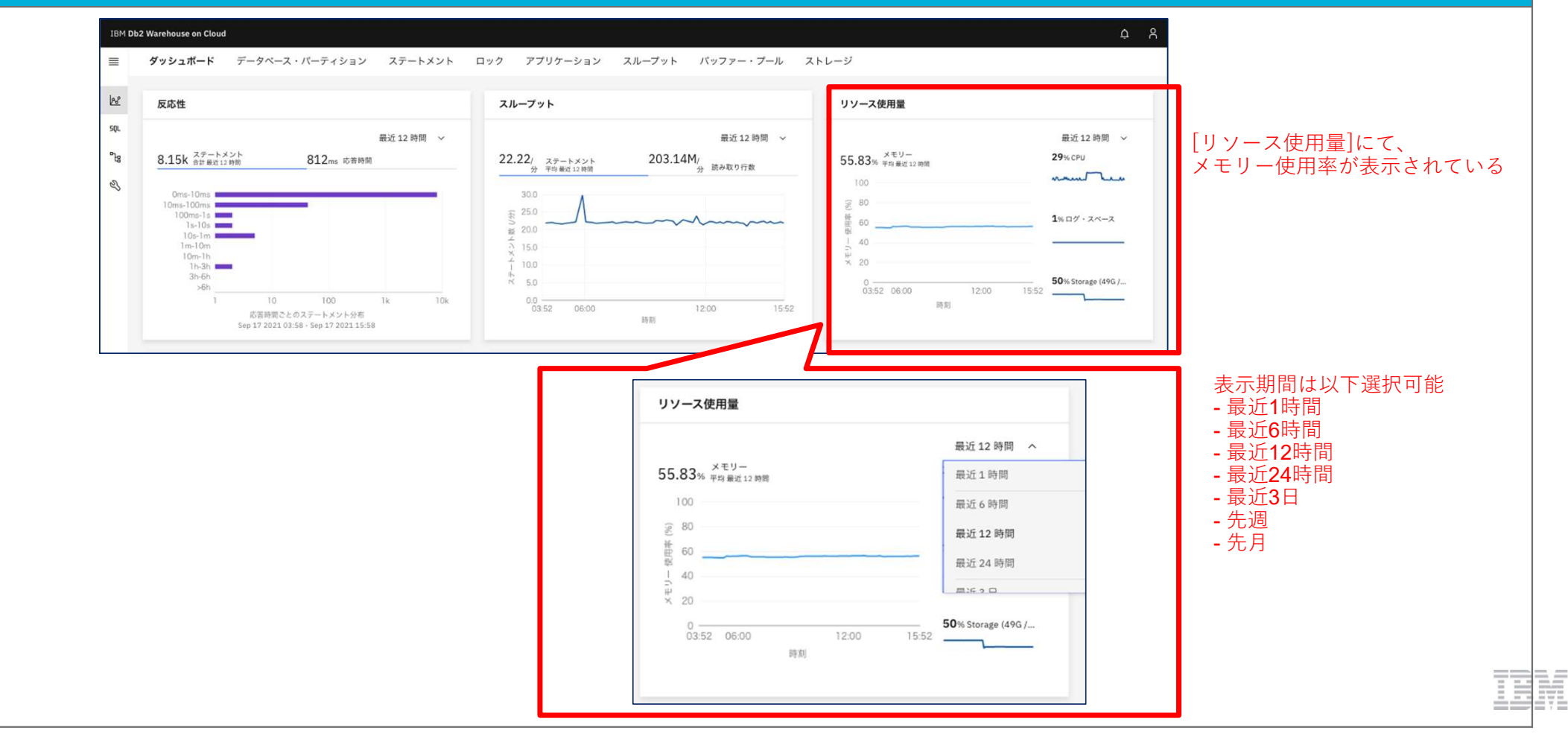

#### サンプル2 合計メモリー,メモリー空き容量 からメモリー使用率を算出する

ENV\_GET\_SYSTEM\_RESOURCES 表関数から システム上のサーバーごとのメモリー情報を取得することができます。 合計メモリー数(MEMORY\_TOTAL)、メモリーの空き容量数(MEMORY\_FREE)を取得し、この2つの値を使用してメモリー使用率(MEMORY\_UTILIZATION)を算出します。

#### <メモリー使用率 算出式>

メモリー使用率(%) = 100 \* ((合計メモリー – メモリーの空き容量数) / 合計メモリー数)

386631

dashmpp-head

| <pre>SELECT<br/>VARCHAR(HOST_NAME,12) AS HOST_NAME,<br/>AVG(DECFLOAT(MEMORY_TOTAL)) AS MEMORY_TOTAL,<br/>AVG(DECFLOAT(MEMORY_FREE)) AS MEMORY_FREE,<br/>CASE WHEN AVG(MEMORY_TOTAL) &gt; 0<br/>THEN DEC(100*(AVG(DECFLOAT(MEMORY_TOTAL-MEMORY_FREE))/AVG(DECFLOAT(MEMORY_TOTAL))),5,2)<br/>ELSE NULL<br/>END AS MEMORY_UTILIZATION<br/>FROM TABLE(SYSPROC.ENV_GET_SYSTEM_RESOURCES())<br/>GROUP BY HOST_NAME</pre> | <ul> <li>●各項目の説明</li> <li>HOST_NAME :ホスト名</li> <li>MEMORY_TOTAL :合計物理メモリー</li> <li>MEMORY_FREE :物理メモリーの空き容量</li> <li>MEMORY_UTILIZATION :メモリー使用率<br/>(MEMORY_TOTAL, MEMORY_FREE で算出)</li> <li>メンバーごとに行が返されるので、HOST_NAME ごとにグループ化する</li> </ul> |
|----------------------------------------------------------------------------------------------------|----------------------------------------------------------------------------------------------------|
| 出力結果                                                                                                    |                                                                                                    |
|                                                                                                    |                                                                                                    |

56.4

算出されたメモリー使用率が表示される

168573

| 3.稼働状況の監視                                      |                         | 4.日常的に収集すべき基本モニタリング項目                                                            |  |
|------------------------------------------------|-------------------------|----------------------------------------------------------------------------------|--|
|                                                |                         | 4-3 メモリー使用量(メモリーの種類ごと)                                                           |  |
| 概要                                             |                         |                                                                                  |  |
| Db2の使用するメモリーのネ                                 | 種類ごとの内                  | l訳は、MON_GET_MEMORY_POOL表関数で取得できます。                                               |  |
| 結果の例                                           |                         |                                                                                  |  |
| 次ページの結果サンプルを                                   | 参照してくた                  |                                                                                  |  |
| 詳細情報のリンク                                       |                         |                                                                                  |  |
| [Db2 WoC] MON_GET_M<br>https://www.ibm.com/doc | EMORY_PO<br>cs/ja/db2wo | OL表関数 - システム情報を戻す<br>c?topic=mpf-mon-get-memory-pool-get-memory-pool-information |  |
| 備考                                             |                         |                                                                                  |  |
|                                                |                         |                                                                                  |  |

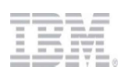

# サンプルメモリーの種類ごとの使用量を取得するメモリーの種類ごとの使用量は、MON\_GET\_MEMORY\_POOL 表関数 から取得することができます。<br/>表関数から メモリー・ブールの使用量(MEMORY\_POOL\_USED) と、メモリープールの最高水準点 (MEMORY\_POOL\_USED\_HWM)ここでは、すべてのメモリー・セットについて 情報を取得するため 1つ目の表関数パラメーター に NULL を指定しています。<br/>特定のメモリー・セットを指定することも可能です。また、現行のデータベース・メンバーでのメモリー領域に関する情報を取得するように、3つ目の表関数パラメーター に -1 を指定しています。<br/>すべてのアクティブ・メンバーについての情報を取得したい場合は、-2 を指定します。<br/>また、各メンバーの FCM メモリーに回して返されるメトリックは、同じ共有メモリー・セットについての情報になります。<br/><br/>FCM メモリーのメトリックを調べる場合は、1つのメンバーを指定して データを調べるようにしてください。SELECT

|                                                                                                    | ■各項目の説明                                                    |
|----------------------------------------------------------------------------------------------------|------------------------------------------------------------|
| VARCHAR(MEMORY_SET_TYPE, 20) AS MEMORY_SET_TYPE,                                                                                                    | <ul> <li>MEMORY SET TYPE</li> <li>・メモリー・セット タイプ</li> </ul> |
| VARCHAR(MEMORY_POOL_TYPE,20) AS MEMORY_POOL_TYPE,                                                                                                    | MEMORY_POOL_TYPE :メモリー・プール タイプ                             |
| MEMORY_POOL_ID,                                                                                                    | MEMORY_POOL_ID :メオリー・プールID                                 |
| MEMBER,                                                                                                    | • MEMBER :データベース・メンバー                                      |
| VARCHAR(DB NAME, 20) AS DBNAME,                                                                                                    | <ul> <li>DB_NAME :データベース名</li> </ul>                       |
| SUM(MEMORY POOL USED) AS MEMORY POOL USED.                                                                                                    | MEMORY_POOL_USED :メモリー・プール使用量                              |
| SUM(MEMORY POOL USED HWM) AS MEMORY POOL USED HWM                                                                                                    | ▶ MEMORY_POOL_USED_HWM :メモリー・フール最高水準点                      |
| FROM TABLE(MON_GET_MEMORY_POOL(NULL, CURRENT_SERVER, -1))<br>GROUP BY MEMORY_SET_TYPE, MEMORY_POOL_TYPE, MEMORY_POOL_ID, MEMBER, DB_NAME<br>ORDER BY MEMORY POOL ID, MEMBER | NULL を指定し すべてのメモリー・セットでの<br>メモリー・プール使用量を取得する               |
|                                                                                                    | - <b>1</b> を指定し、現行データベース・メンバーの<br>メモリー・プール使用量を取得する         |

#### メモリーの種類ごとの使用量を取得する(つづき)

出力結果

| MEMORY SET TYDE | MEMORY DOOL TYDE |   | MEMBER | DBNAME | MEMORY DOOL LISED | MEMORY DOOL LISED HUM |
|-----------------|------------------|---|--------|--------|-------------------|-----------------------|
|                 |                  |   | MEMDER | DDNAME |                   |                       |
| APPLICATION     | APPLICATION      | 1 | 0      | BLUDB  | 9792              | 32768                 |
| DATABASE        | DATABASE         | 2 | 0      | BLUDB  | 746432            | 751424                |
| DATABASE        | LOCK_MGR         | 4 | 0      | BLUDB  | 427520            | 427520                |
| DATABASE        | UTILITY          | 5 | 0      | BLUDB  | 256               | 416384                |
| DATABASE        | PACKAGE_CACHE    | 7 | 0      | BLUDB  | 288448            | 292608                |
| • • •           |                  |   |        |        |                   |                       |

各種メモリーの 使用量と最高水準が表示される

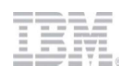

# 参考:Db2 WoCのメモリーモデル(全体)

- Db2 WoCは、複数のパーティション(メンバー)を持つ並列システムです。(Flex Oneタイプではパーティションは1つだけです)
   パーティションごとに、db2syscプロセスが起動されます。
  - パーティション全体のメモリはinstance\_memoryです。
  - instance\_memory内に、database\_memoryとappl\_memoryが割り振られています。

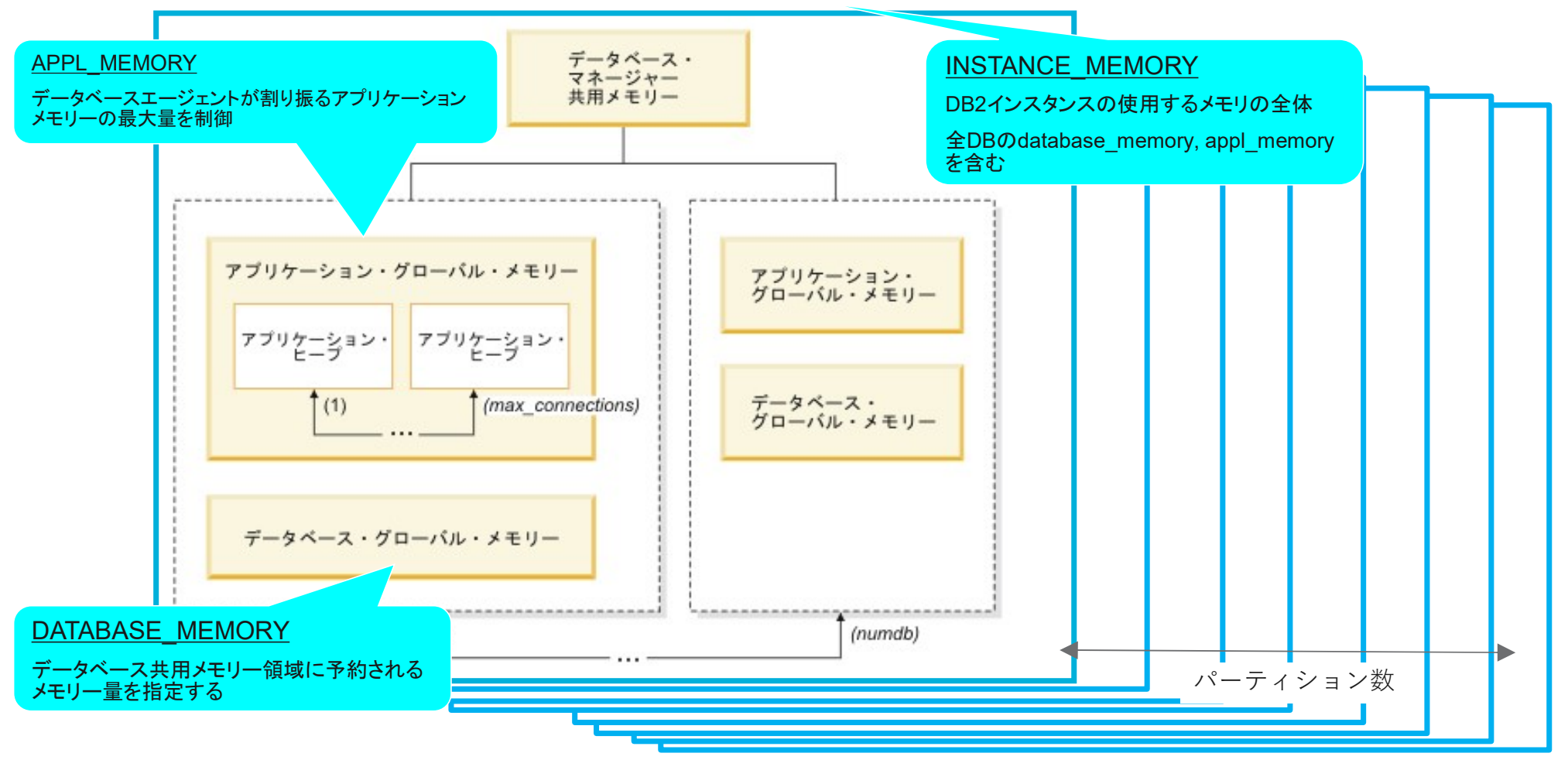

# 参考:Db2のメモリーの構成要素(内訳)

■ 各instance\_memory内は、以下の図のように割り振られています。

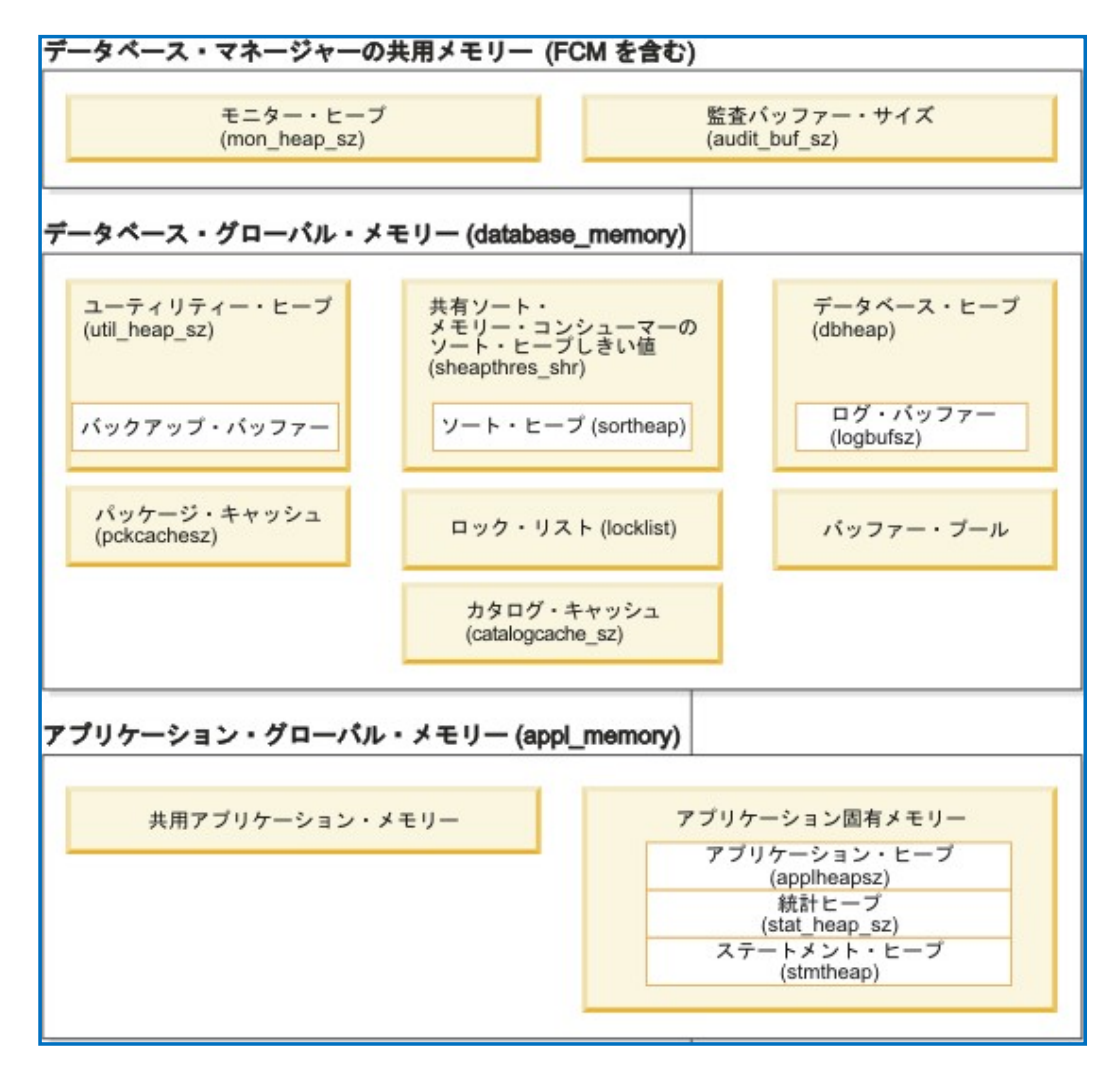

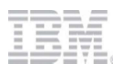

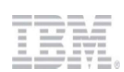

#### Webコンソールからストレージ使用率を確認する

Webコンソールの[モニター]メニュー > [ダッシュボード]タブ にて、ストレージ使用率が表示されます。 期間は 最近1時間、最近6時間、最近12時間、最近24時間、最近3日、先週、先月を 選択できます。

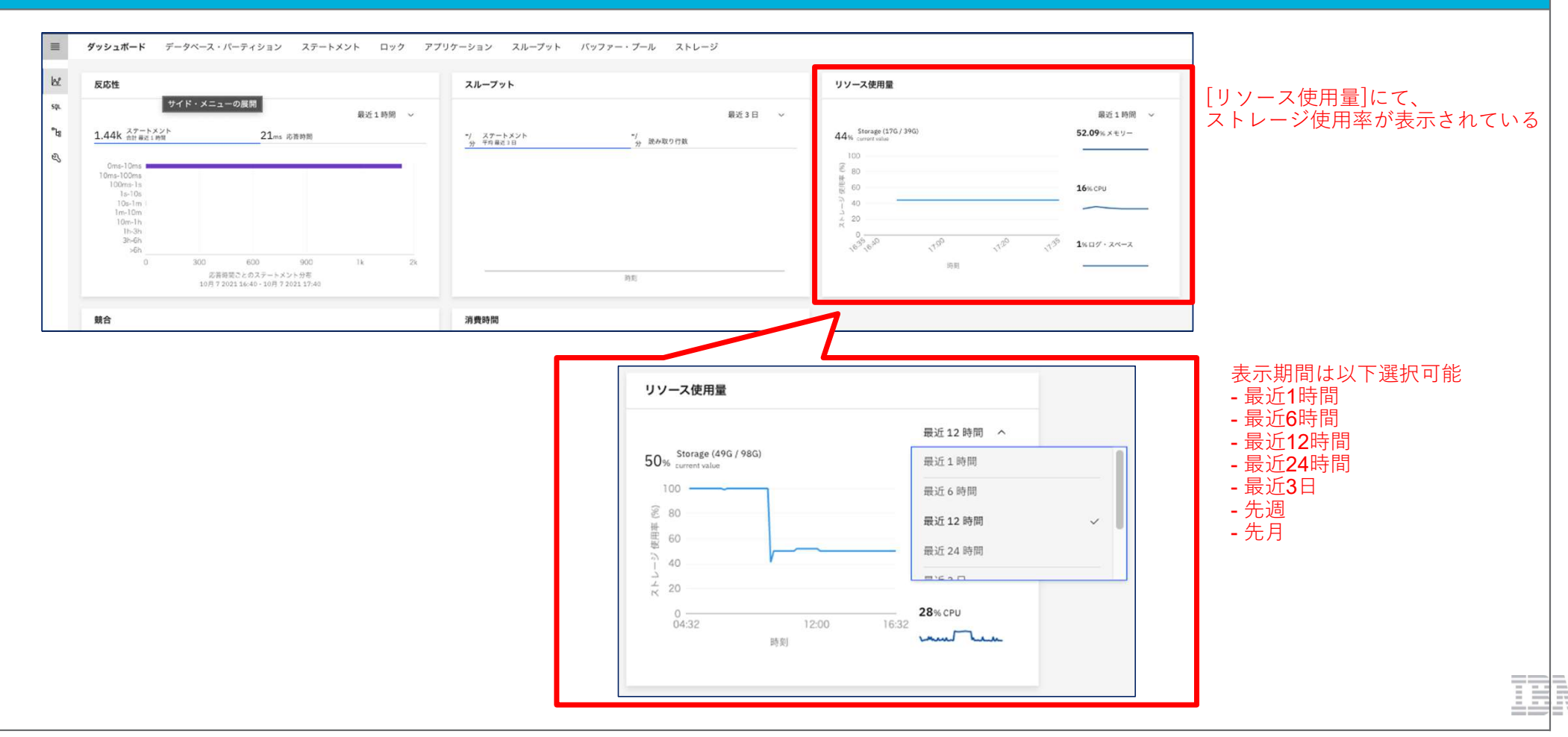

#### サンプル2 コンテナー・ファイル・システムの使用状況を確認する

MON\_GET\_CONTAINER 表関数 から、コンテナー・ファイル・システムの使用状況を確認することができます。 ファイル・システムの合計サイズ(fs\_total\_size) と ファイル・システムの使用サイズ(fs\_used\_size)を使用して、ファイル・システムの使用率を算出します。

#### <ファイル・システム使用率 算出式>

ファイル・システム使用率(%) = 100 \* (ファイル・システム使用サイズ /ファイル・システム合計サイズ)

また、表関数パラメーターの2つ目は デフォルト値が-1で、現行データベース・メンバーの情報を返します。 すべてのデータベース・メンバーの情報を取得したい場合は、-2を指定します。

#### ステートメント

| <pre>SELECT<br/>MEMBER,<br/>VARCHAR(CONTAINER_NAME, 65) AS CONTAINER_NAME,<br/>FS_ID,<br/>FS_USED_SIZE,<br/>FS_TOTAL_SIZE,<br/>CASE WHEN FS_TOTAL_SIZE &gt; 0<br/>THEN DEC(100*(FLOAT(FS_USED_SIZE)/FLOAT(FS_TOTAL_SIZE)),5,2)<br/>ELSE NULL</pre> | ■各項目の説明<br>・ MEMBER<br>・ CONTAINER_NAME<br>・ FS_ID<br>・ FS_USED_SIZE<br>・ FS_TOTAL_SIZE<br>・ UTILIZATION<br>(FS_TOTAL_SIZE, | : データベース・メンバー<br>: コンテナー名<br>: ファイル・システム識別番号<br>: ファイル・システム 使用スペース量<br>: ファイル・システム合計サイズ<br>: ファイル・システムの使用率<br>FS_USED_SIZE で算出) |
|----------------------------------------------------------------------------------------------------|----------------------------------------------------------------------------------------------------|----------------------------------------------------------------------------------------------------|
| END AS UTILIZATION<br>FROM TABLE(MON_GET_CONTAINER(NULL,-1)) AS t<br>ORDER BY MEMBER, UTILIZATION DESC                                                                                                    | - <b>1</b> を指定し、現行データベ                                                                                                    | ース・メンバーの ストレージ・パスの使用状況を取得する                                                                                                    |

出力結果

| MEMBER | CONTAINER_NAME                                      | FS_ID | FS_USED_SIZE | FS_TOTAL_SIZE | UTILIZATION |
|--------|-----------------------------------------------------|-------|--------------|---------------|-------------|
| 0      | /head/db2inst1/NODE0000/BLUDB/T0000000/C0000000.CAT | 64807 | 38445965312  | 126277451776  | 30.44       |
| 0      | /head/db2inst1/NODE0000/BLUDB/T0000002/C0000000.LRG | 64807 | 38445965312  | 126277451776  | 30.44       |
| 0      | /head/db2inst1/NODE0000/BLUDB/T0000003/C0000000.LRG | 64807 | 38445965312  | 126277451776  | 30.44       |
| 0      | /head/db2inst1/NODE0000/BLUDB/T0000004/C0000000.LRG | 64807 | 38445965312  | 126277451776  | 30.44       |
| 0      | /head/db2inst1/NODE0000/BLUDB/T0000005/C0000000.LRG | 64807 | 38445965312  | 126277451776  | 30.44       |
|        |                                                     |       |              |               |             |

#### 各コンテナー・ファイルの 算出された ファイル・システム使用率が返される

M

#### サンプル3 自動ストレージ・パスの使用状況を確認する

#### ADMIN GET STORAGE PATHS 表関数 から、

各データベース・ストレージ・グループの自動ストレージ・パスの 合計サイズ、使用サイズ を取得することができます。

ファイル・システム合計サイズ(fs\_total\_size)とファイル・システム使用サイズ(fs\_used\_size)を使用して、ファイル・システムの使用率を算出します。

#### <ファイル・システム使用率 算出式>

ファイル・システム使用率(%)=100\*(ファイル・システム使用サイズ/ファイル・システム合計サイズ)

また、表関数パラメーターの2つ目は デフォルト値が-1で、現行データベース・メンバーの情報を返します。 すべてのデータベース・メンバーの情報を取得したい場合は、-2 を指定します。

#### ステートメント

| <pre>SELECT DBPARTITIONNUM, SUBSTR(STORAGE_GROUP_NAME,1,15) AS STORAGE_GROUP_NAME, SUBSTR(DB_STORAGE_PATH,1,15) AS DB_STORAGE_PATH, FS_USED_SIZE, FS_USED_SIZE, CASE WHEN FS_TOTAL_SIZE &gt; 0</pre> | <ul> <li>■各項目の説明</li> <li>DBPARTITIONNUM :データ・パーティション番号</li> <li>STORAGE_GROUP_NAME :ストレージ・グループ名</li> <li>DB_STORAGE_PATH :ストレージ・パス</li> <li>FS_USED_SIZE :ファイル・システム 使用スペース量</li> <li>FS_TOTAL_SIZE :ファイル・システム合計サイズ</li> </ul> |
|----------------------------------------------------------------------------------------------------|----------------------------------------------------------------------------------------------------|
| THEN DEC(100*(FLOAT(FS_USED_SIZE)/FLOAT(FS_TOTAL_SIZE)),5,2)<br>ELSE NULL                                                                                                    | • UTILIZATION : ファイル・システムの使用率<br>(FS_TOTAL_SIZE, FS_USED_SIZE で算出)                                                                                                    |
| END AS UTILOZATION<br>FROM TABLE(ADMIN_GET_STORAGE_PATHS(NULL,-1))                                                                                                    | -1 を指定し、現行データベース・メンバーの ストレージ・パスの使用状況を取得する                                                                                                    |

#### 出力結果

| DBPARTITIONNUM | STORAGE_GROUP_NAME | DB_STORAGE_PATH | FS_USED_SIZE | FS_USED_SIZE | UTILOZATION |
|----------------|--------------------|-----------------|--------------|--------------|-------------|
| 0              | IBMSTOGROUP        | /head           | 38300966912  | 38300966912  | 30.33       |
| 0              | IBMDASHDBTEMPSG    | /local          | 92655616     | 92655616     | 0.01        |

各ストレージ・パスの 算出された ファイル・システム使用率が返される

| 2 玻働壮辺の乾担                                                                                                    | 4.日常的に収集すべき基本モニタリング項目        |  |  |  |  |
|----------------------------------------------------------------------------------------------------|------------------------------|--|--|--|--|
| 3.13 動仏元の血忱                                                                                                    | <b>4-5</b> .トランザクションログ領域の使用率 |  |  |  |  |
| 概要                                                                                                    |                              |  |  |  |  |
| トランザクションログ領域の使用率は、Webコンソールの[Webコンソールの[モニター]メニュー>[ダッシュボード]タブ から確認できます。<br>また、MON_TRANSACTION_LOG_UTILIZATION 管理ビューからも、接続されているデータベースの トランザクション・ログ使用率を確認できます。                           |                              |  |  |  |  |
| 結果の例                                                                                                    |                              |  |  |  |  |
|                                                                                                    |                              |  |  |  |  |
| 詳細情報のリンク                                                                                                    |                              |  |  |  |  |
| [Db2 WoC] MON_TRANSACTION_LOG_UTILIZATION 管理ビュー - ログ使用率に関する情報の検索<br>https://www.ibm.com/docs/ja/db2woc?topic=mv-mon-transaction-log-utilization-retrieve-log-utilization-information |                              |  |  |  |  |
| 備考                                                                                                    |                              |  |  |  |  |
|                                                                                                    |                              |  |  |  |  |

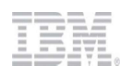

#### Webコンソールからトランザクション・ログ使用率を確認する

Webコンソールの[モニター]メニュー > [ダッシュボード]タブ にて、ログ・スペースの使用率が表示されます。 期間は 最近1時間、最近6時間、最近12時間、最近24時間、最近3日、先週、先月を 選択できます。

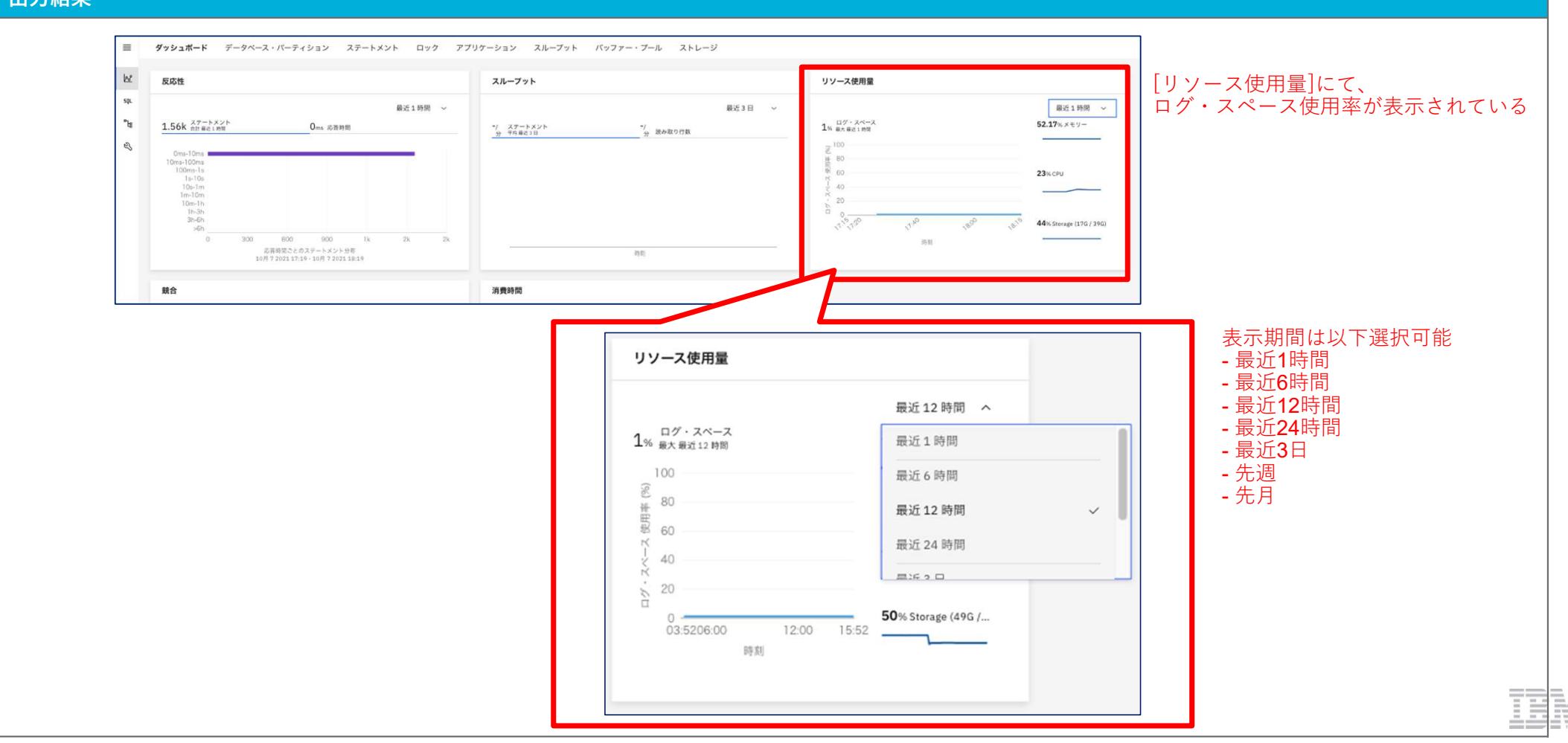

#### 接続されているデータベースのメンバーごとの トランザクション・ログ使用率を確認する

MON\_TRANSACTION\_LOG\_UTILIZATION 管理ビューから、

接続されているデータベースの メンバーごとの トランザクション・ログ使用率(LOG\_UTILIZATION\_PERCENT)を取得することができます。 無限ロギングが設定されている場合は、LOG\_UTILIZATION\_PERCENT の値はNULLになります。

| ステートメント                                                                                                    |              |            |                                                  |                                |           |
|----------------------------------------------------------------------------------------------------|--------------|------------|--------------------------------------------------|--------------------------------|-----------|
| SELECT<br>MEMBER AS MEMBER,<br>LOG_UTILIZATION_PERCENT AS LOG_UTILIZATION_PERCENT<br>FROM SYSIBMADM.MON_TRANSACTION_LOG_UTILIZATION<br>ORDER BY MEMBER |              |            | ■各項目の説明<br>• MEMBER<br>• LOG_UTILIZATION_PERCENT | :データベース・メンバー<br>:使用中の合計ログ・スペー: | スのパーセンテージ |
| 出力結果                                                                                                    |              |            |                                                  |                                |           |
|                                                                                                    | MEMBER       | LOG_UTILIZ | ATION_PERCENT                                    |                                |           |
|                                                                                                    | 0            | 2.48       |                                                  |                                |           |
|                                                                                                    | 1            | 0.51       |                                                  |                                |           |
|                                                                                                    | 2            | 0.51       |                                                  |                                |           |
| メンバーごとの                                                                                                    | 3            | 0.51       |                                                  |                                |           |
| ログの使用率が表示される                                                                                                    | 月率が表示される 📕 4 | 0.51       |                                                  |                                |           |
|                                                                                                    | 5            | 0.51       |                                                  |                                |           |
|                                                                                                    | 6            | 0.51       |                                                  |                                |           |
|                                                                                                    | 7            | 0.51       |                                                  |                                |           |
|                                                                                                    | k            |            |                                                  |                                |           |
| 3.稼働状況の監視                                                                                                    |                   | 4.日常的に収集すべき基本モニタリング項目                                                                                                    |  |  |  |  |  |
|----------------------------------------------------------------------------------------------------|-------------------|----------------------------------------------------------------------------------------------------|--|--|--|--|--|
|                                                                                                    |                   | <b>4-6.</b> スループット                                                                                                    |  |  |  |  |  |
| 概要                                                                                                    |                   |                                                                                                    |  |  |  |  |  |
| スループットは、Webコンソ                                                                                                    |                   |                                                                                                    |  |  |  |  |  |
| また、サービス・サブクラス<br>ワークロードごとの <b>CPU</b> 使用                                                                                                    | ごとのCPU<br> 率は、MOI | 使用率は、MON_GET_SERVICE_SUBCLASS_STATS / MON_GET_SERVICE_SUPERCLASS_STATS表関数、<br>N_GET_WORKLOAD_STATS表関数 / MON_SAMPLE_WORKLOAD_METRICS表関数 のUOW_THROUGHPUTで取得できます。 |  |  |  |  |  |
| 結果の例                                                                                                    |                   |                                                                                                    |  |  |  |  |  |
| 次ページの結果サンプルを参                                                                                                    | 照してくだ             | さい。                                                                                                    |  |  |  |  |  |
| 詳細情報のリンク                                                                                                    |                   |                                                                                                    |  |  |  |  |  |
| [Db2 WoC] MON_GET_SERVICE_SUBCLASS_STATS 表関数 - サービス・サブクラスの統計を戻す<br>https://www.ibm.com/docs/ja/db2woc?topic=mpf-mon-get-service-subclass-stats-return-statistics-service-subclasses<br>[Db2 WoC] MON_SAMPLE_SERVICE_CLASS_METRICS - サービス・クラス・メトリックのサンプルの取得<br>https://www.ibm.com/docs/ja/db2woc?topic=mpf-mon-sample-service-class-metrics-get-sample-service-class-metrics |                   |                                                                                                    |  |  |  |  |  |
| Db2 WoC] MON_GET_WORKLOAD_STATS 表関数 - ワークロード統計を戻す<br>https://www.ibm.com/docs/ja/db2woc?topic=functions-mon-get-workload-stats-return-workload-statistics<br>[Db2 WoC] MON_SAMPLE_WORKLOAD_METRICS - サンプルの取得<br>https://www.ibm.com/docs/ja/db2woc?topic=mpf-mon-sample-workload-metrics-get-sample-workload-metrics                                                         |                   |                                                                                                    |  |  |  |  |  |
| 備考                                                                                                    |                   |                                                                                                    |  |  |  |  |  |

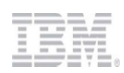

### Webコンソールからスループットを確認する(1)

Webコンソールの[モニター]メニュー > [ダッシュボード]タブにて、全体のスループット情報が表示されます。 期間は 最近1時間、最近6時間、最近12時間、最近24時間、最近3日、先週、先月を 選択できます。

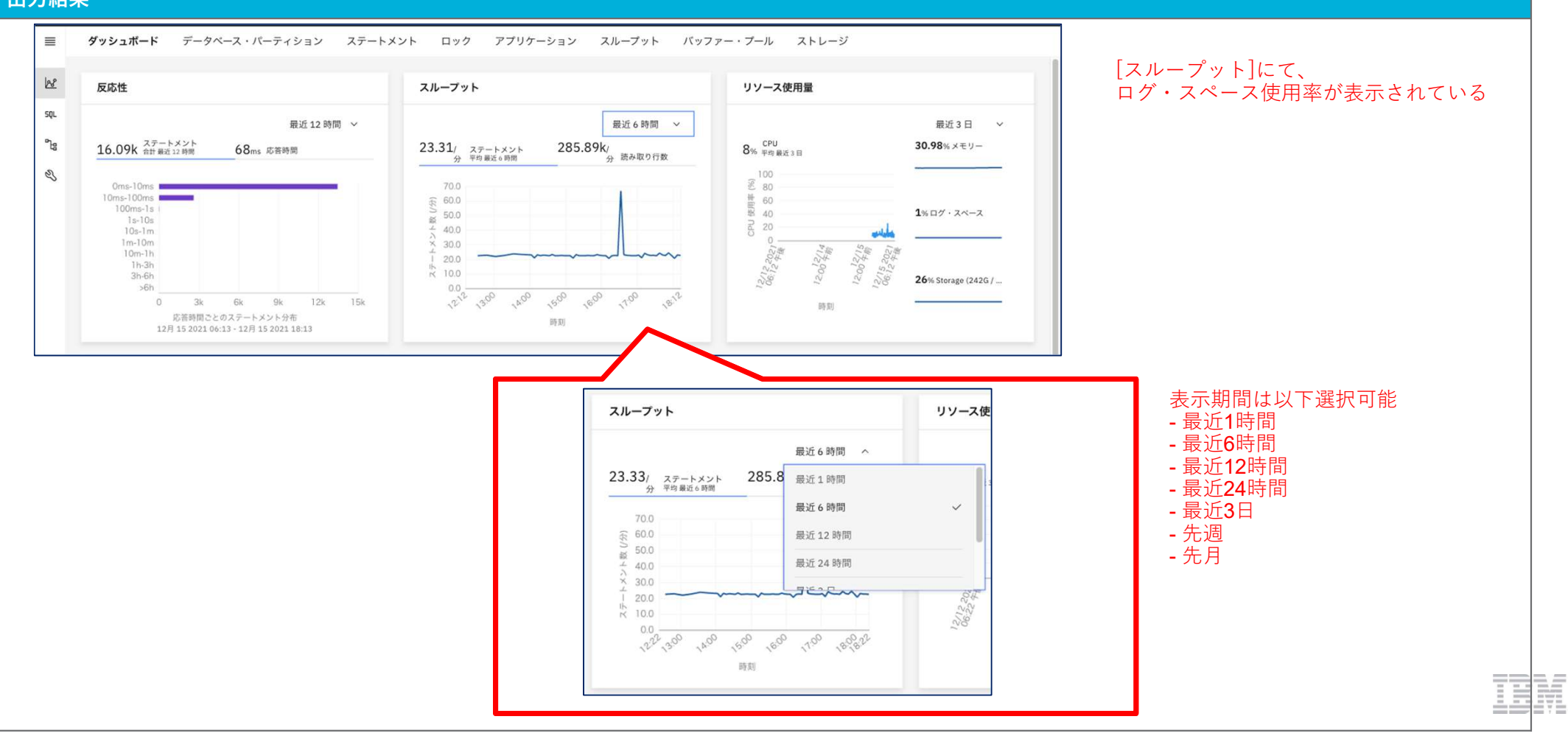

## Webコンソールからスループットを確認する(2)

Webコンソールの[モニター]メニュー > [スループット]タブにて、アプリケーション、パーティション、ワークロード、サービス・クラス ごとの スループットの情報が確認できます。

期間は 最近1時間、最近6時間、最近12時間、最近24時間、最近3日、先週、先月、カスタム を 選択できます。

| ≣ ダッ<br>£ 接<br>p.                              | ダッシュボード データベース・パーディション ステートメント ロック アブリケーション スルーフット |                                                      |                                                                                                    |               |          |                |          |           | ィープット<br>ごとのスループッ<br>ット<br>ィープット |                |   |
|------------------------------------------------|----------------------------------------------------|------------------------------------------------------|----------------------------------------------------------------------------------------------------|---------------|----------|----------------|----------|-----------|----------------------------------|----------------|---|
| fa<br>2                                        | Q アプリケーション・ハン                                      | ドルとアプリケーション名の検索                                      |                                                                                                    |               |          |                |          |           |                                  | <b>∻</b> I0I   | ٢ |
|                                                | アプリケーション名                                          | アプリケーション・ハンドル                                        | CPU 時間/分                                                                                                   | 完了アクティビティー数/分 | 読み取り行数/分 | 変更行数/分         | 戻された行数/分 | 論理読み取り数/分 | データベースからの直接読み取り数/分               | データベースへの直接書き込み |   |
|                                                | db2bp                                              | 30                                                   | 0.000                                                                                                    | 0             | 0        | 28,829,57<br>5 | 0        | 0         | 0                                |                | I |
|                                                | DS_ConnMgt_                                        | 32                                                   | 0.000                                                                                                    | 0             | 0        | 0              | 0        | 0         | 0                                |                | 1 |
|                                                | DS_ConnMgt_                                        | 33                                                   | 0.000                                                                                                    | 0             | 0        | 0              | 0        | 0         | 0                                |                | 1 |
| 1 時間<br>6 時間<br>12 時間<br>3 日<br>1<br>5 夕ム<br>て |                                                    | - 最近<br>- 最近<br>- 最近<br>- 最近<br>- 先近<br>- 先近<br>- カフ | 12時間<br>12時間<br>13日<br>13日<br>1<br>1<br>1<br>1<br>1<br>1<br>1<br>1<br>1<br>1<br>1<br>1<br>1<br>1<br>1<br>1 |               |          |                |          |           |                                  |                |   |
| k to selec                                     | at 🗖                                               |                                                      |                                                                                                    |               |          |                |          |           |                                  |                |   |

#### サンプル3 サービス・クラスごとのスループットを取得する

MON\_GET\_SERVICE\_SUBCLASS\_STATS 関数で サービス・サブクラスの基本統計が取得されます。 ACT\_THROUGHPUTから 統計の最後のリセット以降のアクティビティー・スループットを確認します。

## ステートメント

## SELECT

| SELECT                                                                       |                                        |
|------------------------------------------------------------------------------|----------------------------------------|
| SUBSTR(SERVICE_SUPERCLASS_NAME,1,19) AS SUPERCLASS_NAME,                     |                                        |
| <pre>SUBSTR(SERVICE_SUBCLASS_NAME,1,18) AS SUBCLASS_NAME,</pre>              |                                        |
| SUBSTR(CHAR(MEMBER),1,4) AS MEMB,                                            |                                        |
| DECIMAL(ACT_THROUGHPUT,8,2) AS ACT_THROUGHPUT                                |                                        |
| FROM TABLE(MON_GET_SERVICE_SUBCLASS_STATS(CAST(NULL AS VARCHAR(128)),CAST(NU | LL AS VARCHAR(128)), -2)) AS SCSTATS   |
| ORDER BY SERVICE_SUPERCLASS_NAME, SERVICE_SUBCLASS_NAME, MEMBER              |                                        |
|                                                                              |                                        |
|                                                                              | ■各項目の説明                                |
|                                                                              | SERVICE_SUPERCLASS_NAME :サービス・スーパークラス名 |
|                                                                              | SERVICE_SUBCLASS_NAME :サービス・サブクラス名     |
|                                                                              | ・ MEMBER :データベース・メンバー                  |

ACT\_THROUGHPUT

:アクティビティー・スループット

|                                                        | SUPERCLASS_NAME     | SUBCLASS_NAME      | МЕМВ | ACT_THROUGHPUT |
|--------------------------------------------------------|---------------------|--------------------|------|----------------|
|                                                        | SYSDEFAULTUSERCLASS | SYSDEFAULTSUBCLASS | 0    | 26.50          |
|                                                        | SYSDEFAULTUSERCLASS | SYSDEFAULTSUBCLASS | 1    | 0.00           |
|                                                        | SYSDEFAULTUSERCLASS | SYSDEFAULTSUBCLASS | 2    | 0.00           |
| サービス・クラス、<br>メンバー ごとの<br>アクティビティー・<br>スループットが<br>表示される | SYSDEFAULTUSERCLASS | SYSDEFAULTSUBCLASS | 3    | 0.00           |
|                                                        | SYSDEFAULTUSERCLASS | SYSDEFAULTSUBCLASS | 4    | 0.00           |
|                                                        | SYSDEFAULTUSERCLASS | SYSDEFAULTSUBCLASS | 5    | 0.00           |
|                                                        | SYSDEFAULTUSERCLASS | SYSDEFAULTSUBCLASS | 6    | 0.00           |
|                                                        | SYSDEFAULTUSERCLASS | SYSDEFAULTSUBCLASS | 7    | 0.00           |
|                                                        |                     |                    |      |                |

#### サンプル4 指定した期間(300秒)のサービスクラスごとのスループットをリアルタイムで取得する

MON\_SAMPLE\_SERVICE\_CLASS\_METRICS表関数から、各サービス・クラスの指定時間内(ここでは300秒)のアクティビティー・スループットを取得します。 指定時間を変更したい場合は、5つ目の表関数パラメーター で秒単位で指定します。

サービスクラスごとのアクティビティー・スループットは、ACT\_THROUGHPUT 列を確認します。

| ステートメント                                                                                                    |                                                                                                 |                                                                        |
|----------------------------------------------------------------------------------------------------|-------------------------------------------------------------------------------------------------|------------------------------------------------------------------------|
| SELECT<br>SUBSTR(SERVICE_SUPERCLASS_NAME,1,19) AS SUPERCLASS_NAME,<br>SUBSTR(SERVICE_SUBCLASS_NAME,1,18) AS SUBCLASS_NAME,<br>SUBSTR(CHAR(MEMBER),1,4) AS MEMB,<br>DECIMAL(UOW_THROUGHPUT,3,2) AS UOW_THROUGHPUT | ■各項目の説明<br>• SERVICE_SUPERCLASS_NAME<br>• SERVICE_SUBCLASS_NAME<br>• MEMBER<br>• ACT_THROUGHPUT | : サービス・スーパークラス名<br>: サービス・サブクラス名<br>: データベース・メンバー<br>: アクティビティー・スループット |
| FROM TABLE(MON_SAMPLE_SERVICE_CLASS_METRICS(null, null, '', '', 300, -2)) AS t<br>ORDER BY SERVICE_SUPERCLASS_NAME, SERVICE_SUBCLASS_NAME, MEMBER                                                                | <mark>300秒間</mark> のCPU使用率を取得するように指定                                                            |                                                                        |

## 出力結果

|                                                                                     | Г | SUPERCLASS_NAME     | SUBCLASS_NAME      | МЕМВ | ACT_THROUGHPUT |
|-------------------------------------------------------------------------------------|---|---------------------|--------------------|------|----------------|
|                                                                                     |   | SYSDEFAULTUSERCLASS | SYSDEFAULTSUBCLASS | 0    | 10.48          |
| サービス・クラス                                                                            |   | SYSDEFAULTUSERCLASS | SYSDEFAULTSUBCLASS | 1    | 0.00           |
| サービス・クラス、<br>メンバー ごとの<br>指定した期間(300秒) <del>4</del><br>アクティビティー・<br>スループットが<br>表示される |   | SYSDEFAULTUSERCLASS | SYSDEFAULTSUBCLASS | 2    | 0.00           |
|                                                                                     |   | SYSDEFAULTUSERCLASS | SYSDEFAULTSUBCLASS | 3    | 0.00           |
|                                                                                     |   | SYSDEFAULTUSERCLASS | SYSDEFAULTSUBCLASS | 4    | 0.00           |
|                                                                                     |   | SYSDEFAULTUSERCLASS | SYSDEFAULTSUBCLASS | 5    | 0.00           |
|                                                                                     |   | SYSDEFAULTUSERCLASS | SYSDEFAULTSUBCLASS | 6    | 0.00           |
|                                                                                     |   | SYSDEFAULTUSERCLASS | SYSDEFAULTSUBCLASS | 7    | 0.00           |
|                                                                                     | L | •••                 |                    |      |                |

## サンプル5 ワークロードごとのスループットを取得する

MON\_GET\_WORKLOAD\_STATS 関数で ワークロードの基本統計が取得されます。 ワークロードごとのアクティビティー・スループットは、ACT\_THROUGHPUT 列を確認します。

## ステートメント

| SELECT                                                                        |                  |                  |
|-------------------------------------------------------------------------------|------------------|------------------|
| SUBSTR(WORKLOAD NAME,1,18) AS WORKLOAD NAME,                                  | ■各項目の説明          |                  |
| SUBSTR(CHAR(MEMBER),1,4) AS MEMBER,                                           | WORKLOAD_NAME    | :ワークロード名         |
| DECIMAL (ACT THROUGHPUT, 8, 2) AS ACT THROUGHPUT                              | • MEMBER         | :データベース・メンバー     |
| FROM TABLE(MON_GET_WORKLOAD_STATS(CAST(NULL AS VARCHAR(128)), -2)) AS WLSTATS | • ACT_THROUGHPUT | :アクティビティー・スループット |
| ORDER BY WORKLOAD_NAME, MEMBER                                                |                  |                  |

| 0<br>1<br>2 | 0.06<br>0.00          |
|-------------|-----------------------|
| 1<br>2      | 0.00                  |
| 2           |                       |
|             | 0.00                  |
| 3           | 0.00                  |
| 4           | 0.00                  |
| 5           | 0.00                  |
| 6           | 0.00                  |
| 7           | 0.00                  |
|             |                       |
|             | 3<br>4<br>5<br>6<br>7 |

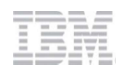

## サンプル6 指定した期間(秒)のワークロードごとのスループットをリアルタイムで取得する

MON\_SAMPLE\_WORKLOAD\_METRICS 表関数から、各ワークロードの 指定時間内(ここでは300秒)のアクティビティー・スループットを取得します。 指定時間を変更したい場合は、4つ目の表関数パラメーター で秒単位で指定します。

ワークロードごとのアクティビティー・スループットはACT\_THROUGHPUTを確認します。

| ステートメント                                                                                                    |                                                                                              |                                           |  |
|----------------------------------------------------------------------------------------------------|----------------------------------------------------------------------------------------------|-------------------------------------------|--|
| SELECT<br>SUBSTR(WORKLOAD_NAME,1,18) AS WORKLOAD_NAME,<br>SUBSTR(CHAR(MEMBER),1,4) AS MEMBER,<br>DECIMAL(ACT_THROUGHPUT,3,2) AS ACT_THROUGHPUT<br>FROM TABLE(MON_SAMPLE_WORKLOAD_METRICS(NULL, CURRENT SERVER, '', 300, -2)) AS T<br>ORDER BY WORKLOAD_NAME, MEMBER | ■各項目の説明<br>• WORKLOAD_NAME<br>• MEMBER<br>• ACT_THROUGHPUT<br>プット<br>300秒間のCPU使用率を取得するように指定。 | :ワークロード名<br>:データベース・メンバー<br>:アクティビティー・スルー |  |

|                                       | WORKLOAD_NAME      | MEMBER | ACT_THROUGHPUT |
|---------------------------------------|--------------------|--------|----------------|
|                                       | SYSDEFAULTUSERWORK | 0      | 0.14           |
|                                       | SYSDEFAULTUSERWORK | 1      | 0              |
|                                       | SYSDEFAULTUSERWORK | 2      | 0              |
| ワークロート、<br>メンバー ごとの                   | SYSDEFAULTUSERWORK | 3      | 0              |
| 「ガンパーことの」<br>指定した期間( <b>300</b> 秒)の - | SYSDEFAULTUSERWORK | 4      | 0              |
| 作業スループットが                             | SYSDEFAULTUSERWORK | 5      | 0              |
| 表示される                                 | SYSDEFAULTUSERWORK | 6      | 0              |
|                                       | SYSDEFAULTUSERWORK | 7      | 0              |
|                                       |                    |        |                |
|                                       |                    |        |                |

| 3.稼働状況の監視                                                                                                    |        | 4.日常的に収集すべき基本モニタリング項目     |  |  |  |  |
|----------------------------------------------------------------------------------------------------|--------|---------------------------|--|--|--|--|
|                                                                                                    |        | <b>4-7</b> . レスポンスタイム     |  |  |  |  |
| 概要                                                                                                    |        |                           |  |  |  |  |
| レスポンスタイムは、Web                                                                                                    | コンソール・ | ・ステートメント両方から 確認することができます。 |  |  |  |  |
|                                                                                                    |        |                           |  |  |  |  |
| 結果の例                                                                                                    |        |                           |  |  |  |  |
| 次ページの結果サンプルを                                                                                                    |        |                           |  |  |  |  |
| 詳細情報のリンク                                                                                                    |        |                           |  |  |  |  |
| [Db2 WoC] MON_GET_PKG_CACHE_STMT 表関数 - パッケージ・キャッシュ・ステートメント・メトリックの取得<br>https://www.ibm.com/docs/ja/db2woc?topic=mpf-mon-get-pkg-cache-stmt-table-function-get-package-cache-statement-metrics |        |                           |  |  |  |  |
| 備考                                                                                                    |        |                           |  |  |  |  |
|                                                                                                    |        |                           |  |  |  |  |

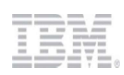

### Webコンソールからレスポンスタイム を確認する

Webコンソールの[モニター]メニュー > [ステートメント]タブにて、実行されたステートメントの情報が表示されています。 [個々の実行]タブにて、SQLステートメントそれぞれの実行時間を、ステートメントの実行時間 列で確認することができます。 表示期間は 最近1時間、最近6時間、最近12時間、最近24時間、最近3日、先週、先月を 選択できます。

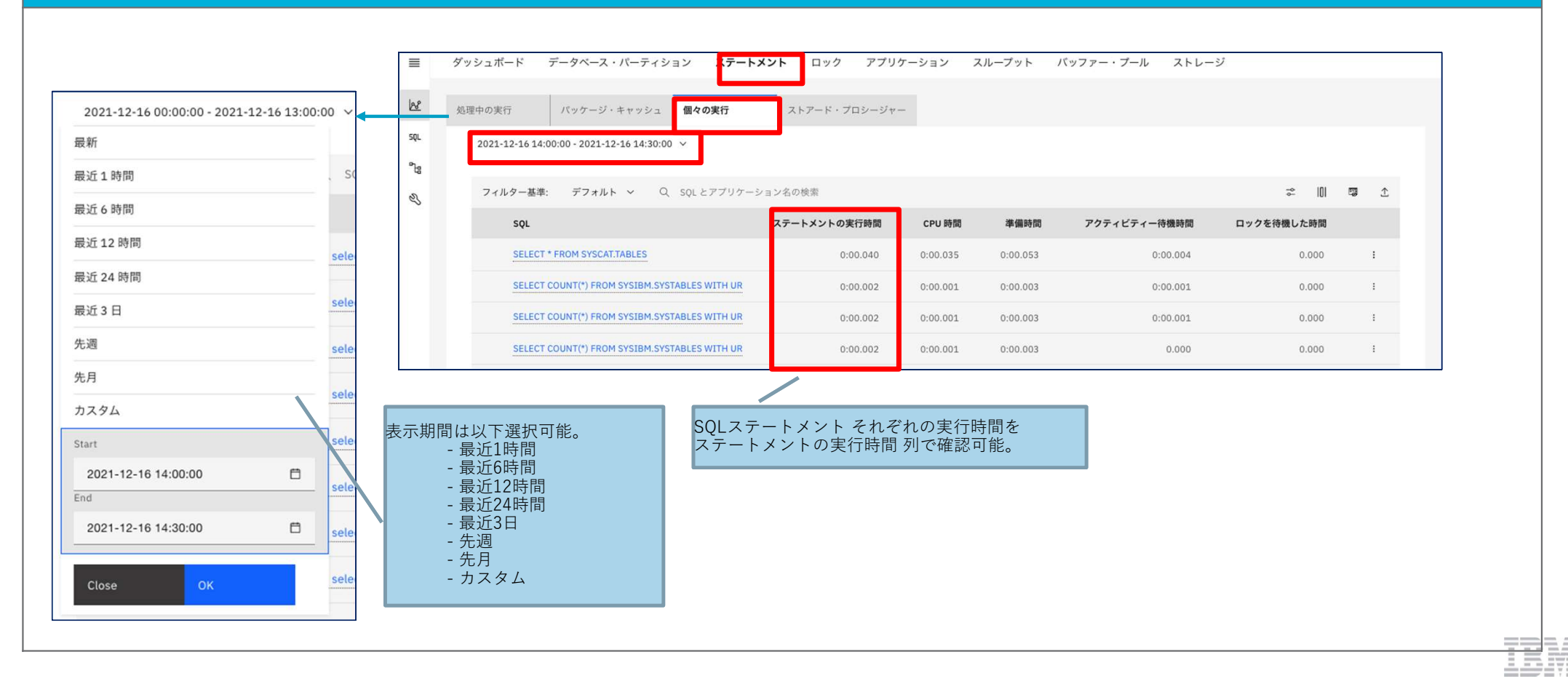

## サンプル2 ステートメントの レスポンスタイム を確認する

MON\_GET\_PKG\_CACHE\_STMT 表関数 から、SQLステートメントの 情報を取得することができます。

ここでは、ステートメント・テキスト(STMT\_TEXT)、メトリックを使用したステートメント実行回数(NUM\_EXEC\_WITH\_METRICS)、ステートメント実行時間の合計(STMT\_EXEC\_TIME)を 取得しています。

また、NUM\_EXEC\_WITH\_METRICS と STMT\_EXEC\_TIME を使用して、ステートメント実行1回あたりの 平均実行時間を算出しています。

#### <平均実行時間 算出式>

ステートメント 平均実行時間 = ステートメント実行時間の合計/メトリックを使用したステートメント実行回数

また、表関数パラメーターの1つ目では ステートメントの種類を指定します。

引数がNULL, 空ストリングの場合、すべての SQL ステートメントについての情報が返され、"D"の場合は 動的、"S"の場合は静的 SQLステートメントが返されます。

表関数パラメーターの4つ目は デフォルト値が -1で、現行データベース・メンバーでのステートメント情報を返します。

すべてのデータベース・メンバーの情報を取得したい場合は、-2を指定します。

## ステートメント

| <pre>SELECT SUBSTR(STMT_TEXT,1,300) AS STMT_TEXT, NUM_EXEC_WITH_METRICS, STMT_EXEC_TIME, ROUND(FLOAT(STMT_EXEC_TIME)/FLOAT(NUM_EXEC_WITH_METRICS),2) as AVG_STMT_EXEC_TIME FROM TABLE(MON_GET_PKG_CACHE_STMT ( 'D', NULL, NULL, -2)) as T</pre> | <ul> <li>■各項目の説明</li> <li>STMT_TEXT : SQLステートメント・テキスト</li> <li>NUM_EXEC_WITH_METRICS : メトリックを使用た SQLステートメント実行回数</li> <li>STMT_EXEC_TIME : ステートメントの合計 実行時間</li> <li>AVG_STMT_EXEC_TIME : ステートメント実行 1回あたりの 平均実行時間<br/>(NUM_EXEC_WITH_METRICS, STMT_EXEC_TIME で算出)</li> </ul> |
|----------------------------------------------------------------------------------------------------|----------------------------------------------------------------------------------------------------|
|                                                                                                    | -2 を指定し、すべてのデータベース・メンバーの ステートメントの情報を取得する。                                                                                                    |
|                                                                                                    | 'D'を指定し、動的SQLステートメントの情報を取得する。                                                                                                    |

| STMT_TEXT                                                                                                    | NUM_EXEC_WITH_METRICS | STMT_EXEC_TIME | AVG_STMT_EXEC_TIME |  |  |  |
|----------------------------------------------------------------------------------------------------|-----------------------|----------------|--------------------|--|--|--|
| <pre>/* IBM_DSM */ select 1 from DSSHSV1.0BJECT_STORE where 1 &gt; 2</pre>                                                                                                    | 1                     | 0              | 0.00               |  |  |  |
| <pre>/* IBM_DSSNAP */ drop event monitor RTMON_EVMON_ACTIVITIES_1639570457931</pre>                                                                                                    | 1                     | 1              | 1.00               |  |  |  |
| /* IBM_DSSNAP */ create index<br>IBM_RTMON."idx_activity_stmt_1639546049527" on<br>IBM_RTMON.ACTIVITY_STMT_1639546049527 (ACTIVITY_ID,<br>ACTIVITY_SECONDARY_ID, PARTITION_NUMBER, APPL_ID, UOW_ID) | 1                     | 68             | 68.00              |  |  |  |
|                                                                                                    |                       |                |                    |  |  |  |
| 算出した実行1回あたりの平均実行時間が返される                                                                                                    |                       |                |                    |  |  |  |

| 3.稼働状況の監視                                          |                          | 4.日常的に収集すべき基本モニタリング項目                                                               |  |  |  |
|----------------------------------------------------|--------------------------|-------------------------------------------------------------------------------------|--|--|--|
|                                                    |                          | <b>4-8</b> .エラーログ(db2diag.log)の確認                                                   |  |  |  |
| 概要                                                 |                          |                                                                                     |  |  |  |
| db2diag.logには 管理通知ロ<br>db2diag.logの中身は、PD_         | コグ・メッセ<br>GET_DIAG_      | ージが記録され、トラブルシューティングの際に使用されます。<br>HIST表関数で確認できます。                                    |  |  |  |
| 結果の例                                               |                          |                                                                                     |  |  |  |
| 次ページの結果サンプルを                                       | 参照してくた                   | ietor.                                                                              |  |  |  |
| 詳細情報のリンク                                           | 情報のリンク                   |                                                                                     |  |  |  |
| [Db2 v11.5] PD_GET_DIAG<br>https://www.ibm.com/doc | 6_HIST 表関<br>s/ja/db2/11 | 数 - 指定された機能からレコードを戻す<br>1.5?topic=mrv-pd-get-diag-hist-return-records-from-facility |  |  |  |
| 備考                                                 | 考                        |                                                                                     |  |  |  |
|                                                    |                          |                                                                                     |  |  |  |

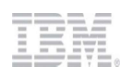

## サンプル エラーログ(db2diag.log)を確認する

PD\_GET\_DIAG\_HIST表関数の 1つ目のパラメーターに 'MAIN' を指定すると、db2diag ログ・レコードを取得することができます。 ここでは 2021/12/8 のログ を確認するため、開始時刻,終了時刻として 4,5つ目のパラメーターに、 '2021-12-08-00.00.00', '2021-12-09-00.00.00' をTIMESTAMP型に変換した値を指定しています。

## ステートメント

SELECT

FULLREC

FROM TABLE (PD\_GET\_DIAG\_HIST( 'MAIN', '', '', TIMESTAMP('2021-12-08-00.00.00',9), TIMESTAMP('2021-12-09-00.00.00',9), -2) ) ORDER BY TIMESTAMP

| FULLREC                                                              |     |     |
|----------------------------------------------------------------------|-----|-----|
| 2021-12-08-00.00.47.805210+000 I7132303E604 LEVEL: Error             |     |     |
| PID : 195701 TID : 140596677175040 PROC : db2sysc 0                  |     |     |
| INSTANCE: db2inst1 NODE : 000 DB : BLUDB                             |     |     |
| APPHDL : 0-36803 APPID: 172.xx.xxx.xxx.211208000044                  |     |     |
| UOWID : 27 ACTID: 1                                                  |     |     |
| AUTHID : DSADM HOSTNAME: dashmpp-head-0                              |     |     |
| EDUID : 638279 EDUNAME: db2agntp (METADB) 0                          |     |     |
| FUNCTION: DB2 UDB, runtime interpreter, sqlri_tfcls, probe:191       |     |     |
| RETCODE : ZRC=0xFFFFC48=-952                                         |     |     |
| SQL0952N Processing was cancelled due to an interrupt.               |     |     |
| 2021-12-08-00.00.47.812034+000 I7132908E605 LEVEL: Error             |     |     |
| PID : 195701 TID : 140596677175040 PROC : db2sysc 0                  |     |     |
| INSTANCE: db2inst1 NODE : 000 DB : BLUDB                             |     |     |
| APPHDL         : 0-36803         APPID: 172.xx.xxx.xxx.211208000044  |     |     |
| UOWID : 27 ACTID: 1                                                  |     |     |
| AUTHID : DSADM HOSTNAME: dashmpp-head-0                              |     |     |
| EDUID : 638279 EDUNAME: db2agntp (METADB) 0                          |     |     |
| FUNCTION: DB2 UDB, runtime interpreter, sqlricls_complex, probe:5504 |     |     |
| RETCODE : ZRC=0x8012006D=-2146303891=SQLR_CA_BUILT                   |     |     |
| "SQLCA has already been built"                                       |     |     |
| •••                                                                  |     | = = |
|                                                                      | 1.1 |     |
|                                                                      |     |     |

4. こんな時、どうする?

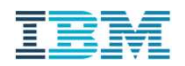

## パフォーマンス問題の発生パターン

Db2 WoC におけるパフォーマンス問題には様々なものが考えられます。

パフォーマンス問題の例:

- トランザクションの応答が遅く、性能要件を満たさない
- ピーク時の資源使用率が著しく高く、将来の負荷増大に耐えられない
- バッチ・プログラムの完了が遅延し、朝のオンライン開始に影響
- LOADなど、ユーティリティーの完了が遅延する

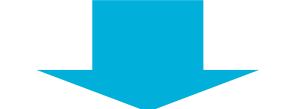

これらの問題発生の原因箇所を突き止めて解消し、本来あるべき性能を発揮できるようにしたい。

# 問題の原因と発見

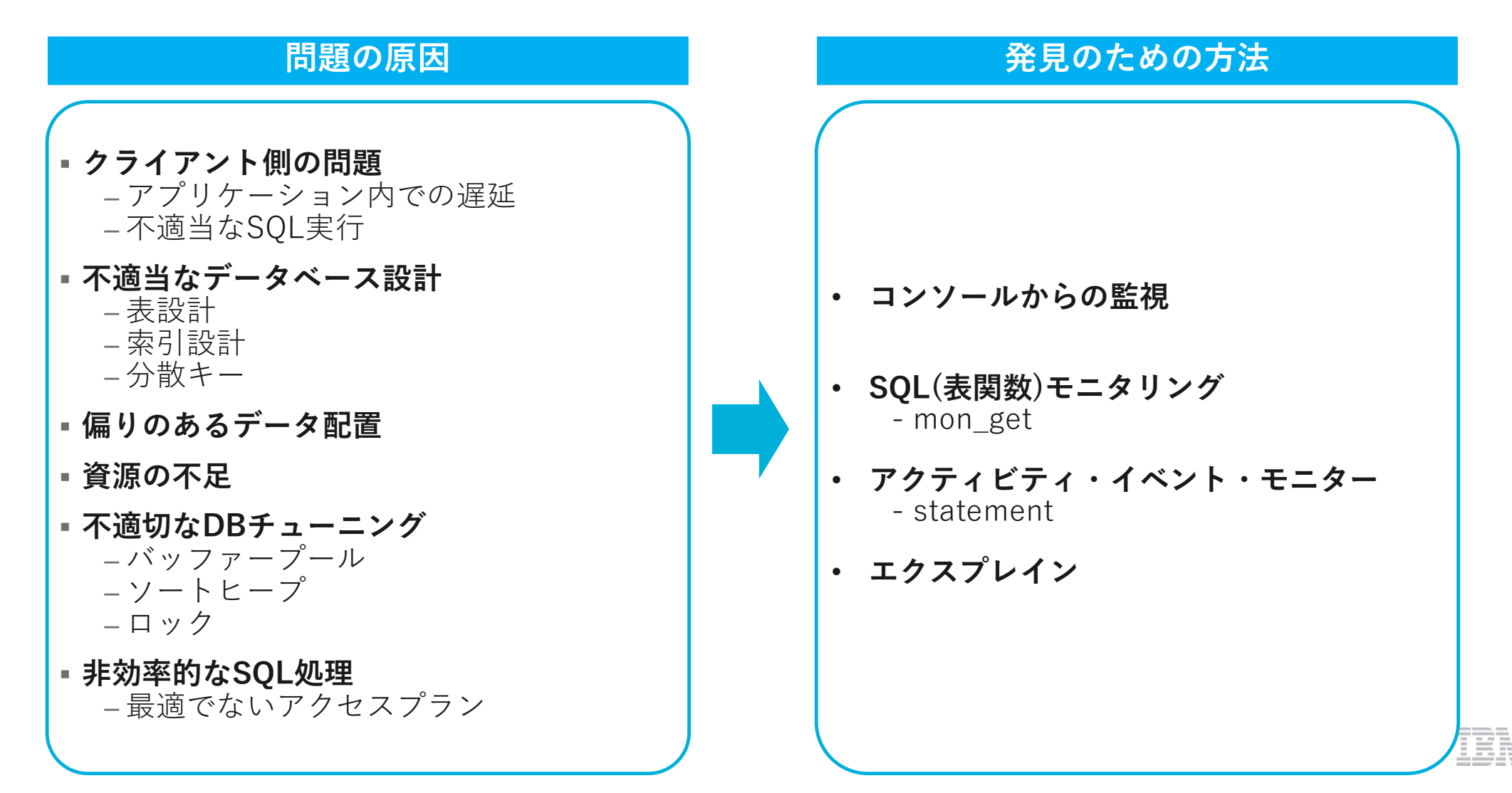

## トラブル発生! 何から始めますか? ① 【ステップ1】まず、状況をきちんと把握する

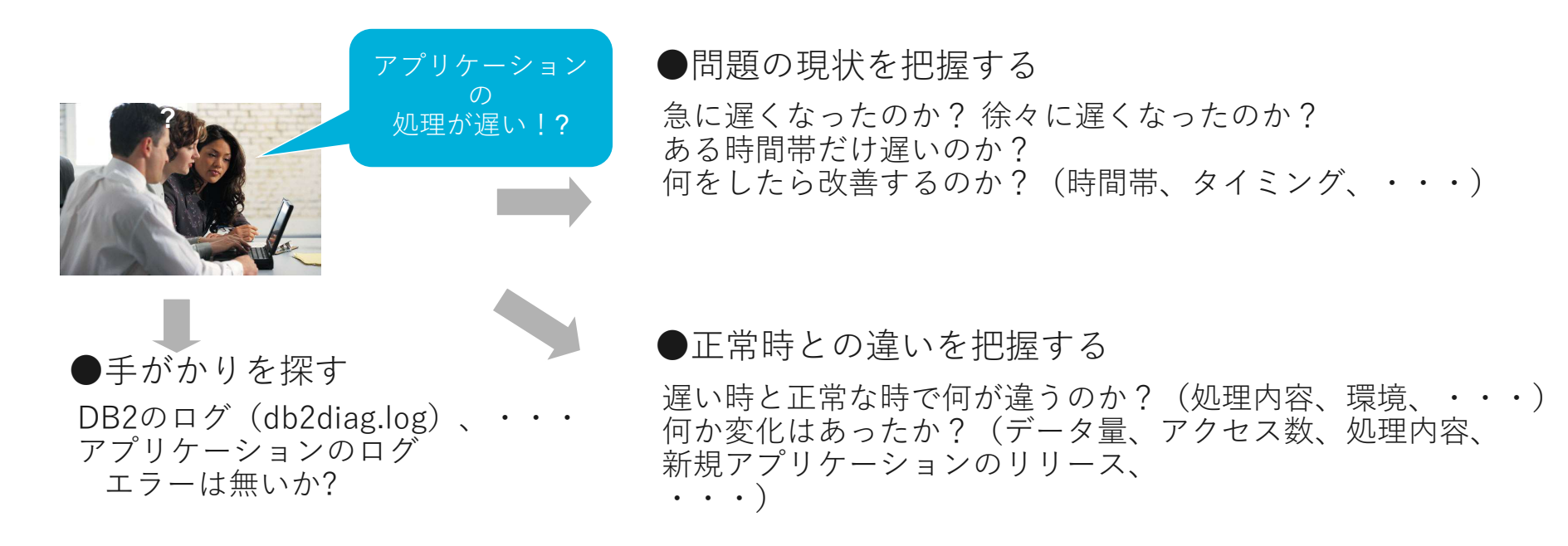

## 【ポイント】

問題の発生状況を正しく把握することで、 正しい方向へ問題判別作業を進めることができる

注意:事実に基づいて判断すること。 そのために、正常時から判断材料として基本的なモニタリング・データを取得しておくことが望ましい

## トラブル発生! 何から始めますか? ②

## 【ステップ2】 問題が再現する場合の問題箇所の特定

## アプリケーションの画面の処理が遅い

(アプリケーションの設計書より関連するモジュール(群)を特定する)

## どのアプリケーション(モジュール)が遅いのかを調べる

アプリケーション内の各モジュールの実行時間をロギングする機能が重要となる (開始タイムスタンプと終了タイムスタンプを記録しておき、引き算をして実行時間を計算する) あらかじめアプリケーションやフレームワーク等でロギング機能を実装しておくことが望ましい

## そのモジュールの中で、データベース処理が遅いのか、 それ以外の処理が遅いのかを調べる

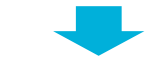

## データベースの処理が遅い場合、どのSQLが遅いのかを調べる

アプリケーションのロギング機能は、ログ・レベルを変更できるようにして、 詳細なレベルでは各**SQL**の処理時間まで記録できることが望ましい

## トラブル発生! 何から始めますか? ③

- 【ステップ3】 問題判別のための資料収集
  - まずは全体像を把握するための資料を収集 (問題発生状況下で取得)
    - システムレベル
      - CPUネック? I/Oネック? どこにも問題なさそう?
    - DBレベル(mon\_get\_databaseなど)
      - データベース全体の状況サマリー
  - 特定のアプリやステートメントに問題があるならそれらに特化した情報収集
    - SQLステートメントモニター
    - 表の情報
    - エクスプレイン (アクセスプランの情報)
    - パラメータチューニング可能か?

メモリ配分の変更

## 表、索引のメンテナンス

索引は有効か? 分散キーは適切か? 辞書の再作成や、データの再投入は有効か?

## SQLチューニング/アプリケーション変更

SQLの修正

## WLMの構成

ワークロードマネジャ(WLM)により資源配分の適正化を図る

サーバーサイドでは問題が 見つからないこともある => クライアント (アプリケーション)の 問題? ネットワークの問題?

# Db2 Warehouse 運用時に押さえるべき5つの重要ポイント

## 本章では、運用時に必用となる重要な調査項目を 実際の収集コマンドと結果の解釈の方法を中心に説明しています。

| 1   | DB2運用時に押さえるべき重要ポイント          |
|-----|------------------------------|
| 1-1 | 性能編① SQL実行数を調査する             |
| 1-2 | 性能編②データベース全体でのボトルネックの所在を知りたい |
| 1-3 | 性能編③ 負荷の高いSQLを手早く把握する        |
| 1-4 | リソース編① DBサーバーのCPU使用率を知りたい    |
| 1-5 | リソース編② 表スペースの使用率を知りたい        |
| 1-6 | リソース編③メモリーの使用量を把握する          |
| 1-7 | リソース編④ ログの使用量を知りたい           |

| 2   | いろいろな切り口でのDB2 Warehouse モニタリング       |
|-----|--------------------------------------|
| 2-1 | データベースの処理状況をリアルタイムでサマリーする            |
| 2-2 | 表や索引サイズの実態を把握する                      |
| 2-3 | 自動保守の実行状況を知りたい                       |
| 2-4 | ロック待ち/ロックタイムアウト/デッドロックの原因となるSQLを特定する |
| 2-5 | 表のパーティションごとのレコード数の偏りを調査する            |

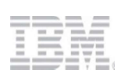

| 1 てんな時 どうする?                                                                  | 1. DB2運用時に押さえるべき重要ポイント                               |                                                                |  |  |  |
|-------------------------------------------------------------------------------|------------------------------------------------------|----------------------------------------------------------------|--|--|--|
| 4. こんな吋、こうする:                                                                 | 1-1 性能編① SQL実行数を調査する                                 |                                                                |  |  |  |
| 概要                                                                            |                                                      |                                                                |  |  |  |
| データベースが処理したSQLの数は、ACT_COMPLETED_TOTAL<br>ACT_COMPLETED_TOTALは、ワークロードやパッケージ、コネ |                                                      | ー<br>モニターエレメントで把握することができます。<br>クションなど様々なオブジェクトの単位で取得することが可能です。 |  |  |  |
| 詳細                                                                            |                                                      |                                                                |  |  |  |
| ここではOLTP的な負荷をかけたデータ<br>結果を取得するSQLの実例は、次ペー                                     | タベースに対して、MONGE<br>ジの「サンプル」を参照して                      | ー<br>Tデータ取得ツールで収集した結果をサマリーしています。<br>てください。                     |  |  |  |
| 詳細情報のリンク                                                                      | 詳細情報のリンク                                             |                                                                |  |  |  |
| [Db2 WoC] MON_SAMPLE_WORKLO<br>https://www.ibm.com/docs/ja/db2w               | 取得<br>e-workload-metrics-get-sample-workload-metrics |                                                                |  |  |  |
| 備考                                                                            |                                                      |                                                                |  |  |  |
|                                                                               |                                                      | -                                                              |  |  |  |

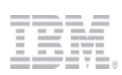

| サンプル 1 指定した期間(秒)のSQL実行数をリアルタイムで取                                                                                                    | 指定した期間(秒)のSQL実行数をリアルタイムで取得する                                                      |  |  |  |  |  |  |  |
|----------------------------------------------------------------------------------------------------|-----------------------------------------------------------------------------------|--|--|--|--|--|--|--|
| MON_SAMPLE_WORKLOAD_METRICS表関数を使用して、リアルタイムのSQL実行数を取得するSQLです。<br>下記の例では、30秒間のトータルSQL処理数(ACT_COMPLETED_TOTAL)と毎秒のSQL処理件数(ACT_THROUGHPUT)を取得しています。<br>リアルタイムでSQL処理数の推移を監視する場合、下記のようなSQLをスクリプトから連続して実行することで実現可能です。 |                                                                                   |  |  |  |  |  |  |  |
| ステートメント                                                                                                    | 出力結果                                                                              |  |  |  |  |  |  |  |
| SELECT<br>CURRENT TIMESTAMP<br>DEC(SUM(ACT_THROUGHPUT),8,2) AS ACT_THROUGHPUT,<br>SUM(ACT_COMPLETED_TOTAL)<br>FROM TABLE(MON_SAMPLE_WORKLOAD_METRICS(NULL, NULL, NULL, 30, -2))<br>GROUP BY CURRENT TIMESTAMP; | CURRENT_TIMESTAMPACT_THROUGHPUTACT_COMPLETED_TOTAL2021-10-0806:47:41.8218751.0632 |  |  |  |  |  |  |  |

## 

| <b>4</b> . こんな時、どうする? ┃ <b>1-2</b> ↑ | 生能編② データベース全体でのボトルネックの所在を知りたい |
|--------------------------------------|-------------------------------|
|--------------------------------------|-------------------------------|

| 概要                                           |                                                                                                    |
|----------------------------------------------|----------------------------------------------------------------------------------------------------|
| データベース全体のボトル<br>全体の処理時間中の待機時                 | -<br>レネックは、MONREPORT.DBUSUMMARYの結果から把握することが出来ます。<br>寺間の確認、ロックやBufferpool、ログのDiskI/Oなどの待機時間の割合から、ボトルネックが発生していないかどうか確認することが出来ます。 |
| モニター結果の例                                     |                                                                                                    |
| この結果を取得するSQLの<br>さい。                         | ー<br>D実例は、次ページの「サンプル」を参照してくだ                                                                                                   |
| 詳細情報のリンク                                     |                                                                                                    |
| [Db2 WoC] MONREPOR<br>https://www.ibm.com/do | 「モジュールを使用して生成されるレポート<br>ocs/ja/db2woc?topic=interfaces-reports-generated-using-monreport-module                                |
| 備考                                           |                                                                                                    |
|                                              |                                                                                                    |
| 備考                                           |                                                                                                    |

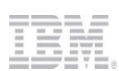

#### 指定した期間(秒)のデータベースのボトルネックをレポート形式で取得するSQL

メトリックを使用してレポート形式の処理状況を取得できるMONREPORTモジュールは、指定した期間の活動状況をサマリーするモニタリング機能です。 その中でも、MONREPORT.DBSUMMARYモジュールは、データベース全体の処理状況を一覧性のある形で手軽に取得できる点で非常に優れています。 この出力結果例では、データベース全体の待機状況を示すセクションを抜粋しています。

|                                                                          |          |            | ステートメント              |                   |                                 |   |
|--------------------------------------------------------------------------|----------|------------|----------------------|-------------------|---------------------------------|---|
| CALL MONREPORT.DBSUMMARY(10)                                             |          |            |                      |                   |                                 |   |
|                                                                          |          |            | 出力結果                 |                   |                                 |   |
| Wait times                                                               |          |            |                      |                   |                                 |   |
| Wait time as a percentag                                                 | ge of el | apsed time |                      |                   | データベース内部での「待ち」の発生状況。            |   |
|                                                                          |          | %          | Wait time/Total time |                   | SQLめたりとリクエストめたりの数字              |   |
| For requests<br>For activities                                           |          | 0<br>0     | 7/21185<br>4/10016   |                   |                                 |   |
| Time waiting for next cl                                                 | lient re | quest      |                      |                   |                                 |   |
| CLIENT_IDLE_WAIT_TIME = 74081<br>CLIENT_IDLE_WAIT_TIME per second = 7408 |          |            |                      | クライアント要求を待機していた時間 |                                 |   |
| Detailed breakdown of TC                                                 | TAL_WAI  | T_TIME     |                      |                   |                                 |   |
|                                                                          | %        | Total      |                      |                   | TOTAL_WAIT_TIME:<br>合計待機時間とその内訳 |   |
| TOTAL_WAIT_TIME                                                          | 100      | 7          |                      | -                 |                                 |   |
| I/O wait time                                                            |          |            |                      |                   |                                 |   |
| POOL_READ_TIME                                                           | 0        | 0          |                      |                   | 待機時間の詳細                         |   |
| DIRECT READ TIME                                                         | 0        | 0          |                      |                   | マの山力結果では、100K待たが25%、100         |   |
| DIRECT WRITE TIME                                                        | õ        | õ          |                      |                   | のDiskへの書込みに73%の待ちが発生してい         |   |
| LOG DISK WAIT TIME                                                       | 0        | 0          |                      |                   | る。ログ領域のDiskl/Oに問題がないかどう         |   |
| LOCK_WAIT_TIME                                                           | 0        | 0          |                      |                   | か検討する。                          |   |
| AGENT_WAIT_TIME                                                          | 0        | 0          |                      |                   |                                 |   |
| Network and FCM<br>TCPIP_SEND_WAIT_TIME                                  | 28       | 2          |                      |                   |                                 | - |

| <b>4</b> . こんな時、どうする? <u>^</u>                                      |                                       | 1-3 性能編③ 負荷の高いSQLを手早く把握する                                                      |                                            |                                         |                         |                               |
|---------------------------------------------------------------------|---------------------------------------|--------------------------------------------------------------------------------|--------------------------------------------|-----------------------------------------|-------------------------|-------------------------------|
|                                                                     |                                       |                                                                                |                                            |                                         |                         |                               |
| 概要                                                                  |                                       |                                                                                |                                            |                                         |                         |                               |
| 性能に影響する負荷の高い<br>MONREPORT.PKGCACH<br>MONGETデータ収集ツー<br>SQLの実行数に応じて著称 | いSQLを特定<br>Eモジュール<br>ルの拡張モニ<br>責する容量に | するためには、MONREPORT.PKG<br>は、最も手軽に情報を取得すること<br>タリング項目として、 MON_GET<br>ついて考慮してください。 | CACHEモジュールや.<br>ニが出来ます。<br>_PKG_CHACHE_STM | 、MON_GET_PKG_CHACHE_<br>IT表関数の情報を蓄積し、その | STMT表関数を使用<br>Dデータをもとに解 | ∃することが出来ます。<br>析することも可能です。    |
| モニター結果の例                                                            |                                       |                                                                                | Top 10 statemen                            | ts by TOTAL_CPU_TIME                    | _                       |                               |
| 以下の順番で解析を行うことが可能です。<br>① MONREPORT.PKGCACHEモジュールを取得                 |                                       | す。<br>ールを取得                                                                    | <br># TOTAL_                               | STMT_TEXT                               |                         | は、CPU実行時間、実行<br>などの上位10SQLを出力 |

|                                                                                                    |                                                                                                    | тор                           | TOP 10 Statements by TUTAL_CPU_TIME              |                                                                                                    | MONREPORT.PKGCACHEモジュールで                                    |
|----------------------------------------------------------------------------------------------------|----------------------------------------------------------------------------------------------------|-------------------------------|--------------------------------------------------|----------------------------------------------------------------------------------------------------|-------------------------------------------------------------|
| <ul> <li>以下の順番で解析を行うことが可能です。</li> <li>1 MONREPORT.PKGCACHEモジュールを取得</li> <li>2 MON_GET_PKG_CACHE_STMT表関数から負荷の高いSQL全文を特定</li> <li>3 負荷の高いSQLのアクセスプランを取得</li> </ul> |                                                                                                    | #                             | TOTAL_<br>CPU_TIME                               | STMT_TEXT                                                                                                    | は、CPU実行時間、実行回数、待機時間<br>などの上位10SQLを出力する。<br>                 |
|                                                                                                    |                                                                                                    | 1                             | 105598211                                        | SELECT c_discount, c_last, c_credit, w_tax FR                                                                   | OM CUSTOMER, WAREH                                          |
|                                                                                                    |                                                                                                    | 2                             | 10254123                                         | SELECT i_price, i_name, i_data FROM item WHER                                                                   | E i_id = ?                                                  |
|                                                                                                    |                                                                                                    |                               |                                                  |                                                                                                    |                                                             |
| 詳細情報のリンク                                                                                                    |                                                                                                    |                               |                                                  |                                                                                                    |                                                             |
| [Db2 WoC]PKGCACHE<br>https://www.ibm.com/do<br>[Db2 WoC]EXPLAIN_FRO<br>https://www.ibm.com/do                                                                    | プロシージャー - パッケージ・キャッシュ・メトリッ<br>ocs/ja/db2woc?topic=mm-pkgcache-procedure-ge<br>DM_SECTION プロシージャー - パッケージ・キャッ<br>ocs/ja/db2woc?topic=er-explain-from-section-proc | クの要<br>enerat<br>シュま<br>cedur | 要約レポート。<br>e-summary-<br>またはパッケ<br>e-explain-sta | の生成<br><u>report-package-cache-metrics</u><br>ージ・キャッシュ・イベント・モニター情報を<br>atement-using-package-cache-package-cach | 使用したステートメントの Explain<br><u>ne-event-monitor-information</u> |
| 備考                                                                                                    |                                                                                                    |                               |                                                  |                                                                                                    |                                                             |

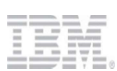

### パッケージ・キャッシュ上の負荷の高いSQLのサマリーを取得するSQL

メトリックを使用してレポート形式の処理状況を取得できるMONREPORTモジュールは、指定した期間の活動状況をサマリーするモニタリング機能です。 その中でも、MONREPORT.PKGCACHEモジュールは、パッケージキャッシュ上の負荷の高いSQLを一覧性のある形で手軽に取得できる点で非常に優れています。 また動的SQLと静的SQLの両方の情報を取得することが出来ます。 この出力結果例では、過去30分間にメトリックが更新されたパッケージキャッシュ内の動的SQLと静的SQLから、TOTAL CUP TIMEの高い上位のSQLを表示しているセクションを抜粋してい

ます。 ステートメント CALL MONREPORT.PKGCACHE(30) ----引数の30は、過去30分間にメトリックが更新されたパッケージキャッシュ上の、 動的・静的SQLを取得することを指定している。 引数を指定しない場合には、パッケージキャッシュ上の全てのSQLが対象になる。 出力結果 Part 1 - Summaries by 'top' metrics Top 10 statements by TOTAL CPU TIME # TOTAL\_ STMT\_TEXT CPU TIME -- -----1 126913270 /\* IBM\_DSSNAP \*/ select reg\_var\_value from table(env\_get\_reg\_va 2 106788763 /\* IBM DSSNAP \*/ SELECT L.APPLICATION HANDLE AS APPLICATION HAN . . . CPU時間が多い順にSQLステートメントがリストされる 10 46421546 select count(\*) as conn count from table(MON GET CONNECTION(cas 実行回数のトータルのCPU時間となる。 . . . **Pckcache**レポートトの Part 2 - EXECUTABLE IDs for statements in Part 1 番号(#)とEXECUTABLE IDの紐付けがリストされる。 # EXECUTABLE ID 1 x'010000000000008ABE09000000000000000000000202211206024014605758 ※ EXECUTABLE ID:実行された 2 x'01000000000000074150200000000000000000000020020211110132601256453 SQL ステートメント・セクションを一意的に識別する 3 x'010000000000000EA14020000000000000000000020020211110132546427351 バイナリー・トークン 4 EXECUTABLE IDからSQL全文を取得するSQLは次ページを参照 6 8 x'010000000000006C8003000000000000000000020020211115095259468388 . . .

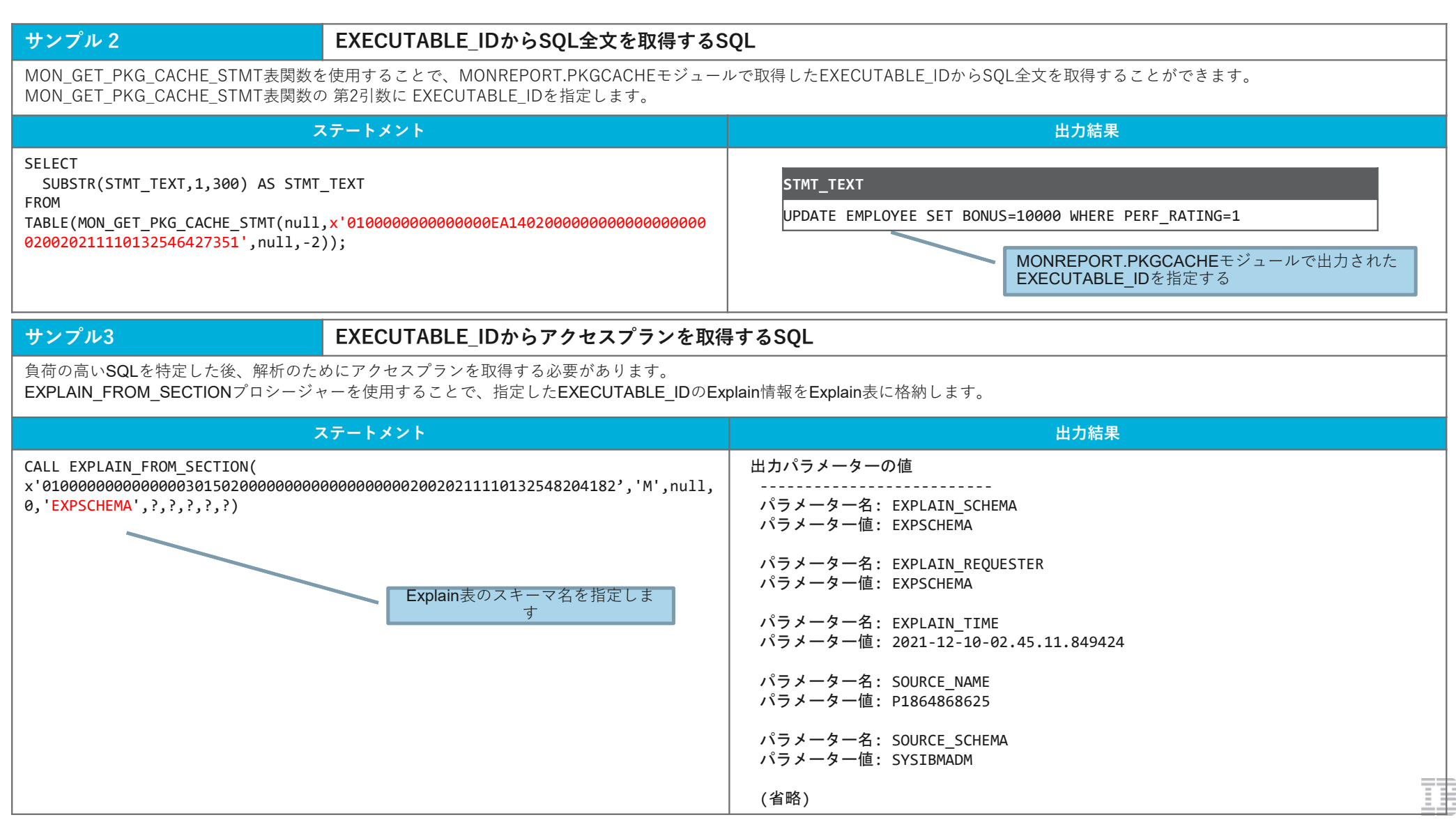

**1-4** リソース編① **DB**サーバーの**CPU**使用率を知りたい

## 概要

MON\_SAMPLE\_WORKLOAD\_METRICS表関数、またはENV\_GET\_SYSTEM\_RESOURCES表関数で、CPU使用率の情報を取得することが可能です。 MON\_SAMPLE\_WORKLOAD\_METRICS表関数の実行例は、「4. こんな時、どうする?」の「2-1 データベースの処理状況をリアルタイムでサマリーする」のサンプル2をご参照ください。

#### モニター結果の例

表関数を使用したCPU使用率取得方法は、次のページの「サンプル」を参照してくだい。

### 詳細情報のリンク

[Db2 WoC]ENV\_GET\_SYSTEM\_RESOURCES 表関数 - システム情報を戻す https://www.ibm.com/docs/ja/db2woc?topic=erv-env-get-system-resources-table-function-return-system-information

[Db2 WoC]MON\_SAMPLE\_WORKLOAD\_METRICS - サンプルの取得

https://www.ibm.com/docs/ja/db2woc?topic=mpf-mon-sample-workload-metrics-get-sample-workload-metrics

備考

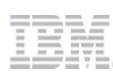

| サンプル                                                                                                    | CPU使用率の監視をする                    |                                         |                       |                |                      |
|----------------------------------------------------------------------------------------------------|---------------------------------|-----------------------------------------|-----------------------|----------------|----------------------|
| ENV_GET_SYSTEM_RESOURCES表関数を使用することで、CPU使用率の情報をリアルタイムに取得することが可能です。<br>当関数では、CPU使用率以外のメモリーや0Sの情報を取得することも可能です。                                          |                                 |                                         |                       |                |                      |
| :                                                                                                    | ステートメント                         |                                         | 出力結果                  |                |                      |
| SELECT<br>CURRENT TIMESTAMP AS CURRENT_TIM<br>SUBSTR(HOST_NAME,1,8) AS HOST_NA<br>CPU_TOTAL,<br>CPU_USAGE_TOTAL<br>FROM TABLE(SYSPROC.ENV_GET_SYSTEM | ESTAMP,<br>ME,<br>_RESOURCES()) | CURRENT_TIMESTAMP<br>2021/10/19 8:12:16 | HOST_NAME<br>dashmpp- | CPU_TOTAL<br>8 | CPU_USAGE_TOTAL<br>7 |

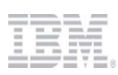

| 4. こんな时、とう |
|------------|
|------------|

### 概要

DMS表スペースの場合、TBSP\_UTILIZATION 管理ビュー、MON\_TBSP\_UTILIZATION表関数でモニタリングすることが可能です。 SMS表スペースの場合、表スペースのコンテナーが作成されているファイルシステムの使用率を監視することによって、表スペース使用率をモニタリングすることが出来ます。 自動ストレージ表スペースの場合、自動ストレージパスが定義されているファイルシステムの使用率監視、 または ADMIN GET STORAGE PATHS表関数を使用することによってモニタリングすることが可能です。

#### モニター結果の例

ここではDMS表スペースのサイズ、使用率、AUTORESIZE YESの場合の 指定サイズをそれぞれの表スペースごとに表示しています。

TBSP\_NAME \_\_\_\_\_ この結果を取得するSQLの実例は、次ページの「サンプル1」を参照してく DMSAUTO DMSTBS

| TBSP_MAX_SIZE | TBSP_UTILIZATION_PERCENT | <pre>FBSP_TOTAL_SIZE_KB</pre> |
|---------------|--------------------------|-------------------------------|
|               |                          |                               |
| 104857600     | 3.79                     | 10240                         |
| -             | 3.79                     | 10240                         |

DMS表スペースの使用率が表示される

#### 詳細情報のリンク

ださい。

| [Db2 v11.5] TBSP_UTILIZATION 管理ビュー - 表スペースの構成および使用率に関する情報の検索                                                                          |
|----------------------------------------------------------------------------------------------------|
| https://www.ibm.com/docs/ja/db2/11.5?topic=views-tbsp-utilization                                                                     |
| [Db2 WoC] MON_TBSP_UTILIZATION - すべての表スペースとすべてのデータベース・パーティションに関するモニタリング・メトリックの取得                                                      |
| https://www.ibm.com/docs/ja/db2woc?topic=mv-mon-tbsp-utilization-retrieve-monitoring-metrics-all-table-spaces-all-database-partitions |
| [Db2 WoC]ADMIN_GET_STORAGE_PATHS 表関数 - 自動ストレージ・パス情報の取得                                                                                |
| https://www.ibm.com/docs/ja/db2woc?topic=aracp-admin-get-storage-paths-retrieve-automatic-storage-path-information                    |
|                                                                                                    |

備考

## DMS表スペースの使用率監視

MON\_TBSP\_UTILIZATION 管理ビューを使用することで、DMS表スペースの使用率を監視することが出来ます。 DMS表スペースがAUTORESIZE YESで固定値でMAXSIZEを指定して作成されていた場合、TBSP\_MAX\_SIZE(バイト数)列によって、 最大サイズの値が分かるため、SQLを加工することで、MAXサイズまでの使用率を監視することも可能です。 SMS表スペースのレコードが不要の場合には、where条件で、TBSP\_TYPE = 'DMS' を指定してください。

| ステートメント                                        |            |                      | 出力結果                            |               |
|------------------------------------------------|------------|----------------------|---------------------------------|---------------|
| SELECT<br>SUBSTR(TBSP NAME,1,12) AS TBSP NAME, | TBSP_NAME  | TBSP_TOTAL_SIZE_KB   | TBSP_UTILIZATION_PERCENT        | TBSP_MAX_SIZE |
| TBSP TOTAL SIZE KB,                            | USERSPACE1 | 20777856             | 36                              | -1            |
| TBSP_UTILIZATION_PERCENT,                      | DSMSPACE   | 131072               | 85                              | -1            |
| TBSP MAX SIZE                                  | TS4MONITOR | 45184                | 27                              | 524288000     |
| FROM SYSIBMADM.TBSP UTILIZATION                |            |                      |                                 |               |
| _                                              |            | <b>SMS</b> の場合には、使用率 | <sup>図</sup> が <b>-1</b> と表示される |               |

## サンプル2

## 自動ストレージパスの使用率監視

ADMIN\_GET\_STORAGE\_PATHS表関数を使用することによって、自動ストレージパスが定義されたファイルシステムの使用率を取得することが出来ます。 以下のSQLは、FS\_USED\_SIZEとFS\_TOTAL\_SIZEから使用率を計算したSQLです。このSQLは、ファイルシステムごとに1レコードの出力が得られます。

| ステートメント                                                                                                    | 出力結果               |                 |                 |
|----------------------------------------------------------------------------------------------------|--------------------|-----------------|-----------------|
| <pre>SELECT    SUBSTR(STORAGE_GROUP_NAME,1,15) AS STORAGE_GROUP_NAME,    SUBSTR(DB_STORAGE_PATH,1,15) AS DB_STORAGE_PATH,    ROUND(DECFLOAT(FS_USED_SIZE)/DECFLOAT(FS_TOTAL_SIZE)*100,2) AS FS_USED_PERCENT FROM TABLE(ADMIN_GET_STORAGE_PATHS(NULL,-1))</pre> | STORAGE_GROUP_NAME | DB_STORAGE_PATH | FS_USED_PERCENT |
|                                                                                                    | IBMSTOGROUP        | /head           | 80              |

| 4. こんな時、 | どうする? |
|----------|-------|
|----------|-------|

#### 概要

Db2が使用するメモリーは、インスタンス共用メモリー、データベースメモリー、アプリケーションメモリー、エージェント・プライベート・メモリーに分類されます。 メモリー領域の使用量は、MON GET MEMORY SET 表関数 から確認することができます。

メモリー・プールの使用量は MON\_GET\_MEMORY\_POOL 表関数から 確認することができます。 MON\_GET\_MEMORY\_POOL表関数を使用した、メモリー・プール使用量 取得の実行例は、 「3. 稼働状況の監視」の「4-3. メモリー使用量(メモリーの種類ごと)」のサンプルをご参照ください。

また、applheap不足が発生した際は、MON\_GET\_MEMORY\_POOL 表関数 からapplhandleごとの メモリー・プール使用量を取得し、

アプリケーション・メモリーの使用量 増大の原因となっているセッションを特定します。

#### 詳細情報のリンク

[Db2 WoC] MON\_GET\_MEMORY\_SET 表関数 - メモリー・セット情報の取得

https://www.ibm.com/docs/ja/db2woc?topic=mpf-mon-get-memory-set-get-memory-set-information

[Db2 WoC] MON\_GET\_MEMORY\_POOL 表関数 - メモリー・プール情報の取得

https://www.ibm.com/docs/ja/db2woc?topic=mpf-mon-get-memory-pool-get-memory-pool-information

備考

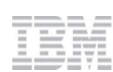

## 現行のデータベース・メンバーのメモリー領域 使用状況 取得

各メモリー領域の使用容量は、MON GET MEMORY SET 表関数 から取得することができます。

ここでは、現行のデータベース・メンバーでのメモリー領域に関する情報を取得するように、3つ目の表関数パラメーター に -1 を指定しています。 すべてのアクティブ・メンバーについての情報を取得したい場合は、 -2 を指定します。 また、各メンバーの FCM メモリーに関して返されるメトリックは、同じ共有メモリー・セットについての情報になります。 FCM メモリーのメトリックを調べる場合は、1つのメンバーを指定して データを調べるようにしてください。

## ステートメント

SELECT VARCHAR(MEMORY\_SET\_TYPE, 20) as SET\_TYPE, MEMBER, VARCHAR(DB\_NAME, 20) AS DBNAME, MEMORY\_SET\_SIZE, MEMORY\_SET\_COMMITTED, MEMORY\_SET\_USED, MEMORY\_SET\_USED, MEMORY\_SET\_USED\_HWM FROM TABLE(MON\_GET\_MEMORY\_SET(NULL, CURRENT\_SERVER, -1)) ORDER BY SET\_TYPE, MEMBER

| SET_TYPE    | MEMBER | DBNAME | MEMORY_SET_SIZE | MEMORY_SET_COMMITTED | MEMORY_SET_USED | MEMORY_SET_USED_HWM |
|-------------|--------|--------|-----------------|----------------------|-----------------|---------------------|
| APPLICATION | 0      | BLUDB  | 60544           | 37696                | 35072           | 342208              |
| DATABASE    | 0      | BLUDB  | 24941184        | 14361152             | 12081344        | 14124736            |
| DBMS        | 0      |        | 747008          | 665536               | 664512          | 665536              |
| FCM         | 0      |        | 4786176         | 1511040              | 1511040         | 2519360             |
| FMP         | 0      |        | 22784           | 1280                 | 1280            | 1280                |
| PRIVATE     | 0      |        | 231936          | 228544               | 185984          | 344896              |

| サンプル2                                                                                                    | アプリケーション・メモリーの使用量が多いセッションを特定する                                                                                |                                                       |                         |  |  |
|----------------------------------------------------------------------------------------------------|----------------------------------------------------------------------------------------------------|-------------------------------------------------------|-------------------------|--|--|
| applheapが不足するなど 問題が発生した<br>MON_GET_MEMORY_POOL表関数を使                                                                                                    | applheapが不足するなど 問題が発生した場合は、<br>MON_GET_MEMORY_POOL表関数を使用して、現行データベース・メンバーにおいて、アプリケーション・メモリーの使用量の多いセッションを特定します。 |                                                       |                         |  |  |
| アプリケーション・ハンドル(APPLICA<br>メモリー使用量の多い順にソート、上位                                                                                                    | ATION_HANDLE)ごとの メモリー使用量 (MEMOR)<br>10個のリストを確認します。                                                            | Y_POOL_USED)を取得し、                                     |                         |  |  |
| ここでは、現行のデータベース・メンバ<br>また、アプリケーション・メモリー・セ<br>WHERE句で メモリー・セット・タイプ                                                                                                    | ーでのメモリー領域に関する情報を取得するように、<br>ットの 情報を取得するため、<br>(MEMORY_SET_TYPE)が'APPLICATION' のデー:                            | 3つ目の表関数パラメーター に <del>-1</del> を<br>タを返すように 絞り込みを行います。 | 指定しています。                |  |  |
|                                                                                                    | ステ                                                                                                    | ートメント                                                 |                         |  |  |
| SELECT<br>APPLICATION_HANDLE,<br>MEMORY_POOL_USED<br>FROM TABLE(<br>MON_GET_MEMORY_POOL(NULL, CURRENT_SERVER, -1))<br>WHERE APPLICATION_HANDLE IS NOT NULL AND MEMORY_SET_TYPE='APPLICATION'<br>ORDER BY MEMORY_POOL_USED DESC LIMIT 10<br>APPLICATION_HANDLE : アプリケーション・ハンドル<br>MEMORY_POOL_USED : メモリー・プール使用量 |                                                                                                    |                                                       |                         |  |  |
|                                                                                                    | H                                                                                                    | 台力結果                                                  |                         |  |  |
| APPLICATION_HANDLE 34307                                                                                                    | MEMORY_POOL_USED                                                                                              | _                                                     | メモリー使用量の多い セッションの       |  |  |
| 57                                                                                                    | 1024                                                                                                    |                                                       | ―― アノリケーション・ハントル か唯認でさる |  |  |
| 4309                                                                                                    | 704                                                                                                    |                                                       |                         |  |  |
| 3088                                                                                                    | 320                                                                                                    |                                                       |                         |  |  |
| 10522                                                                                                    | 192                                                                                                    |                                                       |                         |  |  |
| 7793                                                                                                    | 192                                                                                                    |                                                       |                         |  |  |
| 7838                                                                                                    | 192                                                                                                    |                                                       |                         |  |  |
| 7990                                                                                                    | 192                                                                                                    |                                                       |                         |  |  |
| 6218                                                                                                    |                                                                                                    |                                                       |                         |  |  |
| 5039                                                                                                    |                                                                                                    |                                                       |                         |  |  |

| 4. こんな時、どうする? 1-7 リソース編④ ログの使用量を知りたい                                                                                                    |  | 1-7 リソース編④ ログの使用量を知りたい |  |  |
|----------------------------------------------------------------------------------------------------|--|------------------------|--|--|
| 概要                                                                                                    |  |                        |  |  |
| ログファイルの使用状況に                                                                                                    |  |                        |  |  |
| 詳細情報のリンク                                                                                                    |  |                        |  |  |
| [Db2 WoC] MON_GET_TRANSACTION_LOG 表関数 - ログ情報の取得<br>https://www.ibm.com/docs/ja/db2woc?topic=mpf-mon-get-transaction-log-table-function-get-log-information |  |                        |  |  |
| 備考                                                                                                    |  |                        |  |  |
|                                                                                                    |  |                        |  |  |

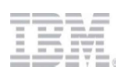

| サンプル                                                                                                    | MON_GET_TRANSACTION_LOG表関数によってログ情報を取得するSQL             |                            |  |
|----------------------------------------------------------------------------------------------------|--------------------------------------------------------|----------------------------|--|
| MON_GET_TRANSACTION_LOG表関数<br>以下のSQLはMEMBER毎に、ログファイ                                                                                                    |                                                        |                            |  |
| 25                                                                                                    | テートメント                                                 | 出力結果                       |  |
| SELECT<br>MEMBER,<br>CASE WHEN TOTAL_LOG_AVAILABLE <<br>THEN null<br>ELSE CAST (100*TOTAL_LOG_USED,<br>END AS LOG_USED_PERCENT<br>FROM TABLE(MON_GET_TRANSACTION_LOG<br>ORDER BY MEMBER ASC | 100<br>/TOTAL_LOG_AVAILABLE AS DECIMAL(4,1))<br>5(-1)) | MEMBERLOG_USED_PERCENT04.0 |  |

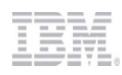

| 4. こんな時、どうする? 2-1. データベースの処理状況をリアルタイ                                                                                                    | する? 2-1. データベースの処理状況をリアルタイムでサマリーする |                                          |                       |                |        |          |          |          |           |          |          |                       |                                                        |                                           |   |
|----------------------------------------------------------------------------------------------------|------------------------------------|------------------------------------------|-----------------------|----------------|--------|----------|----------|----------|-----------|----------|----------|-----------------------|--------------------------------------------------------|-------------------------------------------|---|
| <b>ی要</b><br><b>AON_GET</b> 表関数は、スナップショットと同様に「ある時点」でのモニター項目の値を一括して取得するモニタリング機能です。<br>そのため、複数回の取得を行った上で差分や時系列の変化を分析します。<br>それに対して、「一定期間の処理状況」を収集でき、リアルタイムでの調査に活用できるMONREPORTモジュールやMON_SAMPLE_WORKLOAD_METRICS表関数も提供されています。<br>これらのモニタリング機能では、SQL実行時に「何秒間サンプリングするか」を指定してすることで、SQLが指定された期間待機し、その間の処理状況を収集、出力します。<br>また、対話的なインターフェースからデータベースの処理状況をモニタリングする場合には、db2topを使用することも有効です。<br>「dオプション」でデータベースの活動状況サマリーを出力できます。 |                                    |                                          |                       |                |        |          |          |          |           |          |          |                       |                                                        |                                           | 2 |
| <ul> <li>モニター結果の例</li> <li>ここではOLTP的な負荷をかけたデータベースに対して、</li> <li>MON_SAMPLE_WORKLOAD_METRICS (サンプルその2) を使用して、</li> <li>10秒ごとの処理状況を収集した結果をグラフ化しています。</li> <li>SQLの処理スループットが1200/秒程度、</li> <li>トランザクションの処理スループットは300件/秒程度で推移しており、</li> <li>その間のCPU使用率は20-25%程度で、大きな変動が無いことが読み取れます。</li> </ul>                                                                                                    | トランザクション、SQ1処理数/<br>秒 1 1          | 1,500<br>1,200<br>900<br>600<br>300<br>0 | 11:17:36              | 11:18:07       |        | 11:19:07 | 11:19:37 | 11:20:07 | <b>状況</b> | 11:21:08 | 11:21:38 | CPU使<br>トラン+<br>SQL/利 | 用率[%]<br>ザクション/<br>65:22:10<br>65:22:10<br>1<br>0<br>0 | (秒) 0 0 0 0 0 0 0 0 0 0 0 0 0 0 0 0 0 0 0 |   |
| 詳細情報のリンク<br>[Db2 WoC] DBSUMMARY procedure - Generate a summary report of system and applicat<br>https://www.ibm.com/docs/ja/db2woc?topic=mm-dbsummary-procedure-generate-summar<br>[Db2WoC] MON_SAMPLE_WORKLOAD_METRICS - サンプルの取得<br>https://www.ibm.com/docs/ja/db2woc?topic=mpf-mon-sample-workload-metrics-get-sampl<br>備考                                                                                      | tion pe<br>ry-repo<br>le-worl      | erforma<br>ort-sys<br>kload-r            | nce metr<br>tem-appli | cs<br>cation-p | erform | ance-r   | netrics  | <u>.</u> |           |          |          |                       |                                                        |                                           |   |
## サンプル1

## 指定した期間(秒)のデータベース処理状況をレポート形式で取得するSQL

メトリックを使用してレポート形式の処理状況を取得できるMONREPORTモジュールは、指定した期間の活動状況をサマリーするモニタリング機能です。 その中でも、MONREPORT.DBSUMMARYモジュールは、データベース全体の処理状況を一覧性のある形で手軽に取得できる点で非常に優れています。 この出力結果例では、データベース全体の活動状況を示すセクションを抜粋しています。MONREPORT.DBSUMMARYモジュールの出力全体は長大であるため、 詳細については参考資料で紹介したMONREPORTの説明資料を参照してください。

ステートメント

#### CALL MONREPORT.DBSUMMARY(10)

|                                                                                                    | 。<br>1993年1月1日,1993年1月1日,1993年1月1日,1993年1月1日,1993年1月1日,1993年1月1日,1993年1月1日,1993年1月1日,1993年1月1日,1993年1月1日,1993年1月1日,1 |
|----------------------------------------------------------------------------------------------------|----------------------------------------------------------------------------------------------------|
| Part 1 - System performance<br>Work volume and throughput                                                                                                | サンプリング期間中のコミット数、<br>SQL完了数、リクエスト数(カー<br>ソル <b>OPEN, FETCH</b> など)の毎秒と                                                |
| Per second Total                                                                                                    |                                                                                                    |
| TOTAL_APP_COMMITS 6 68<br>ACT_COMPLETED_TOTAL 10 101<br>APP_RQSTS_COMPLETED_TOTAL 25 256<br>TOTAL_CPU_TIME = 381501<br>TOTAL_CPU_TIME per request = 1490 | CPU使用時間と、リクエストあた<br>りのCPU使用時間                                                                                        |
| Row processing<br>ROWS_READ/ROWS_RETURNED = 12 (2724/223)<br>ROWS_MODIFIED = 807<br>Wait times                                                           | SELECT行数に対する内部読み込み<br>数と更新レコード数<br>SQL処理効率の指標として使用で<br>きる                                                            |
| Wait time as a percentage of elapsed time<br>% Wait time/Total time                                                                                      |                                                                                                    |
| For requests 7 981/13292<br>For activities 1 162/10582<br>Time waiting for next client request                                                           | データベース内部での「待ち」の<br>発生状況。<br>SQLあたりとリクエストあたりの<br>数字                                                                   |
|                                                                                                    |                                                                                                    |

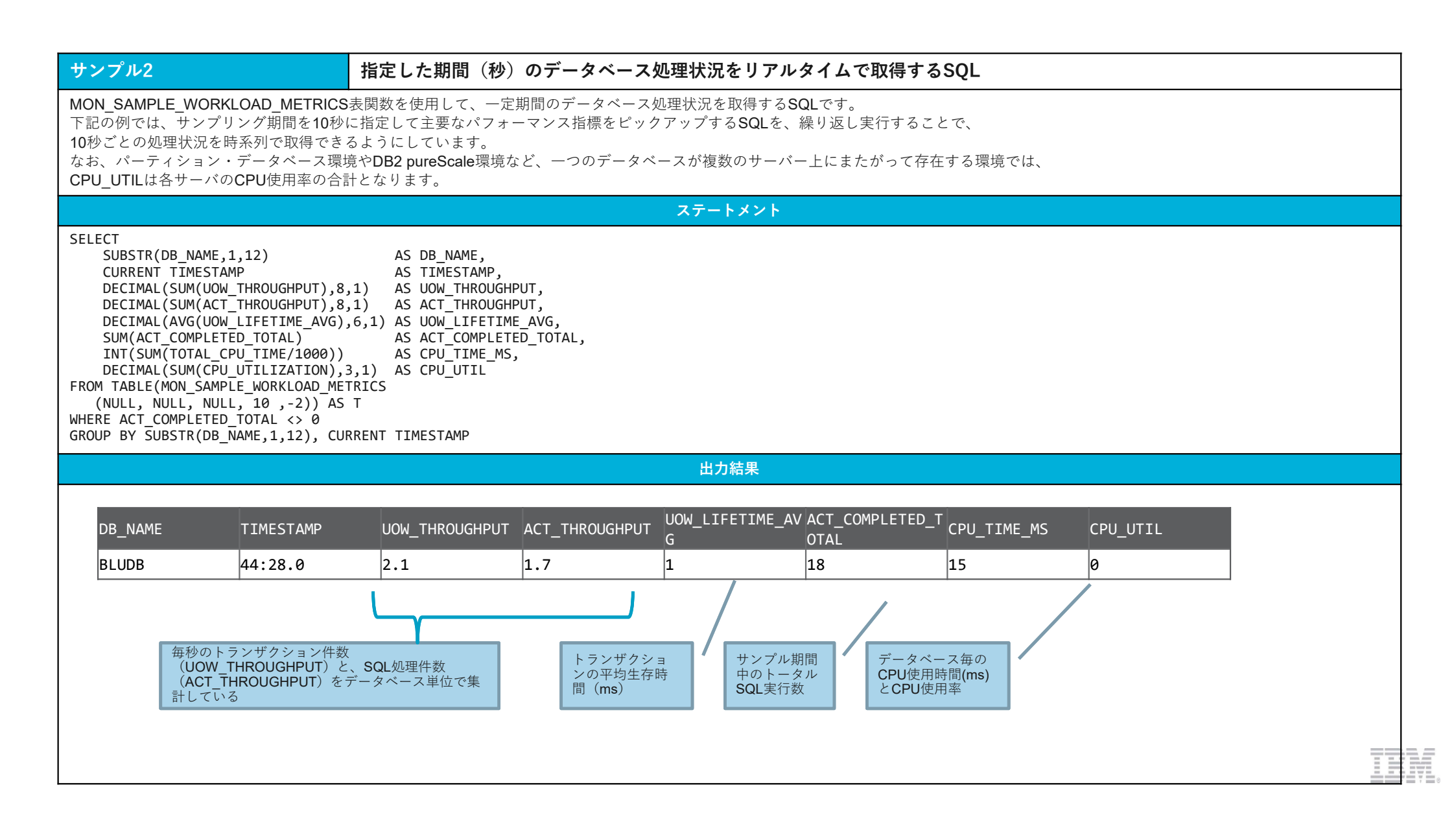

| 4. | こんな時、    | どうする?    |
|----|----------|----------|
|    | <u> </u> | <u> </u> |

2-2. 表や索引サイズの実態を把握する

## 概要

表、索引の容量は、システム・カタログ表のADMINTABINFO管理ビューによって確認することができます。 RUNSTATSを実施することなく、常に最新の情報を取得することが可能です。 なお、SYSCAT.TABLESのFPAGESやNLEAFでも容量の確認は可能ですが、最新の情報を取得するためにはRUNSTATSが必要となります。

| <b>モニター結果の例</b><br>ADMINTABINFO管理ビューを<br>表が占有しているエクステント            | SELECTすることで、<br>、をKB換算で表示します。                                                               | TADOOLENA                                                                                           | TADMAR                                                                                                    |                                                            | INDEX                                                                                                    | 1.010                                                                    | 105                                                                                 | 単位                                                        | とは <b>KB</b>                                               |  |
|--------------------------------------------------------------------|---------------------------------------------------------------------------------------------|----------------------------------------------------------------------------------------------------|----------------------------------------------------------------------------------------------------|------------------------------------------------------------|----------------------------------------------------------------------------------------------------|--------------------------------------------------------------------------|-------------------------------------------------------------------------------------|-----------------------------------------------------------|------------------------------------------------------------|--|
| ズが出行しているエクスケクキ<br>データ、索引、LONG、LOB、<br>す。<br>この結果を取得するSQLの実例<br>さい。 | XMLそれぞれの容量を取得することが可能で<br>引は、次ページの「サンプル」を参照してくだ                                              | TABSCHEMA<br>SYSIBM<br>SYSIBM<br>SYSIBM<br>SYSIBM<br>SYSIBM<br>SYSIBM<br>SYSIBM<br>SYSIBM<br>SYSIBM | TABNAME<br>SYSTABLES<br>SYSCOLUMNS<br>SYSINDEXES<br>SYSVIEWS<br>SYSVIEWDEP<br>SYSPLAN<br>SYSPLANDEP<br>SYSPLANDEP<br>SYSSECTION<br>SYSSTWT | DATA<br>19<br>100<br>12<br>6<br>4<br>6<br>6<br>6<br>6<br>6 | INDEX<br>22<br>22<br>23<br>24<br>28<br>34<br>48<br>34<br>48<br>34<br>48<br>34<br>48<br>34<br>48<br>34<br>48<br>34 | LONG<br>112<br>528<br>80<br>48<br>96<br>48<br>64<br>64<br>64<br>64<br>64 | LOB<br>0<br>0<br>0<br>0<br>0<br>0<br>0<br>0<br>0<br>0<br>0<br>0<br>0<br>0<br>0<br>0 | 2096<br>0<br>64<br>560<br>0<br>1328<br>64<br>15936<br>560 | XML<br>0<br>0<br>0<br>0<br>0<br>0<br>0<br>0<br>0<br>0<br>0 |  |
| 詳細情報のリンク                                                           |                                                                                             |                                                                                                    |                                                                                                    |                                                            |                                                                                                    |                                                                          |                                                                                     |                                                           |                                                            |  |
| [Db2 WoC] ADMINTABINFO 管<br>https://www.ibm.com/docs/ja/d          | 管理ビューおよび ADMIN_GET_TAB_INFO 表関数 - 約<br>b2woc?topic=aracp-admin-get-tab-info-retrieve-table- | 表のサイズおよ<br>-size-state-infor                                                                        | び状態に関す<br>mation                                                                                                    | 「る情報の検                                                     | 索                                                                                                    |                                                                          |                                                                                     |                                                           |                                                            |  |
| 備考                                                                 |                                                                                             |                                                                                                    |                                                                                                    |                                                            |                                                                                                    |                                                                          |                                                                                     |                                                           |                                                            |  |
|                                                                    |                                                                                             |                                                                                                    |                                                                                                    |                                                            |                                                                                                    |                                                                          |                                                                                     |                                                           |                                                            |  |

111

# サンプル 表ごとに物理サイズをリストするSQL

各表が占有しているエクステントをKB換算で表示します。 データ、索引、LONG、LOB、XMLそれぞれの容量を取得することが可能です。 TABSCHEMAやTABNAMEを条件にして絞り込むことも可能です。

# ステートメント

SELECT

SUBSTR(TABSCHEMA,1,10) TABSCHEMA, SUBSTR(TABNAME,1,20) TABNAME, DATA\_OBJECT\_P\_SIZE DATA, INDEX\_OBJECT\_P\_SIZE INDEX, LONG\_OBJECT\_P\_SIZE LONG, LOB\_OBJECT\_P\_SIZE LOB, XML\_OBJECT\_P\_SIZE XML FROM SYSIBMADM.ADMINTABINFO;

# 出力結果

| TABSCHEMA | TABNAME    | DATA  | INDEX | LONG | LOB     | XML |  |
|-----------|------------|-------|-------|------|---------|-----|--|
| SYSIBM    | SYSTABLES  | 1152  | 1152  | 0    | 2355328 | 0   |  |
| SYSIBM    | SYSCOLUMNS | 10752 | 4992  | 0    | 512     | 0   |  |
| SYSIBM    | SYSINDEXES | 896   | 768   | 0    | 512     | 0   |  |
| SYSIBM    | SYSVIEWS   | 256   | 256   | 0    | 2176    | 0   |  |
| SYSIBM    | SYSVIEWDEP | 384   | 768   | 0    | 0       | 0   |  |

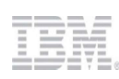

**4**. こんな時、どうする**?** 

2-3 自動保守の実行状況を知りたい

## 概要

MON\_GET\_AUTO\_MAINT\_QUEUE 表関数を利用することで、

自動保守(RUNSTATS、REORG、BACKUP、STATSPROFILE)の現時点のアクティビティの状況(キューに入っている自動保守ジョブ、実行中の自動保守ジョブ)をリストすることができます。 さらに接続しているデータベースの自動統計収集(RUNSTATS)の状況のみ取得したい場合は、MON\_GET\_AUTO\_RUNSTATS\_QUEUE表関数が利用できます。

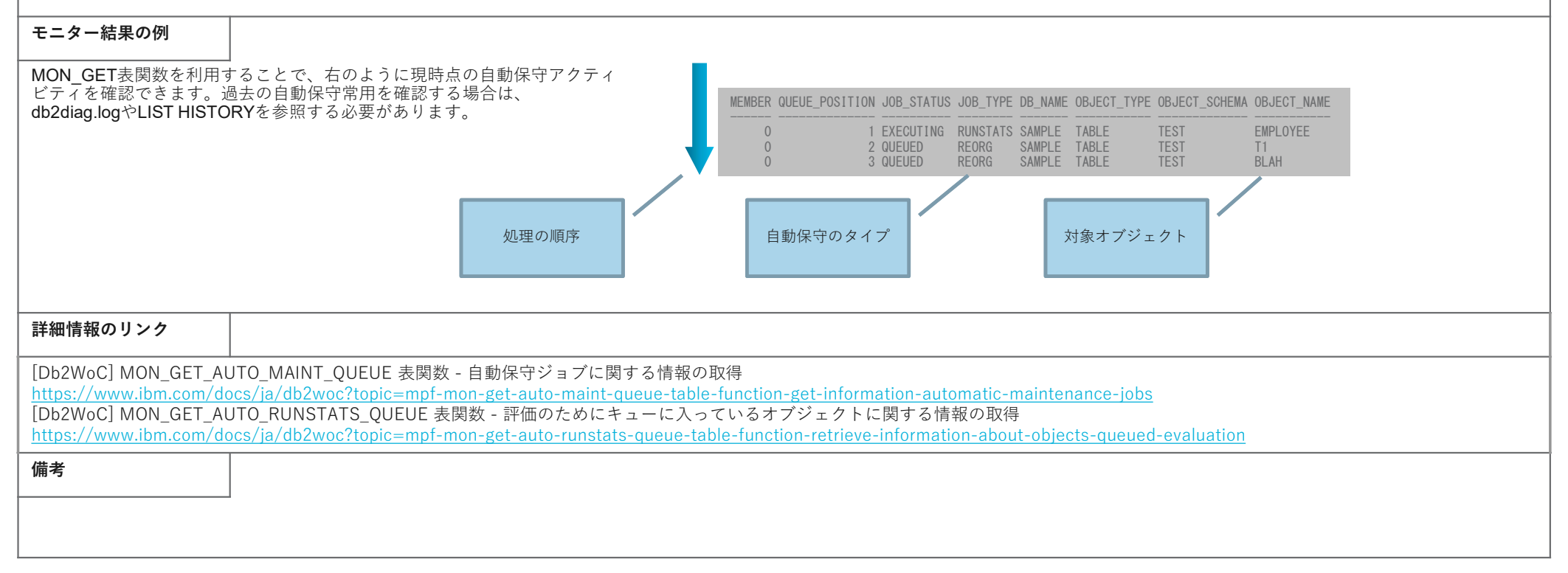

| サンプル1                                                                                                    | 現時点の全ての自動      | 見時点の全ての自動保守ジョブの登録、実行情報をリストするSQL |          |         |             |               |             |  |
|----------------------------------------------------------------------------------------------------|----------------|---------------------------------|----------|---------|-------------|---------------|-------------|--|
| MON_GET_AUTO_MAINT_QUEUE表関数を使用して、現時点の全ての自動保守ジョブの登録、実行情報をリストするSQLです。<br>下記の例では、キュー内に存在するジョブの状況、タイプ、オブジェクト名などを優先度順にリストしています。                                                                                                    |                |                                 |          |         |             |               |             |  |
|                                                                                                    |                |                                 | ステー      | トメント    |             |               |             |  |
| SELECT<br>MEMBER,<br>QUEUE_POSITION,<br>JOB_STATUS,<br>JOB_TYPE,<br>VARCHAR(DB_NAME, 10) AS DB_NAME,<br>OBJECT_TYPE,<br>VARCHAR(OBJECT_SCHEMA, 10) AS OBJECT_SCHEMA,<br>VARCHAR(OBJECT_NAME, 10) AS OBJECT_NAME<br>FROM TABLE(MON_GET_AUTO_MAINT_QUEUE()) AS t<br>ORDER BY MEMBER, QUEUE_POSITION ASC; |                |                                 |          |         |             |               |             |  |
|                                                                                                    |                |                                 | 出力       | 」結果     |             |               |             |  |
|                                                                                                    |                |                                 |          |         |             |               |             |  |
| MEMBER                                                                                                    | QUEUE_POSITION | JOB_STATUS                      | JOB_TYPE | DB_NAME | OBJECT_TYPE | OBJECT_SCHEMA | OBJECT_NAME |  |
| 0                                                                                                    | 0              | EXECUTING                       | RUNSTATS | BLUDB   | TABLE       | BLUADMIN      | ACTIVITYST  |  |
|                                                                                                    |                |                                 |          |         |             |               |             |  |

| サンプル2                                                                                                    | 現時点の接続先DBの自動統計収集ジ                                                                                                   | 現時点の接続先DBの自動統計収集ジョブの登録、実行情報をリストするSQL                                                                                                    |                                                                                                  |                                                        |  |  |  |  |
|----------------------------------------------------------------------------------------------------|----------------------------------------------------------------------------------------------------|----------------------------------------------------------------------------------------------------|--------------------------------------------------------------------------------------------------|--------------------------------------------------------|--|--|--|--|
| MON_GET_AUTO_RUNSTATS_QUEUE表関数を使用して、現時点の接続先の自動統計収集ジョブの登録、実行情報をリストするSQLです。<br>下記の例では、DB内のキュー内に存在するRUNSTATSジョブの状況、タイプ、オブジェクト名などを優先度順にリストしています。 |                                                                                                    |                                                                                                    |                                                                                                  |                                                        |  |  |  |  |
|                                                                                                    |                                                                                                    | ステートメント                                                                                                    |                                                                                                  |                                                        |  |  |  |  |
| SELECT QUEUE_POSITI<br>OBJECT_TYPE,<br>OBJECT_STATU<br>VARCHAR(OBJE<br>VARCHAR(OBJE<br>FROM TABLE(MON_GET_<br>ORDER BY QUEUE_POSI            | ON,<br>S,<br>CT_SCHEMA, 10) AS OBJECT_SCHEMA,<br>CT_NAME, 10) AS OBJECT_NAME<br>AUTO_RUNSTATS_QUEUE())<br>TION ASC; | ■各項目の説明<br>QUEUE_POSITION :<br>OBJECT_TYPE :<br>OBJECT_STATUS :<br>EVOLUATION_PENDING -<br>JOB_SUBMITTED -<br>OBJECT_SCHEMA : オブジェクトスキーマ<br>OBJECT_NAME : | キュー内のジョブの位置<br>オブジェクト種類(DATABSE,TABLE,NIC<br>オブジェクトを調べて統計更新が必要か<br>オブジェクトの統計更新が必要と判断し<br>オブジェクト名 | <name,view)<br>判断する必要有り<br/>、ジョブをサブミット</name,view)<br> |  |  |  |  |
|                                                                                                    |                                                                                                    | 出力結果                                                                                                    |                                                                                                  |                                                        |  |  |  |  |
|                                                                                                    |                                                                                                    |                                                                                                    |                                                                                                  |                                                        |  |  |  |  |
| QUEUE_POSITION                                                                                                    | I OBJECT_TYPE                                                                                                    | OBJECT_STATUS                                                                                                    | OBJECT_SCHEMA                                                                                    | OBJECT_NAME                                            |  |  |  |  |
| 1                                                                                                    | TABLE                                                                                                    | JOB_SUBMITTED                                                                                                    | BLUADMIN                                                                                         | ACTIVITYST                                             |  |  |  |  |
| 2                                                                                                    | TABLE                                                                                                    | EVALUATION_PENDING                                                                                                    | OGAWA                                                                                            | T1                                                     |  |  |  |  |
| 3                                                                                                    | TABLE                                                                                                    | EVALUATION_PENDING                                                                                                    | OGAWA                                                                                            | T2                                                     |  |  |  |  |
| •••                                                                                                    |                                                                                                    |                                                                                                    |                                                                                                  |                                                        |  |  |  |  |
|                                                                                                    |                                                                                                    |                                                                                                    |                                                                                                  |                                                        |  |  |  |  |

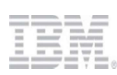

**4**. こんな時、どうする**?** 

## 概要

ロックによる長時間待ち/ロックタイムアウト/デッドロックの原因となるSQLは、ロック・イベント・モニターの出力結果によって確認できます。

ロック・イベント・モニターの取得手順は以下のとおりです。

- (1) イベント・モニターを定義する。
- (2) イベント・モニターを活動化する。
- (3) イベント・モニターでキャプチャーするロッキング・イベントのレベルを指定する。
- (4) (データベースに対する処理が行われ、ロックタイムアウト、長時間ロック、デッドロックが発生する。)
- (5) イベント・モニター・キャプチャー・レベルのリセット(必要に応じて)
- (6) イベント・モニターを非活動化する。 (必要に応じて)
- (7) モニター・データを参照する。

ロック・イベント・モニターの書き出し先には、未フォーマット表と通常表があり、 未フォーマット表はイベント書き出し負荷が低いというメリットがある一方、通常表はSQLによって照会できる利点があります。 ここでは、通常表への出力を扱います。

#### 手順およびモニター結 果の例

詳細は、以下のページを参照してください。

## 詳細情報のリンク

[Db2 WoC] ロック・イベントおよびデッドロック・イベントのモニター https://www.ibm.com/docs/ia/db2woc?topic=events-lock-deadlock-event-monitoring

備考

| 手順 その1                                                                                                    | ロック・イベント・モニターの出力を通常表に出力/レポートする                                                                                                    |  |
|----------------------------------------------------------------------------------------------------|----------------------------------------------------------------------------------------------------|--|
| ロック・イベント・モニターは、長時間                                                                                                    | 清たされていたロック、ロックタイムアウト、デッドロックの情報をキャプチャーできます。                                                                                                    |  |
|                                                                                                    | 王順                                                                                                    |  |
|                                                                                                    | デ·限                                                                                                    |  |
| <ol> <li>イベント・モニターを定義する。<br/>CREATE EVENT MONITOR Lcktevm<br/>(/cktevmon は任意のイベン</li> </ol>                                    | non FOR LOCKING WRITE TO TABLE<br>ト・モニター名)                                                                                                    |  |
| <ul><li>(2) イベント・モニターを活動化する。</li><li>SET EVENT MONITOR lcktevmon</li></ul>                                                     | STATE 1                                                                                                    |  |
| (3) イベント・モニターでキャプチャー<br>ロック・イベント・モニターでは、<br>実際にイベントを収集するためには<br>キャプチャーするかしないかの設定<br>システム全体に影響を与えないWORM<br>デフォルト・ワークロードSYSDEFAL | -するロッキング・イベントのレベルを指定する。<br>①指定した時間以上経過したロック待機、②ロックタイムアウト、③デッドロック の3種類のイベントをキャプチャー可能ですが、<br>、それぞれ設定が必要です。<br>Eは、WORKLOAD単位またはDB全体で行うことができ、WORKLOADを使用している環境においては、<br>KLOADによる設定が推奨されます。(ワークロード・マネジャを明示的に使用していない環境でも<br>JLTUSERWORKLOADに対する定義として使用可能です。) |  |
| ①ロック待機<br>・WORKLOADの例:<br>ALTER WORKLOAD sysdefaultuse                                                                         | rworkload COLLECT LOCK WAIT DATA WITH HISTORY AND VALUES FOR LOCKS WAITING MORE THAN 15 SECONDS                                                                                                    |  |
| ・DB全体(構成パラメータ設定)<br>UPDATE DB CFG USING MON_L<br>(MON_LW_THRESHで指定                                                             | の例:<br>OCKWAIT HIST_AND_VALUES MON_LW_THRESH 15000000<br>Eする待ち時間はマイクロ秒)                                                                                                    |  |
| ②ロックタイムアウト<br>・WORKLOADの例:<br>ALTER WORKLOAD sysdefaultuse                                                                     | rworkload COLLECT LOCK TIMEOUT DATA WITH HISTORY AND VALUES                                                                                                    |  |
| ・DB全体 (構成パラメータ設定)の<br>UPDATE DB CFG USING MON_L                                                                                | 例:<br>OCKTIMEOUT HIST_AND_VALUES                                                                                                    |  |
| ③デッドロック<br>・WORKLOADの例:<br>ALTER WORKLOAD sysdefaultuse                                                                        | rworkload COLLECT DEADLOCK DATA WITH HISTORY AND VALUES                                                                                                    |  |
| ・DB全体 (構成パラメータ設定)<br>UPDATE DB CFG USING MON_D                                                                                 | の例:<br>EADLOCK HIST_AND_VALUES                                                                                                    |  |
| (4) (データベースに対する処理が行わ                                                                                                    | oれ、長時間ロック、ロックタイムアウト、デッドロックが発生する。)                                                                                                    |  |
| 117                                                                                                    |                                                                                                    |  |

| 手順 2                                                                                                    | ロック・イベント・モニターの出力を通常表に出力/レポートする                                                                        |  |  |  |  |  |  |
|----------------------------------------------------------------------------------------------------|----------------------------------------------------------------------------------------------------|--|--|--|--|--|--|
| <ul> <li>(5) イベント・モニター・キャプチャー</li> <li>①ロック待機</li> <li>・WORKLOADの例:</li> <li>ALTER WORKLOAD sysdefaultuserw</li> </ul>                                                                                                    | ・レベルのリセット(必要に応じて)<br>morkload COLLECT LOCK WAIT DATA NONE                                             |  |  |  |  |  |  |
| ・DB全体 (構成パラメータ設定)の例<br>UPDATE DB CFG USING MON_LOCK<br>(MON_LW_THRESHで指定する待ち                                                                                                    | ・DB全体(構成パラメータ設定)の例:<br><b>UPDATE DB CFG USING MON_LOCKWAIT NONE</b><br>(MON_LW_THRESHで指定する待ち時間はマイクロ秒) |  |  |  |  |  |  |
| ②ロックタイムアウト<br>・WORKLOADの例:<br>ALTER WORKLOAD sysdefaultuserv                                                                                                    | vorkload COLLECT LOCK TIMEOUT DATA NONE                                                               |  |  |  |  |  |  |
| ・DB全体 (構成パラメータ設定)の例<br>UPDATE DB CFG USING MON_LOG                                                                                                    | J:<br>CKTIMEOUT NONE                                                                                  |  |  |  |  |  |  |
| ③デッドロック<br>・ WORKLOADの例:<br>ALTER WORKLOAD sysdefaultuserv                                                                                                    | workload COLLECT DEADLOCK DATA NONE                                                                   |  |  |  |  |  |  |
| <ul> <li>・ DB全体 (構成パラメータ設定)の例<br/>UPDATE DB CFG USING MON_DEA</li> </ul>                                                                                                    | IJ:<br>ADLOCK NONE                                                                                    |  |  |  |  |  |  |
| <ul> <li>(6) イベント・モニターを非活動化する。</li> <li>SET EVENT MONITOR lcktevmon STAT</li> </ul>                                                                                                    | 。 (必要に応じて)<br>FE 0                                                                                    |  |  |  |  |  |  |
| <ul> <li>(7) モニター・データを参照する。</li> <li>ロック・イベント・モニターによって</li> <li>LOCK_lcktevmon</li> <li>LOCK_PARTICIPANTS_lcktevmon</li> <li>LOCK_PARTICIPANT_ACTIVITIES_lc</li> <li>LOCK_ACTIVITY_VALUES_lcktevmor</li> <li>CONTROL_lcktevmon</li> </ul> | こ以下の5つの表が作成されるので、必要な情報をSQLで照会する。<br>:ktevmon<br>1                                                     |  |  |  |  |  |  |
| 詳細情報のリンク                                                                                                    |                                                                                                    |  |  |  |  |  |  |
| [Db2 WoC] ロック・イベント・モニター,<br>https://www.ibm.com/docs/ja/db2woc?                                                                                                    | 用に表に書き込まれる情報<br><u>?topic=monitors-information-written-tables-locking-event-monitor</u>               |  |  |  |  |  |  |

Y

-

# サンプル1

# ロック・イベント表からDEADLOCKイベントの概要情報を取得する

ロック・イベント表の組み合わせによって、ロック・イベント・レポートと同等な情報の取得が可能です。 まず、ロック発生種類を指定して、ロック発生時刻と、ロック参加アプリケーションのサマリ情報を得るSQLを実行します。

# ステートメント

SELECT int(1.EVENT\_ID) as EVENT\_ID, 1.EVENT\_TIMESTAMP, substr(1.EVENT\_TYPE,1,10) as TYPE, p.PARTICIPANT\_NO, substr(p.APPL\_ID,1,28) as APPLID, substr(p.APPL\_NAME,1,12) as APPLNAME, int(p.APPLICATION\_HANDLE) as APPLHANDLE, 1.ROLLED\_BACK\_PARTICIPANT\_NO as VICTIM from LOCK\_lcktevmon 1, LOCK\_PARTICIPANTS\_lcktevmon p where 1.EVENT TYPE='DEADLOCK' AND 1.EVENT ID=p.EVENT ID

# 出力結果

| EVENT_ID | EVENT_TIMESTAMP | ТҮРЕ     | PARTICIPANT_NO | APPLID                      | APPLNAME | APPLHANDLE | VICTIM |
|----------|-----------------|----------|----------------|-----------------------------|----------|------------|--------|
| 2        | 2021/12/8 16:29 | DEADLOCK | 2              | 172.xx.xx.xx.xxxx.211208052 | db2bp    | 4342       | 2      |
| 1        | 2021/12/8 16:20 | DEADLOCK | 1              | 172.xx.xx.xx.xxx.211208070  | db2bp    | 5714       | 2      |
| 2        | 2021/12/8 16:29 | DEADLOCK | 1              | 172.xx.xx.xx.xxxx.211208070 | db2bp    | 5714       | 2      |
| 1        | 2021/12/8 16:20 | DEADLOCK | 2              | 172.xx.xx.xx.xxxx.211208052 | db2bp    | 4342       | 2      |

**DEADLOCK**イベントが2件(**ID=1**, 2) ある

| サンプル 2                                                                                                    | ロック・イベント表からDEADLOCKイベントの概要情報を取得する(1/2                                                                                                    | 2)                                                                                                    |
|----------------------------------------------------------------------------------------------------|----------------------------------------------------------------------------------------------------|----------------------------------------------------------------------------------------------------|
| サマリー情報を元に、詳細を調査すべき<br>このSQLは、デッドロックに参加したアフ<br>それぞれのアプリケーションについて実行<br>特定のEVENT_IDを絞り込み条件として指<br>また、SQL中に4カ所記述されている表の<br>こちらも、作成したイベントモニターの名                                                                                                    | <sup>-</sup><br><sup>-</sup><br><sup>-</sup> ッドロックのEVENT_IDを特定し、DEADLOCK原因のオブジェクト、SQL情報を得るSQ<br>パリケーション数分のレコードを出力し、<br>5時の情報や、ロックを保持しているSQL、ロックを要求しているSQLを一覧できるように<br>i定する必要があるため、下記SQLの「 <b>P.EVENT_ID=1</b> 」を適宜変更して実行してください<br>参照では、表名の末尾に付いている「_ <mark>Icktevmon</mark> 」は、イベントモニターの名前によって<br>G前にあわせて適宜変更してください。                                                                                                    | Lを実行します。<br>作成されています。<br>`。<br>C変動します。                                                                                                    |
|                                                                                                    | ステートメント                                                                                                    |                                                                                                    |
| WITH<br>PAST_ACT AS (SELECT EVENT_ID, AC<br>CURR_ACT AS (SELECT EVENT_ID, AC<br>VICTIM AS (SELECT EVENT_ID, AC<br>SELECT INT(P.EVENT_ID)<br>P.PARTICIPANT_NO,<br>CASE WHEN P.PARTICIPANT_NO=VIC<br>INT(P.APPLICATION_HANDLE)<br>SUBSTR(P.APPL_ID,1,25)<br>SMALLINT(P.LOCK_MODE)<br>SMALLINT(P.LOCK_MODE]<br>SUBSTR(P.LOCK_OBJECT_TYPE,1,10<br>LOCK_ESCALATION<br>SUBSTR(PAST_ACT.STMT_TEXT, 1,<br>PAST_ACT.EFFECTIVE_ISOLATION<br>PAST_ACT.STMT_FIRST_USE_TIME<br>SUBSTR(P.TABLE_NAME,1,15)<br>SUBSTR(CURR_ACT.STMT_TEXT, 1,<br>CURR_ACT.EFFECTIVE_ISOLATION<br>FROM LOCK_PARTICIPANTS_1CKtevmon P, C<br>WHERE P.EVENT_ID=1<br>AND P.EVENT_ID=PAST_ACT.EVENT_ID AN<br>AND P.PARTICIPANT_NO | <pre>TIVITY_TYPE, PARTICIPANT_NO, STMT_TEXT,EFFECTIVE_ISOLATION, STMT_FIRST_USE_TIME<br/>FROM LOCK_PARTICIPANT_ACTIVITIES_lcktevmon WHERE ACTIVITY_TYPE='PAST'),<br/>TIVITY_TYPE, PARTICIPANT_NO, STMT_TEXT,EFFECTIVE_ISOLATION, STMT_FIRST_USE_TIME<br/>FROM LOCK_PARTICIPANT_ACTIVITIES_lcktevmon WHERE ACTIVITY_TYPE='CURRENT'),<br/>LLED_BACK_PARTICIPANT_NO FROM LOCK_lcktevmon)<br/>AS EVENT_ID,<br/>TIM.ROLLED_BACK_PARTICIPANT_NO THEN 'VICTIM' ELSE '' END AS VICTIM ,<br/>AS APPLHANDLE,<br/>AS APPLID,<br/>AS LOCKMODE,<br/>) AS REQUESTED_MODE,<br/>) AS REQUESTED_MODE,<br/>) AS OBJ_TYPE,<br/>AS LOCK_HOLDING_SQL,<br/>AS LOCK_HOLDER_ISO,<br/>AS LOCK_HOLDER_STMT_START,<br/>AS LOCK_REQUESTED_TABLE,<br/>60) AS LOCK_REQUESTED_TABLE,<br/>60) AS LOCK_REQUESTED_SQL,<br/>AS LOCK_REQUESTED_SQL,<br/>AS L</pre> | ACTIVITY表への参照は<br>WITH句を利用して切り出している<br>PAST_ACTがロックを持つACTIVITY、<br>CURR_ACTがロックを要求する<br>ACTIVITYを表す<br>デッドロックに関係するアプリケーションの情報<br>ロールバックされたアプリがどちら側か、<br>ロックエスカレーションの有無などが確認できる<br>デッドロックに関係するSQLの情報<br>実行済みでロックを保持しているSQLと、<br>ロックを要求したSQLの両方が出力される |

# サンプル 2

# ロック・イベント表からDEADLOCKイベントの概要情報を取得する(2/2)

前ページのSQLを実行した結果のサンプルです。横幅が長いため、3つの表に分割して表示しています。 実際の取得時には、CSVファイルにEXPORTして、EXCELなどから参照されることをおすすめします。

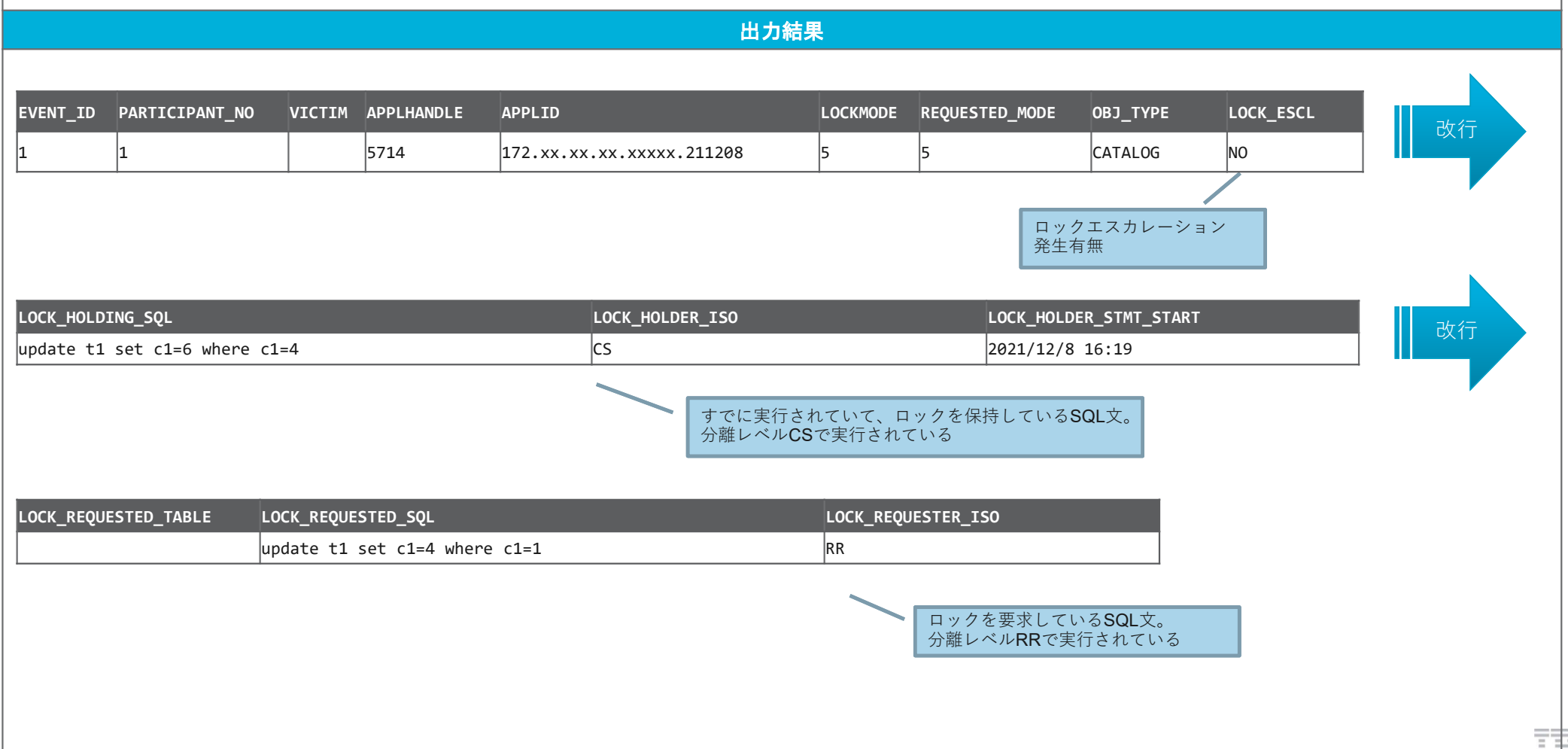

## 概要

Db2 WoCは、複数パーティションによる並列処理を行っており、表のレコードは、分散キーの値によってパーティションに配分されています。 分散キーの選択が悪いと、パーティションにレコードが均一に配分されず、特定のパーティションに偏ることがあります。 レコードが偏ると、並列処理のメリットを得ることができないので、表内のレコードが偏っていないか知っておくことは重要です。

### モニター結果の例

詳細は、以下のページを参照してください。

## 詳細情報のリンク

[Db2WoC] DBPARTITIONNUM スカラー関数

https://www.ibm.com/docs/ja/db2woc?topic=functions-dbpartitionnum

[Db2WoC] MON\_TBSP\_UTILIZATION - すべての表スペースとすべてのデータベース・パーティションに関するモニタリング・メトリックの取得 https://www.ibm.com/docs/ja/db2woc?topic=mv-mon-tbsp-utilization-retrieve-monitoring-metrics-all-table-spaces-all-database-partitions

備考

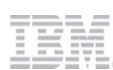

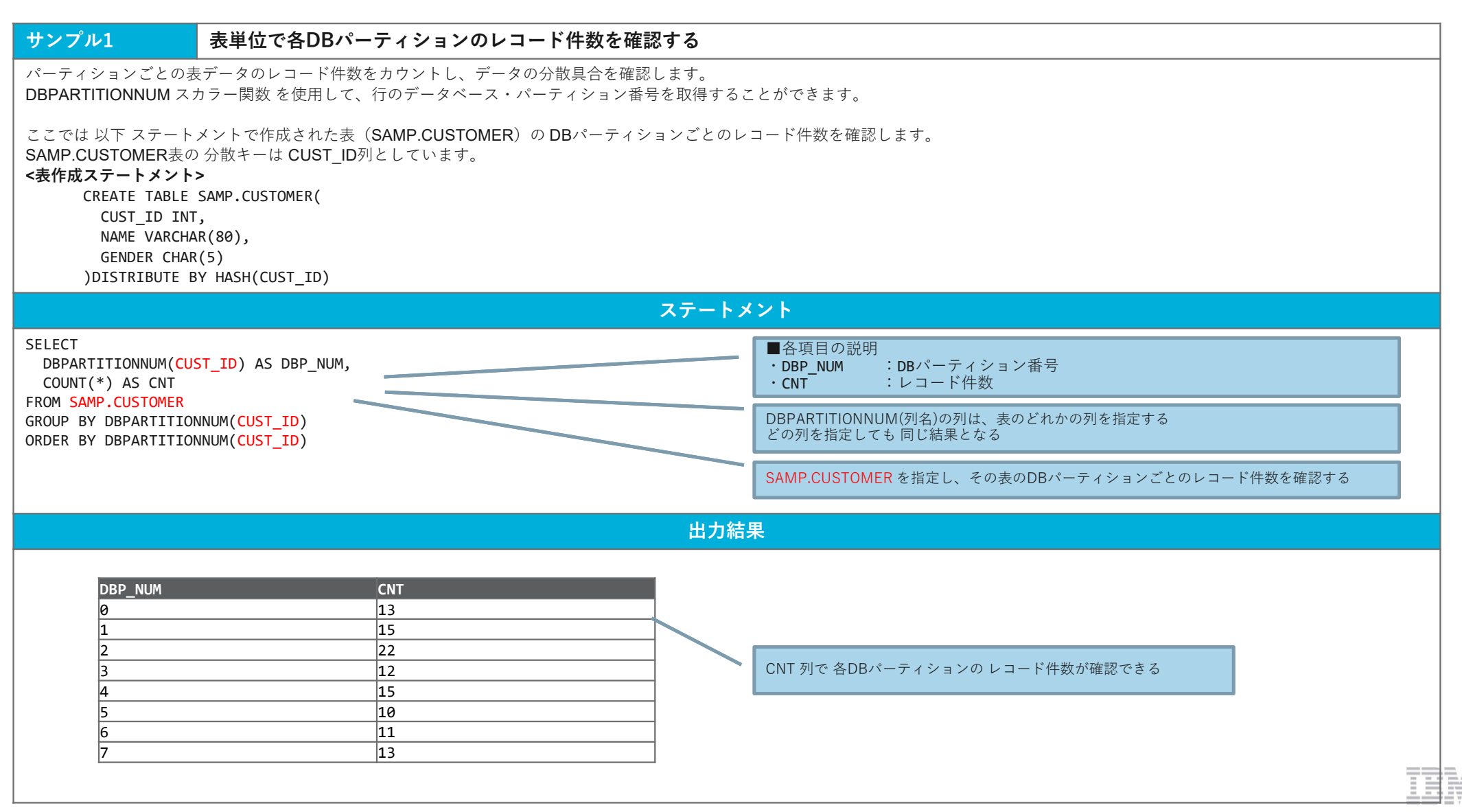

| サンプル2                                                                                                    | 表単位で分散状況(                                                                                                    | MAX、MIN、AVG)を確                   | 認する         |                                                                                                    |
|----------------------------------------------------------------------------------------------------|----------------------------------------------------------------------------------------------------|----------------------------------|-------------|----------------------------------------------------------------------------------------------------|
| DBパーティション番号                                                                                                    | を戻す DBPARTITIONNUM                                                                                             | <b>1(</b> 列名)関数を利用して、 <b>MAX</b> | 、MIN、AVGの件数 | 文を確認します。                                                                                                    |
| ここでは 以下 ステート<br>SAMP.CUSTOMER表の<br><b>&lt;表作成ステートメント</b><br>CREATE TABLE<br>CUST_ID INT<br>NAME VARCHA<br>GENDER CHAF<br>)DISTRIBUTE E                                                                                                    | メントで作成された表(S<br>)分散キーは CUST_ID列と<br><b>&gt;</b><br>SAMP.CUSTOMER(<br>「,<br>AR(80),<br>R(5)<br>BY HASH(CUST_ID) | AMP.CUSTOMER)のDBパー・<br>しています。    | ティションごとのレ   | ・コード件数を確認します。                                                                                                    |
|                                                                                                    |                                                                                                    |                                  | ステートン       | *ント                                                                                                    |
| WITH ROW_CNT AS (<br>SELECT<br>DBPARTITIONNUM(CUST_ID) as DBP_NUM,<br>COUNT(*) AS CNT<br>FROM SAMP.CUSTOMER<br>GROUP BY DBPARTITIONNUM(CUST_ID)<br>)<br>SELECT<br>MAX(CNT) AS MAX_CNT,<br>MIN(CNT) AS MIN_CNT,<br>AVG(CNT) AS AVG_CNT<br>EROM BOW CNT |                                                                                                    |                                  |             | WITH句にて、各DBパーティションの件数を求めている DBPARTITIONNUM(列名)の列は、表のどれかの列を指定する どの列を指定しても同じ結果となる SAMP.CUSTOMERを指定し、その表のDBパーティションごとのレコード件数を確認する ■各項目の説明 ・MAX_CNT : DBパーティションごとのレコード件数の最大値 ・MIN_CNT : DBパーティションごとのレコード件数の最小値 ・AVG_CNT : DBパーティションごとのレコード件数の平均値 |
|                                                                                                    |                                                                                                    |                                  | 出力結         | 果                                                                                                    |
| MAX_CNT<br>22                                                                                                    | MIN_CNT<br>10                                                                                                  | AVG_CNT<br>13                    |             | 表のデータの偏りの傾向がわかる<br>MAXとMINがAVGに近ければ、最適な性能が望める                                                                                                    |
|                                                                                                    |                                                                                                    |                                  |             |                                                                                                    |

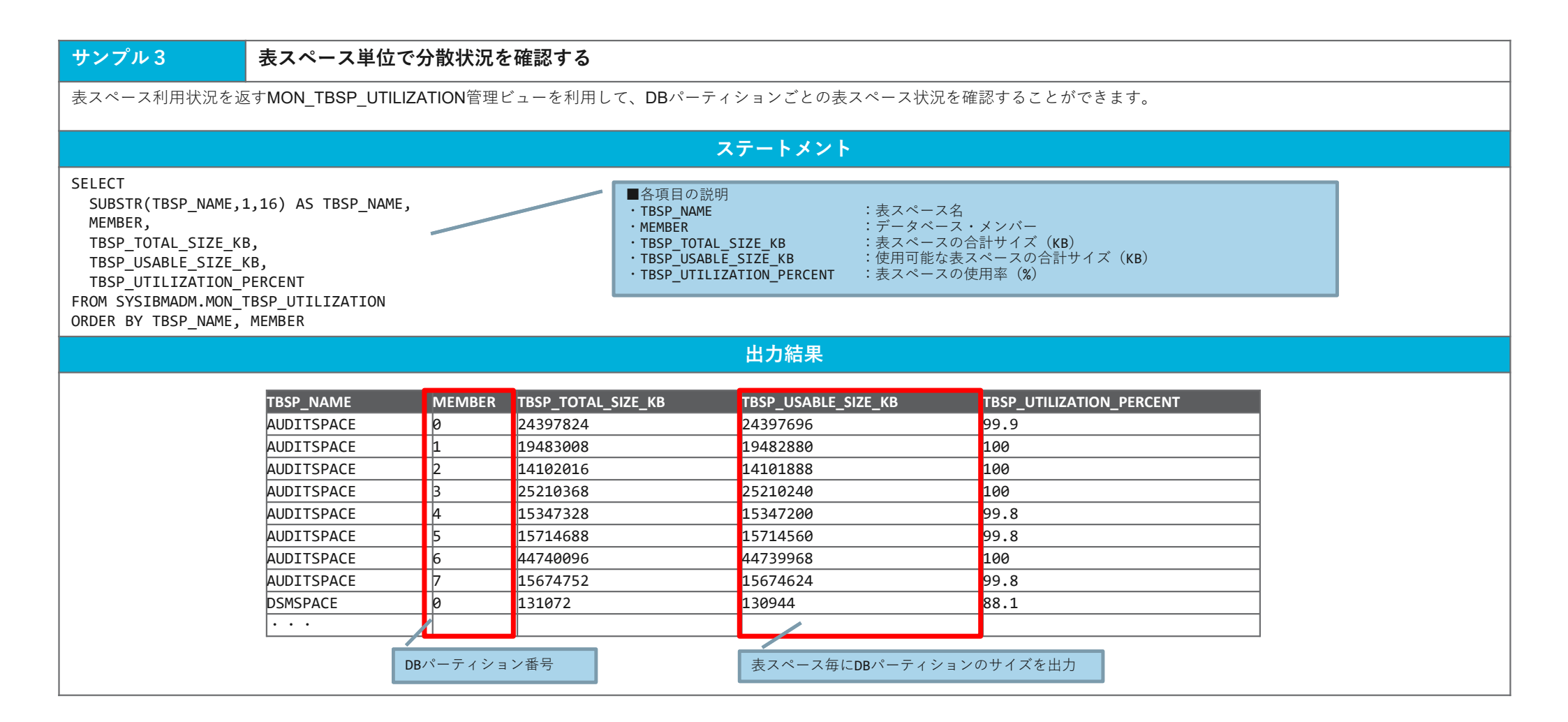

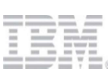

# 参考資料

- 本SILでは、モニタリングの方法を解説しています。
   モニタリング情報を基にしたチューニングについては、以下の資料も参照してください。
  - Db2 Warehouseパフォーマンス・チューニングガイド <u>https://ibm.box.com/s/591ww5g0jmyqxtr377p9qdc7l76pyirl</u>

– IIAS/Db2 Warehouse SQLチューニングガイド
 <u>https://ibm.box.com/s/533bu1kklt7brhhhdbx7nvzvl7qysell</u>

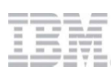

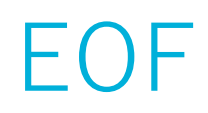

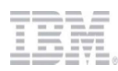